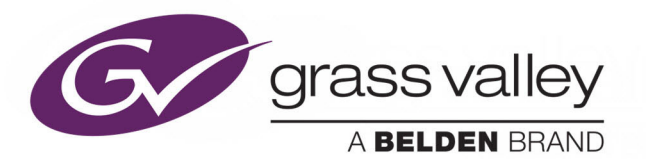

# IQH3B/IQH3BQ

IQ 3U MODULAR ENCLOSURE

# **User Manual**

Issue 3 Revision 1

2019-07-12

www.grassvalley.com

# **Patent Information**

This product may be protected by one or more patents. For further information, please visit: www.grassvalley.com/patents/

# **Copyright and Trademark Notice**

Copyright © 2019, Grass Valley Canada. All rights reserved.

Belden, Belden Sending All The Right Signals, and the Belden logo are trademarks or registered trademarks of Belden Inc. or its affiliated companies in the United States and other jurisdictions. Grass Valley, IQH3B/IQH3BQ are trademarks or registered trademarks of Grass Valley Canada. Belden Inc., Grass Valley Canada, and other parties may also have trademark rights in other terms used herein.

# **Terms and Conditions**

Please read the following terms and conditions carefully. By using IQH3B/IQH3BQ documentation, you agree to the following terms and conditions.

Grass Valley hereby grants permission and license to owners of IQH3B/IQH3BQ to use their product manuals for their own internal business use. Manuals for Grass Valley products may not be reproduced or transmitted in any form or by any means, electronic or mechanical, including photocopying and recording, for any purpose unless specifically authorized in writing by Grass Valley.

A Grass Valley manual may have been revised to reflect changes made to the product during its manufacturing life. Thus, different versions of a manual may exist for any given product. Care should be taken to ensure that one obtains the proper manual version for a specific product serial number.

Information in this document is subject to change without notice and does not represent a commitment on the part of Grass Valley.

Warranty information is available from the Legal Terms and Conditions section of Grass Valley's website (www.grassvalley.com).

TitleIQH3B/IQH3BQ User ManualPart NumberIssue 3 Revision 1Revision2019-08-02, 11:51

# **Important Safety Information**

This section provides important safety guidelines for operators and service personnel. Specific warnings and cautions appear throughout the manual where they apply. Please read and follow this important information, especially those instructions related to the risk of electric shock or injury to persons.

# **Symbols and Their Meanings**

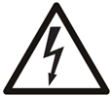

Indicates that dangerous high voltage is present within the equipment enclosure that may be of sufficient magnitude to constitute a risk of electric shock.

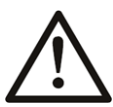

Indicates that the user, operator or service technician should refer to the product manuals for important operating, maintenance, or service instructions.

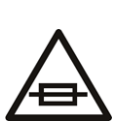

This is a prompt to note the fuse rating when replacing fuses. The fuse referenced in the text must be replaced with one having the ratings indicated.

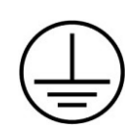

Identifies a protective grounding terminal which must be connected to earth ground prior to making any other equipment connections.

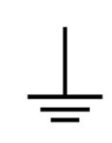

Identifies an external protective grounding terminal which may be connected to earth ground as a supplement to an internal grounding terminal.

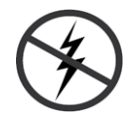

Indicates that static sensitive components are present, which may be damaged by electrostatic discharge. Use anti-static procedures, equipment and surfaces during servicing.

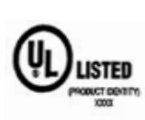

The presence of this symbol in or on Grass Valley equipment means that it has been tested and certified as complying with applicable Underwriters Laboratory (UL) regulations and recommendations for USA.

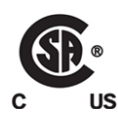

The presence of this symbol in or on Grass Valley equipment means that it has been tested and certified as complying with applicable Canadian Standard Association (CSA) regulations and recommendations for USA/Canada.

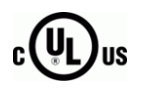

The presence of this symbol in or on Grass Valley equipment means that it has been tested and certified as complying with applicable Underwriters Laboratory (UL) regulations and recommendations for USA/Canada.

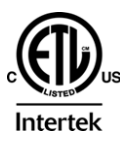

The presence of this symbol in or on Grass Valley equipment means that it has been tested and certified as complying with applicable Intertek Testing Services regulations and recommendations for USA/Canada.

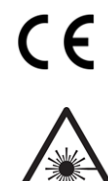

The presence of this symbol in or on Grass Valley product means that it complies with all applicable European Union (CE) directives.

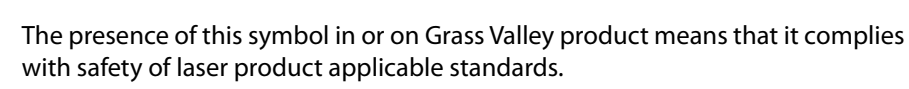

# Warnings

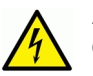

A warning indicates a possible hazard to personnel, which may cause injury or death. Observe the following general warnings when using or working on this equipment:

•Appropriately listed/certified mains supply power cords must be used for the connection of the equipment to the mains voltage at either 120 V AC or 240 V AC.

- This product relies on the building's installation for short-circuit (over-current) protection. Ensure that a fuse or circuit breaker for 120 V AC or 240 V AC is used on the phase conductors.
- Any instructions in this manual that require opening the equipment cover or enclosure are for use by qualified service personnel only.
- Do not operate the equipment in wet or damp conditions.
- This equipment is grounded through the grounding conductor of the power cords. To avoid electrical shock, plug the power cords into a properly wired receptacle before connecting the equipment inputs or outputs.
- Route power cords and other cables so they are not likely to be damaged. Properly support heavy cable bundles to avoid connector damage.
- Disconnect power before cleaning the equipment. Do not use liquid or aerosol cleaners; use only a damp cloth.
- Dangerous voltages may exist at several points in this equipment. To avoid injury, do not touch exposed connections and components while power is on.
- High leakage current may be present. Earth connection of product is essential before connecting power.
- Prior to servicing, remove jewelry such as rings, watches, and other metallic objects.
- To avoid fire hazard, use only the fuse type and rating specified in the service instructions for this product, or on the equipment.
- To avoid explosion, do not operate this equipment in an explosive atmosphere.
- Use proper lift points. Do not use door latches to lift or move equipment.
- Avoid mechanical hazards. Allow all rotating devices to come to a stop before servicing.
- Have qualified service personnel perform safety checks after any service.

## Cautions

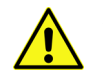

A caution indicates a possible hazard to equipment that could result in equipment damage. Observe the following cautions when operating or working on this equipment:

- This equipment is meant to be installed in a restricted access location.
- When installing this equipment, do not attach the power cord to building surfaces.
- Products that have no on/off switch, and use an external power supply must be installed in proximity to a main power outlet that is easily accessible.
- Use the correct voltage setting. If this product lacks auto-ranging power supplies, before applying power ensure that each power supply is set to match the power source.
- Provide proper ventilation. To prevent product overheating, provide equipment ventilation in accordance with the installation instructions.

- Do not operate with suspected equipment failure. If you suspect product damage or equipment failure, have the equipment inspected by qualified service personnel.
- To reduce the risk of electric shock, do not perform any servicing other than that contained in the operating instructions unless you are qualified to do so. Refer all servicing to qualified service personnel. Servicing should be done in a static-free environment.
- This unit may have more than one power supply cord. Disconnect all power supply cords before servicing to avoid electric shock.
- Follow static precautions at all times when handling this equipment.

# **Electrostatic Discharge (ESD) Protection**

Electrostatic discharge occurs when electronic components are improperly handled and can result in intermittent failure or complete damage adversely affecting an electrical circuit. When you remove and replace any card from a frame always follow **ESD**-prevention procedures:

- Ensure that the frame is electrically connected to earth ground through the power cord or any other means if available.
- Wear an ESD wrist strap ensuring that it makes good skin contact. Connect the grounding clip to an unpainted surface of the chassis frame to safely ground unwanted ESD voltages. If no wrist strap is available, ground yourself by touching the unpainted metal part of the chassis.
- For safety, periodically check the resistance value of the antistatic strap, which should be between 1 and 10 megohms.
- When temporarily storing a card make sure it is placed in an ESD bag.
- Cards in an earth grounded metal frame or casing do not require any special ESD protection.

# **Battery Handling**

This product may include a backup battery. There is a danger of explosion if the battery is replaced incorrectly. Replace the battery only with the same or equivalent type recommended by the manufacturer. Dispose of used batteries according to the manufacturer's instructions. Before disposing of your Grass Valley equipment, please review the Disposal and Recycling Information at:

http://www.grassvalley.com/assets/media/5692/Take-Back\_Instructions.pdf

# **Cautions for LCD and TFT Displays**

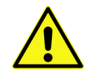

Excessive usage may harm your vision. Rest for 10 minutes for every 30 minutes of usage.

If the LCD or TFT glass is broken, handle glass fragments with care when disposing of them. If any fluid leaks out of a damaged glass cell, be careful not to get the liquid crystal fluid in your mouth or skin. If the liquid crystal touches your skin or clothes, wash it off immediately using soap and water. Never swallow the fluid. The toxicity is extremely low but caution should be exercised at all times.

# Mesures de sécurité et avis importants

La présente section fournit des consignes de sécurité importantes pour les opérateurs et le personnel de service. Des avertissements ou mises en garde spécifiques figurent dans le manuel, dans les sections où ils s'appliquent. Prenez le temps de bien lire les consignes et assurez-vous de les respecter, en particulier celles qui sont destinées à prévenir les décharges électriques ou les blessures.

# Signification des symboles utilisés

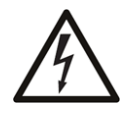

Signale la présence d'une tension élevée et dangereuse dans le boîtier de l'équipement ; cette tension peut être suffisante pour constituer un risque de décharge électrique.

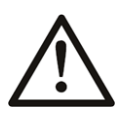

Avertit l'utilisateur, l'opérateur ou le technicien de maintenance que des instructions importantes relatives à l'utilisation et à l'entretien se trouvent dans la documentation accompagnant l'équipement.

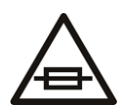

Invite l'utilisateur, l'opérateur ou le technicien de maintenance à prendre note du calibre du fusible lors du remplacement de ce dernier. Le fusible auquel il est fait référence dans le texte doit être remplacé par un fusible du même calibre.

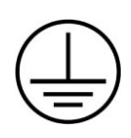

Identifie une borne de mise à la terre de protection. Il faut relier cette borne à la terre avant d'effectuer toute autre connexion à l'équipement.

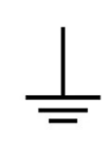

ldentifie une borne de mise à la terre externe qui peut être connectée en tant que borne de mise à la terre supplémentaire.

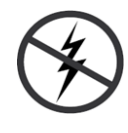

Signale la présence de composants sensibles à l'électricité statique et qui sont susceptibles d'être endommagés par une décharge électrostatique. Utilisez des procédures, des équipements et des surfaces antistatiques durant les interventions d'entretien.

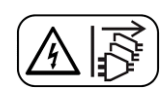

Le symbole ci-contre signifie que l'appareil comporte plus d'un cordon d'alimentation et qu'il faut débrancher tous les cordons d'alimentation avant toute opération d'entretien, afin de prévenir les chocs électriques.

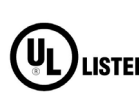

La marque UL certifie que l'appareil visé a été testé par Underwriters Laboratory (UL) et reconnu conforme aux exigences applicables en matière de sécurité **LISTED** électrique en vigueur au Canada et aux États-Unis.

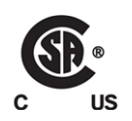

La marque C-CSA-US certifie que l'appareil visé a été testé par l'Association canadienne de normalisation (CSA) et reconnu conforme aux exigences applicables en matière de sécurité électrique en vigueur au Canada et aux États-Unis.

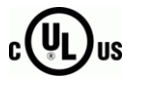

La marque C-UL-US certifie que l'appareil visé a été testé par Underwriters Laboratory (UL) et reconnu conforme aux exigences applicables en matière de sécurité électrique en vigueur au Canada et aux États-Unis.

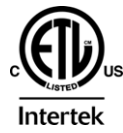

La marque ETL Listed d'Intertek pour le marché Nord-Américain certifie que l'appareil visé a été testé par Intertek et reconnu conforme aux exigences applicables en matière de sécurité électrique en vigueur au Canada et aux États-Unis.

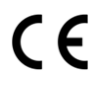

Le marquage CE indique que l'appareil visé est conforme aux exigences essentielles des directives applicables de l'Union européenne en matière de sécurité électrique, de compatibilité électromagnétique et de conformité environnementale.

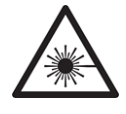

Le symbole ci-contre sur un appareil Grass Valley ou à l'intérieur de l'appareil indique qu'il est conforme aux normes applicables en matière de sécurité laser.

## **Avertissements**

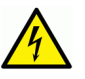

Les avertissements signalent des conditions ou des pratiques susceptibles d'occasionner des blessures graves, voire fatales. Veuillez vous familiariser avec les avertissements d'ordre général ci-dessous :

- Un cordon d'alimentation dûment homologué doit être utilisé pour connecter l'appareil à une tension de secteur de 120 V CA ou 240 V CA.
- La protection de ce produit contre les courts-circuits (surintensités) dépend de l'installation électrique du bâtiment. Assurez-vous qu'un fusible ou un disjoncteur pour 120 V CA ou 240 V CA est utilisé sur les conducteurs de phase.
- Dans le présent manuel, toutes les instructions qui nécessitent d'ouvrir le couvercle de l'équipement sont destinées exclusivement au personnel technique qualifié.
- N'utilisez pas cet appareil dans un environnement humide.
- Cet équipement est mis à la terre par le conducteur de mise à la terre des cordons d'alimentation. Pour éviter les chocs électriques, branchez les cordons d'alimentation sur une prise correctement câblée avant de brancher les entrées et sorties de l'équipement.
- Acheminez les cordons d'alimentation et autres câbles de façon à ce qu'ils ne risquent pas d'être endommagés. Supportez correctement les enroulements de câbles afin de ne pas endommager les connecteurs.
- Coupez l'alimentation avant de nettoyer l'équipement. Ne pas utiliser de nettoyants liquides ou en aérosol. Utilisez uniquement un chiffon humide.
- Des tensions dangereuses peuvent exister en plusieurs points dans cet équipement. Pour éviter toute blessure, ne touchez pas aux connexions ou aux composants exposés lorsque l'appareil est sous tension.
- Avant de procéder à toute opération d'entretien ou de dépannage, enlevez tous vos bijoux (notamment vos bagues, votre montre et autres objets métalliques).
- Pour éviter tout risque d'incendie, utilisez uniquement les fusibles du type et du calibre indiqués sur l'équipement ou dans la documentation qui l'accompagne.
- Ne pas utiliser cet appareil dans une atmosphère explosive.
- Présence possible de courants de fuite. Un raccordement à la masse est indispensable avant la mise sous tension.
- Après tout travail d'entretien ou de réparation, faites effectuer des contrôles de sécurité par le personnel technique qualifié.

## Mises en garde

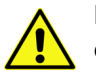

Les mises en garde signalent des conditions ou des pratiques susceptibles d'endommager l'équipement. Veuillez vous familiariser avec les mises en garde cidessous :

- · L'appareil est conçu pour être installé dans un endroit à accès restreint.
- Au moment d'installer l'équipement, ne fixez pas les cordons d'alimentation aux surfaces intérieures de l'édifice.

- Les produits qui n'ont pas d'interrupteur marche-arrêt et qui disposent d'une source d'alimentation externe doivent être installés à proximité d'une prise de courant facile d'accès.
- Si l'équipement n'est pas pourvu d'un modules d'alimentation auto-adaptables, vérifiez la configuration de chacun des modules d'alimentation avant de les mettre sous tension.
- Assurez une ventilation adéquate. Pour éviter toute surchauffe du produit, assurez une ventilation de l'équipement conformément aux instructions d'installation.
- N'utilisez pas l'équipement si vous suspectez un dysfonctionnement du produit. Faites-le inspecter par un technicien qualifié.
- Pour réduire le risque de choc électrique, n'effectuez pas de réparations autres que celles qui sont décrites dans le présent manuel, sauf si vous êtes qualifié pour le faire. Confiez les réparations à un technicien qualifié. La maintenance doit se réaliser dans un milieu libre d'électricité statique.
- L'appareil peut comporter plus d'un cordon d'alimentation. Afin de prévenir les chocs électriques, débrancher tous les cordons d'alimentation avant toute opération d'entretien.
- Veillez à toujours prendre les mesures de protection antistatique appropriées quand vous manipulez l'équipement.
- Pour réduire le risque de choc électrique, branchez chaque cordon d'alimentation dans des circuits de dérivation distincts utilisant des zones de service distinctes.

# Protection contre les décharges électrostatiques (DES)

Une décharge électrostatique peut se produire lorsque des composants électroniques ne sont pas manipulés de manière adéquate, ce qui peut entraîner des défaillances intermittentes ou endommager irrémédiablement un circuit électrique. Au moment de remplacer une carte dans un châssis, prenez toujours les mesures de protection antistatique appropriées :

- Assurez-vous que le châssis est relié électriquement à la terre par le cordon d'alimentation ou tout autre moyen disponible.
- Portez un bracelet antistatique et assurez-vous qu'il est bien en contact avec la peau. Connectez la pince de masse à une *surface non peinte* du châssis pour détourner à la terre toute tension électrostatique indésirable. En l'absence de bracelet antistatique, déchargez l'électricité statique de votre corps en touchant une surface métallique *non peinte* du châssis.
- Pour plus de sécurité, vérifiez périodiquement la valeur de résistance du bracelet antistatique. Elle doit se situer entre 1 et 10 mégohms.
- Si vous devez mettre une carte de côté, assurez-vous de la ranger dans un sac protecteur antistatique.
- Les cartes qui sont reliées à un châssis ou boîtier métallique mis à la terre ne nécessitent pas de protection antistatique spéciale.

# Manipulation de la pile

Ce produit peut inclure une pile de sauvegarde. Il y a un risque d'explosion si la pile est remplacée de manière incorrecte. Remplacez la pile uniquement par un modèle identique ou équivalent recommandé par le fabricant. Disposez des piles usagées conformément aux instructions du fabricant. Avant de vous séparer de votre équipement Grass Valley, veuillez consulter les *informations de mise au rebut et de recyclage* à:

http://www.grassvalley.com/assets/media/5692/Take-Back\_Instructions.pdf

# Précautions pour les écrans LCD et TFT

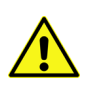

Regarder l'écran pendant une trop longue période de temps peut nuire à votre vision. Prenez une pause de 10 minutes, après 30 minutes d'utilisation.

Si l'écran LCD ou TFT est brisé, manipulez les fragments de verre avec précaution au moment de vous en débarrasser. veillez à ce que le cristal liquide n'entre pas en contact avec la peau ou la bouche. En cas de contact avec la peau ou les vêtements, laver immédiatement à l'eau savonneuse. Ne jamais ingérer le liquide. La toxicité est extrêmement faible, mais la prudence demeure de mise en tout temps.

# **Environmental Information**

European (CE) WEEE directive.

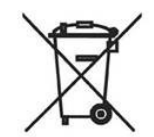

This symbol on the product(s) means that at the end of life disposal it should not be mixed with general waste.

Visit www.grassvalley.com for recycling information.

Grass Valley believes this environmental information to be correct but cannot guarantee its completeness or accuracy since it is based on data received from sources outside our company. All specifications are subject to change without notice.

If you have questions about Grass Valley environmental and social involvement (WEEE, RoHS, REACH, etc.), please contact us at environment@grassvalley.com.

# **Lithium Batteries**

## **Battery Warning**

#### CAUTION

This equipment contains a lithium battery. There is a danger of explosion if this is replaced incorrectly. Replace only with the same or equivalent type. Dispose of used batteries according to the manufacturer's instructions. Batteries <u>shall only</u> be replaced by trained service technicians.

Your Grass Valley equipment usually comes with at least one button battery located on the main printed circuit board. The batteries are used for backup and should not need to be replaced during the lifetime of the equipment.

#### **Battery Disposal**

Before disposing of your Grass Valley equipment, please remove the battery as follows:

- 1 Make sure the AC adapter/power Cord is unplugged from the power outlet.
- 2 Remove the protective cover from your equipment.
- 3 Gently remove the battery from its holder using a blunt instrument for leverage such as a screwdriver if necessary. In some cases the battery will need to be desoldered from the PCB.
- 4 Dispose of the battery and equipment according to your local environmental laws and guidelines.

#### WARNING

- Be careful not to short-circuit the battery by adhering to the appropriate safe handling practices.
- Do not dispose of batteries in a fire as they may explode.
- Batteries may explode if damaged or overheated.
- Do not dismantle, open or shred batteries.
- In the event of a battery leak, do not allow battery liquid to come in contact with skin or eyes.
- Seek medical help immediately in case of ingestion, inhalation, skin or eye contact, or suspected exposure to the contents of an opened battery.

### Laser Safety - Fiber Output SFP and QSFP Modules Warning

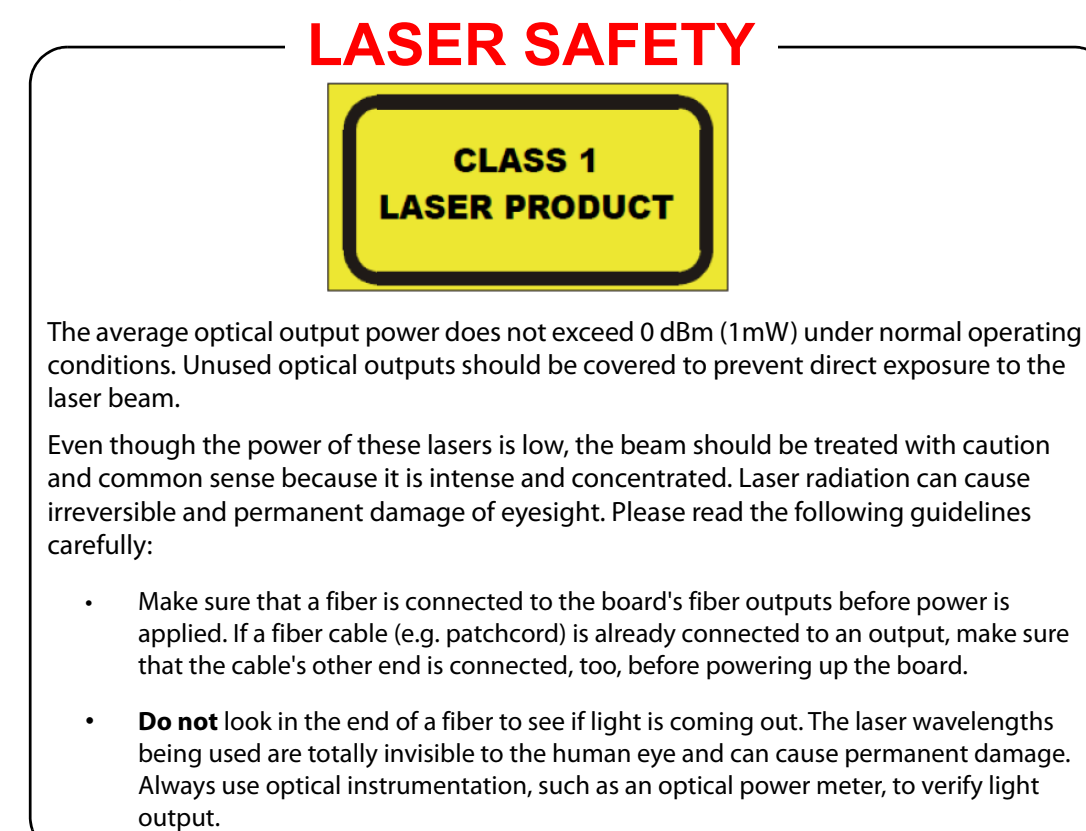

# **Safety and EMC Standards**

This equipment complies with the following standards:

**Safety Standards** 

CE

**Information Technology Equipment - Safety Part 1** 

EN60950-1:2006

Safety of Information Technology Equipment Including Electrical Business Equipment.

UL1419 (4<sup>th</sup> Edition)

Standard for Safety – Professional Video and Audio equipment (UL file number E193966)

### **EMC Standards**

This unit conforms to the following standards:

EN55032:2015 (Class A)

Electromagnetic Compatibility of multimedia equipment - Emission requirements

EN61000-3-2:2014 (Class A)

Electromagnetic Compatibility - Limits for harmonic current emissions

EN61000-3-3:2013

Electromagnetic Compatibility - Limits of voltage changes, voltage fluctuations and flicker

EN55103-2:2009 (Environment E2)

Electromagnetic Compatibility, Product family standard for audio, video, audio-visual and entertainment lighting control apparatus for professional use. Part 2. Immunity

WARNING This equipment is compliant with Class A of CISPR 32. In a residential environment this equipment may cause radio interference.

#### FCC/CFR 47:Part 15 (Class A)

Federal Communications Commission Rules Part 15, Subpart B

Caution to the user that changes or modifications not expressly approved by the party responsible for compliance could void the user's authority to operate the equipment.

Note: This equipment has been tested and found to comply with the limits for a Class A digital device, pursuant to part 15 of the FCC Rules. These limits are designed to provide reasonable protection against harmful interference when the equipment is operated in a commercial environment. This equipment generates, uses, and can radiate radio frequency energy and, if not installed and used in accordance with the instruction manual, may cause harmful interference to radio communications. Operation of this equipment in a residential area is likely to cause harmful interference in which case the user will be required to correct the interference at his own expense.

**EMC Performance of Cables and Connectors** 

Grass Valley products are designed to meet or exceed the requirements of the appropriate European EMC standards. In order to achieve this performance in real installations it is essential to use cables and connectors with good EMC characteristics.

All signal connections (including remote control connections) shall be made with screened cables terminated in connectors having a metal shell. The cable screen shall have a large-area contact with the metal shell.

#### SIGNAL/DATA PORTS

For unconnected signal/data ports on the unit, fit shielding covers. For example, fit EMI blanking covers to SFP+ type ports; and fit 75  $\Omega$  RF terminators to BNC type ports

#### **COAXIAL CABLES**

Coaxial cables connections (particularly serial digital video connections) shall be made with high-quality double-screened coaxial cables such as Belden 8281 or BBC type PSF1/2M and Belden 1694A (for 3Gbps).

#### **D-TYPE CONNECTORS**

D-type connectors shall have metal shells making good RF contact with the cable screen. Connectors having indents which improve the contact between the plug and socket shells are recommended. Notices

# **Table of Contents**

|   | Patent Information<br>Copyright and Trademark Notice<br>Important Safety Information<br>Environmental Information<br>Lithium Batteries<br>Battery Disposal<br>Laser Safety - Fiber Output SFP and QSFP Modules Warning<br>Safety and EMC Standards<br>Safety Standards<br>EMC Standards                                                                                                    | ii<br>ii<br>iii<br>x<br>xi<br>xi<br>xii<br>xii<br>xii<br>xii<br>xii<br>x                                                                                                    |
|---|----------------------------------------------------------------------------------------------------|----------------------------------------------------------------------------------------------------|
| 1 | Introduction                                                                                                    | 19                                                                                                    |
|   | Unit Description                                                                                                    |                                                                                                    |
|   | Order Codes                                                                                                    |                                                                                                    |
|   | Front Panel View                                                                                                    |                                                                                                    |
|   | Rear Panel View                                                                                                    |                                                                                                    |
|   | Features                                                                                                    |                                                                                                    |
|   |                                                                                                    |                                                                                                    |
| 2 | Technical Specifications                                                                                                    | 23                                                                                                    |
|   |                                                                                                    |                                                                                                    |
| 3 | Installation                                                                                                    | 25                                                                                                    |
|   | Unnacking the Unit                                                                                                    | 25                                                                                                    |
|   |                                                                                                    |                                                                                                    |
|   | Environment                                                                                                    |                                                                                                    |
|   | Environment<br>Power Connections                                                                                                    |                                                                                                    |
|   | Environment<br>Power Connections<br>Supply Voltage                                                                                                    |                                                                                                    |
|   | Environment<br>Power Connections<br>Supply Voltage<br>Front Panel Indicator                                                                                                    |                                                                                                    |
|   | Environment.<br>Power Connections<br>Supply Voltage.<br>Front Panel Indicator<br>Rear Panel (Gateway Card) Connections                                                                                                    |                                                                                                    |
|   | Environment.<br>Power Connections<br>Supply Voltage.<br>Front Panel Indicator<br>Rear Panel (Gateway Card) Connections<br>Reference 1 and Reference 2                                                                                                    |                                                                                                    |
|   | Environment<br>Power Connections<br>Supply Voltage<br>Front Panel Indicator<br>Rear Panel (Gateway Card) Connections<br>Reference 1 and Reference 2<br>Ethernet                                                                                                    |                                                                                                    |
|   | Environment<br>Power Connections<br>Supply Voltage<br>Front Panel Indicator<br>Rear Panel (Gateway Card) Connections<br>Reference 1 and Reference 2<br>Ethernet<br>PSU Status                                                                                                    |                                                                                                    |
|   | Environment<br>Power Connections<br>Supply Voltage<br>Front Panel Indicator<br>Rear Panel (Gateway Card) Connections<br>Reference 1 and Reference 2<br>Ethernet<br>PSU Status<br>Remote                                                                                                    |                                                                                                    |
|   | Environment.<br>Power Connections .<br>Supply Voltage.<br>Front Panel Indicator .<br>Rear Panel (Gateway Card) Connections .<br>Reference 1 and Reference 2 .<br>Ethernet .<br>PSU Status .<br>Remote .<br>RollNet .                                                                                                    | 25<br>                                                                                                    |
|   | Environment<br>Power Connections<br>Supply Voltage<br>Front Panel Indicator .<br>Rear Panel (Gateway Card) Connections<br>Reference 1 and Reference 2<br>Ethernet<br>PSU Status<br>Remote<br>RollNet<br>Opening and Closing the Front Panel                                                                                                    | 25<br>                                                                                                    |
|   | Environment<br>Power Connections<br>Supply Voltage<br>Front Panel Indicator<br>Rear Panel (Gateway Card) Connections<br>Reference 1 and Reference 2<br>Ethernet<br>PSU Status<br>Remote<br>RollNet<br>Opening and Closing the Front Panel<br>Power Standby Switches                                                                                                    | 25<br>                                                                                                    |
|   | Environment<br>Power Connections<br>Supply Voltage<br>Front Panel Indicator<br>Rear Panel (Gateway Card) Connections<br>Reference 1 and Reference 2<br>Ethernet<br>PSU Status<br>Remote<br>RollNet<br>Opening and Closing the Front Panel<br>Power Standby Switches<br>Front (Gateway Card) Controls and LEDs                                                                                                    | 25<br>                                                                                                    |
|   | Environment<br>Power Connections<br>Supply Voltage<br>Front Panel Indicator<br>Rear Panel (Gateway Card) Connections<br>Reference 1 and Reference 2<br>Ethernet<br>PSU Status<br>Remote<br>RollNet<br>Opening and Closing the Front Panel<br>Power Standby Switches<br>Front (Gateway Card) Controls and LEDs<br>Front Panel Connector                                                                                                    | 25<br>                                                                                                    |
|   | Environment.<br>Power Connections<br>Supply Voltage.<br>Front Panel Indicator .<br>Rear Panel (Gateway Card) Connections<br>Reference 1 and Reference 2<br>Ethernet .<br>PSU Status.<br>Remote.<br>RollNet .<br>Opening and Closing the Front Panel<br>Power Standby Switches<br>Front (Gateway Card) Controls and LEDs<br>Front Panel Connector .<br>Mini 10-way Connector .                                                                                                    | 25<br>                                                                                                    |
|   | Environment<br>Power Connections<br>Supply Voltage<br>Front Panel Indicator .<br>Rear Panel (Gateway Card) Connections .<br>Reference 1 and Reference 2<br>Ethernet .<br>PSU Status .<br>Remote .<br>RollNet .<br>Opening and Closing the Front Panel .<br>Power Standby Switches .<br>Front (Gateway Card) Controls and LEDs .<br>Front Panel Connector .<br>Mini 10-way Connector .<br>HEX Switches .                                                                                                    | 25<br>26<br>26<br>26<br>27<br>28<br>28<br>28<br>28<br>29<br>29<br>29<br>30<br>30<br>30<br>30<br>30<br>30<br>30<br>31<br>32<br>32<br>32                                                                                           |
|   | Environment<br>Power Connections<br>Supply Voltage<br>Front Panel Indicator .<br>Rear Panel (Gateway Card) Connections<br>Reference 1 and Reference 2<br>Ethernet<br>PSU Status<br>Remote<br>RollNet<br>Opening and Closing the Front Panel<br>Power Standby Switches<br>Front (Gateway Card) Controls and LEDs<br>Front Panel Connector<br>Mini 10-way Connector<br>HEX Switches<br>LEDs                                                                                                    | 25<br>26<br>26<br>26<br>27<br>28<br>28<br>28<br>28<br>28<br>29<br>29<br>29<br>30<br>30<br>30<br>30<br>30<br>30<br>30<br>31<br>32<br>32<br>32<br>32<br>32                                                                         |
|   | Environment.<br>Power Connections<br>Supply Voltage.<br>Front Panel Indicator .<br>Rear Panel (Gateway Card) Connections .<br>Reference 1 and Reference 2<br>Ethernet.<br>PSU Status.<br>Remote.<br>RollNet .<br>Opening and Closing the Front Panel.<br>Power Standby Switches .<br>Front (Gateway Card) Controls and LEDs .<br>Front (Gateway Card) Controls and LEDs .<br>Front Panel Connector .<br>Mini 10-way Connector .<br>HEX Switches .<br>LEDs.<br>Power Supply and Module Slot Locations .                                                                                                    | 25<br>                                                                                                    |
|   | Environment.<br>Power Connections<br>Supply Voltage.<br>Front Panel Indicator .<br>Rear Panel (Gateway Card) Connections<br>Reference 1 and Reference 2<br>Ethernet .<br>PSU Status.<br>Remote.<br>RollNet .<br>Opening and Closing the Front Panel<br>Power Standby Switches .<br>Front (Gateway Card) Controls and LEDs.<br>Front Gateway Card) Controls and LEDs.<br>Front Panel Connector .<br>Mini 10-way Connector .<br>HEX Switches .<br>LEDs.<br>Power Supply and Module Slot Locations .<br>Installing and Removing Power Supply Units.                                                                                                    | 25<br>26<br>26<br>27<br>28<br>28<br>28<br>28<br>29<br>29<br>29<br>30<br>30<br>30<br>30<br>30<br>30<br>30<br>31<br>32<br>32<br>32<br>32<br>32<br>32<br>33<br>34                                                                   |
|   | Environment.<br>Power Connections .<br>Supply Voltage.<br>Front Panel Indicator .<br>Rear Panel (Gateway Card) Connections .<br>Reference 1 and Reference 2 .<br>Ethernet .<br>PSU Status .<br>Remote .<br>RollNet .<br>Opening and Closing the Front Panel .<br>Power Standby Switches .<br>Front (Gateway Card) Controls and LEDs .<br>Front (Gateway Card) Controls and LEDs .<br>Front Gateway Card) Controls and LEDs .<br>Front Panel Connector .<br>Mini 10-way Connector .<br>HEX Switches .<br>LEDs .<br>Power Supply and Module Slot Locations .<br>Installing and Removing Power Supply Units .<br>Installing a Power Supply Unit .                                                      | 25<br>26<br>26<br>26<br>27<br>28<br>28<br>28<br>28<br>29<br>29<br>29<br>30<br>30<br>30<br>30<br>30<br>30<br>30<br>30<br>30<br>30<br>31<br>32<br>32<br>32<br>32<br>32<br>33<br>33<br>33<br>34<br>34                               |
|   | Environment.<br>Power Connections .<br>Supply Voltage.<br>Front Panel Indicator .<br>Rear Panel (Gateway Card) Connections .<br>Reference 1 and Reference 2 .<br>Ethernet .<br>PSU Status .<br>Remote .<br>RollNet .<br>Opening and Closing the Front Panel .<br>Power Standby Switches .<br>Front (Gateway Card) Controls and LEDs .<br>Front (Gateway Card) Controls and LEDs .<br>Front Qanector .<br>Mini 10-way Connector .<br>Mini 10-way Connector .<br>HEX Switches .<br>LEDs .<br>Power Supply and Module Slot Locations .<br>Installing and Removing Power Supply Units .<br>Installing a Power Supply Unit .<br>Removing a Power Supply Unit .                                           | 25<br>26<br>26<br>26<br>27<br>28<br>28<br>28<br>28<br>29<br>29<br>29<br>30<br>30<br>30<br>30<br>30<br>30<br>30<br>30<br>30<br>30<br>31<br>32<br>32<br>32<br>32<br>32<br>32<br>32<br>33<br>34<br>34<br>34<br>34<br>34             |
|   | Environment.<br>Power Connections .<br>Supply Voltage.<br>Front Panel Indicator .<br>Rear Panel (Gateway Card) Connections<br>Reference 1 and Reference 2<br>Ethernet .<br>PSU Status.<br>Remote.<br>RollNet .<br>Opening and Closing the Front Panel .<br>Power Standby Switches .<br>Front (Gateway Card) Controls and LEDs.<br>Front (Gateway Card) Controls and LEDs.<br>Front Panel Connector .<br>Mini 10-way Connector .<br>HEX Switches .<br>LEDs.<br>Power Supply and Module Slot Locations .<br>Installing and Removing Power Supply Units.<br>Installing a Power Supply Unit.<br>Removing a Power Supply Unit.<br>Installing and Removing Modules .                                      | 25<br>26<br>26<br>26<br>27<br>28<br>28<br>28<br>28<br>29<br>29<br>29<br>30<br>30<br>30<br>30<br>30<br>30<br>30<br>30<br>30<br>30<br>30<br>30<br>31<br>32<br>32<br>32<br>32<br>32<br>32<br>32<br>33<br>34<br>34<br>34<br>34<br>34 |
|   | Environment.<br>Power Connections .<br>Supply Voltage.<br>Front Panel Indicator .<br>Rear Panel (Gateway Card) Connections .<br>Reference 1 and Reference 2 .<br>Ethernet .<br>PSU Status .<br>Remote .<br>RollNet .<br>Opening and Closing the Front Panel .<br>Power Standby Switches .<br>Front (Gateway Card) Controls and LEDs .<br>Front (Gateway Card) Controls and LEDs .<br>Front Panel Connector .<br>Mini 10-way Connector .<br>HEX Switches .<br>LEDs .<br>Power Supply and Module Slot Locations .<br>Installing and Removing Power Supply Units .<br>Installing a Power Supply Unit .<br>Removing a Power Supply Unit .<br>Installing and Removing Modules .<br>Configuration Rules . | 25<br>                                                                                                    |

|   | Removing a Module                                   |
|---|-----------------------------------------------------|
|   | Replacing a Module in a Live Environment            |
|   | Replacement of the Cooling Fan Assembly             |
|   | Replacing a Fan Unit in a Live Environment          |
|   | Control Panels                                      |
|   | RollCall Communications System                      |
|   | Ethernet Connection                                 |
|   | Simple Network Management Protocol (SNMP)           |
|   | IP Bridging                                         |
|   |                                                     |
| - |                                                     |
| 4 | Operation                                           |
|   | Unit Status                                         |
|   | Line 1                                              |
|   | Line 2                                              |
|   | Line 3                                              |
|   | Setup                                               |
|   | Unit Name                                           |
|   | Serial Number                                       |
|   | Hardware Version                                    |
|   | Enclosure                                           |
|   | Software Version                                    |
|   | Build Number                                        |
|   | Loader Version                                      |
|   | Java Applet Version                                 |
|   | Menu Caches (Module)48                              |
|   | Start Time                                          |
|   | Misc Information 1/248                              |
|   | Http Server                                         |
|   | Module Upgrades49                                   |
|   | Power Usage                                         |
|   | Setup                                               |
|   | Serial Port Setup                                   |
|   | Enclosure Type                                      |
|   | Long File Packets                                   |
|   | Fan Speed Override                                  |
|   | Ethernet                                            |
|   | Unit IP Address/Subnet Mask/Default Gateway Address |
|   | I AKE IP Address Changes                            |
|   | LINK Status                                         |
|   | IP Routing Setup Status                             |
|   | Link Speed                                          |
|   | MAC Address                                         |
|   | Check Client ID 52                                  |
|   | Client ID Pangos 52                                 |
|   | Client in hanges                                    |
|   | Finable State E4                                    |
|   | Elidule Stats                                       |
|   | ID Share Port 55                                    |
|   | Pass WAN Packets 55                                 |
|   | RollCall IP Connections 55                          |
|   | RollCall IP History 55                              |
|   | BollCall IP Bridging 56                             |
|   | l og Server 58                                      |
|   | Log Server                                          |
|   | Logging Disabled                                    |
|   | Named Log Server                                    |
|   | Anv Log Server                                      |
|   | ,                                                   |

| С | ontact Us                                 | 39        |
|---|-------------------------------------------|-----------|
|   | Opening the RollCall Control Panel Applet | 85        |
| 5 | RollCall Control Panel Applet             | <b>35</b> |
|   | วเลแรแดร                                  | ŏΖ        |
|   | Statistics                                | o∠<br>ຊາ  |
|   | Lugging 2<br>Statistics                   | /0<br>27  |
|   |                                           | 76        |
|   |                                           | 70        |
|   | SIOT TRADENADIE                           | 70        |
|   | Iraps                                     | 69<br>70  |
|   | Kesend All Traps                          | 69        |
|   | Read Write Port                           | 69        |
|   | MIB2 sysName                              | 69        |
|   | Write Community                           | 69        |
|   | MIB2 sysLocation                          | 69        |
|   | MIB2 sysContact                           | 69        |
|   | Read Community                            | 69        |
|   | Enable Legacy SNMP                        | 69        |
|   | Enable SNMP                               | 69        |
|   | SNMP (Simple Network Management Protocol) | 68        |
|   | Statistics Control                        | 67        |
|   | Rlind Control                             | 66        |
|   | Galeway Control                           | 00<br>66  |
|   | Snow Session                              | 66        |
|   | Slots 1 to 16                             | 65        |
|   | Clear Packet Counts.                      | 64        |
|   | Update Packet Stats                       | 64        |
|   | Control (1-8) and (9-16)                  | 64        |
|   | Examples of Slot Use                      | 63        |
|   | Power Usage                               | 62        |
|   | Information Field(s)                      | 62        |
|   | Non-RollCall                              | 61        |
|   | Туре                                      | 61        |
|   | Name                                      | 60        |
|   | Slots (1-4), (5-8), (9-12), and (13-16)   | 60        |
|   | Only Accept Time from Log Server.         | 59        |
|   | Last Time Source.                         | 59        |
|   | Accept Log Server via Bridge              | 59        |
|   | Accept Log Server via Serial              | 50        |
|   |                                           | 58        |
|   | Using                                     | 58        |
|   |                                           |           |

# Introduction

# **Unit Description**

IQH3B and IQH3BQ enclosures offer industry leading, high-density delivery of modular solutions. The 3U rack unit accepts up to 16 modules, and has dual redundant PSUs and cooling fans. Analog reference signals can be distributed through the enclosures via two connections that can be independently selected by the installed modules. RollCall control and monitoring is included as standard using a Gateway control card that has its own module style rear connector, thus providing a future proof upgrade path as communication standards evolve. Full SNMP control and monitoring functionality is also available over Ethernet.

## **Order Codes**

The following product order codes are covered by this manual:

#### Enclosures

| IQH3B-S-0      | Enclosure with Single PSU and Ethernet/SNMP Compatible RollCall Gateway Card. 16 module slots.                                                                                                 |
|----------------|----------------------------------------------------------------------------------------------------|
| IQH3B-S-P      | Enclosure with Dual Redundant PSU and Ethernet/SNMP Compatible<br>RollCall Gateway Card. 16 module slots.                                                                                      |
| IQH3B-S-0-BFP  | Enclosure with Single PSU and Ethernet/SNMP Compatible RollCall<br>Gateway Card. 16 module slots. Supplied with plain white (unbranded)<br>front panel and without mains power cables.         |
| IQH3B-S-P-BFP  | Enclosure with Dual Redundant PSU and Ethernet/SNMP Compatible<br>RollCall Gateway Card. 16 module slots. Supplied with plain white<br>(unbranded) front panel and without mains power cables. |
| IQH3BQ-S-0     | Enclosure with Single PSU and Ethernet/SNMP Compatible RollCall Gateway Card. 16 module slots.                                                                                                 |
| IQH3BQ-S-P     | Enclosure with Dual Redundant PSU and Ethernet/SNMP Compatible RollCall Gateway Card. 16 module slots.                                                                                         |
| IQH3BQ-S-0-BFP | Enclosure with Single PSU and Ethernet/SNMP Compatible RollCall<br>Gateway Card. 16 module slots. Supplied with plain white (unbranded)<br>front panel and without mains power cables.         |
| IQH3BQ-S-P-BFP | Enclosure with Dual Redundant PSU and Ethernet/SNMP Compatible<br>RollCall Gateway Card. 16 module slots. Supplied with plain white<br>(unbranded) front panel and without mains power cables. |
| Accessories    |                                                                                                    |
| IQH3BPSUB      | Single PSU as cold spare or upgrade to Dual PSU configuration.                                                                                                    |
| IQH3B-S-GATEW  | Ethernet/SNMP compatible RollCall Gateway Card for IQH3B enclosures                                                                                                    |
| IQH3B-FAN      | Dual Fan unit for use as cold spare or replacement.                                                                                                    |

Note: Although IQ modules are interchangeable between enclosures, their rear panels are enclosure specific. Code "A or B" order codes may be used when installing modules in the IQH3B enclosure. Code "A" order codes must be used when installing modules in the IQH3A enclosures.

## **Front Panel View**

The IQH3B/IQH3BQ enclosure front panel:

| ABELDEN BRAND | IQ<br>Modular Infrastructure |
|---------------|------------------------------|
|               |                              |
|               |                              |

### **Rear Panel View**

The IQH3B/IQH3BQ enclosure rear panel, without modules:

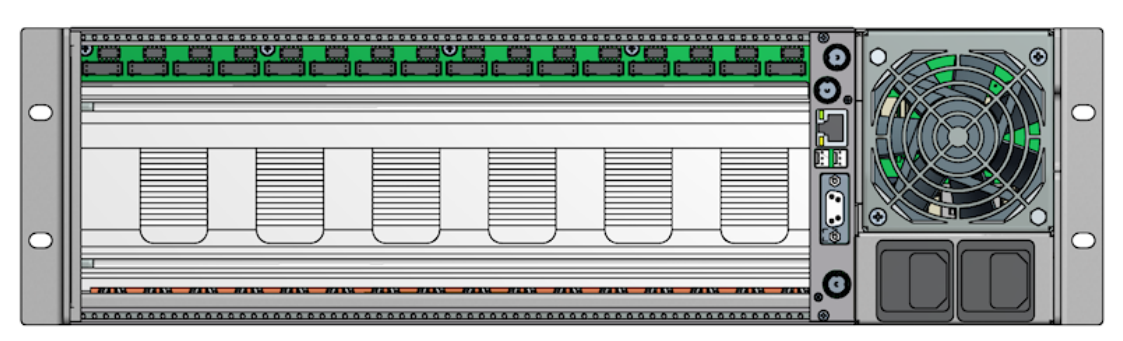

#### **Features**

The IQH3B and IQH3BQ IQ 3U modular enclosures provide the following features:

- I6 single or 8 double width modules (or any combination)
- Integrated web browser based RollCall configuration and control
- SNMP Control and Monitoring of ALL RollCall enabled IQ modules as standard
- Dual video reference distribution to all 16 slots
- Dual redundant network architecture over Ethernet and RollNet enables mission critical control applications to function even if a complete network failure occurs.
- Plug-in gateway communications card to enable RollCall via RollNet, RS-232/422 and RollCall over TCP/IP control, with support for upgradable connectivity to handle future communications standards
- 2 x analog reference signal distribution for dual standard (Bi-Level or Tri-Level), dual video standard (SD or HD), and reference redundancy applications
- Hot swappable redundant power supplies with PSU status reporting through GPIs on the Gateway control card rear panel
- · Optimum use of rack space frames do not require any additional ventilation spacing
- · Dual redundant in-service removable fan unit
- Variable fan speed, dependent upon load and ambient temperature

- Full chassis monitoring, including Inlet and Outlet temperature, fan condition and module status
- Full CE and UL compliance

#### IQH3A, IQH3B and IQH3BQ Feature Comparison Table

| Feature                         | IQH3A        | IQH3BQ       | IQH3B        |
|---------------------------------|--------------|--------------|--------------|
| 16 module capacity              | $\checkmark$ | $\checkmark$ | $\checkmark$ |
| Hot swappable modules           | $\checkmark$ | $\checkmark$ | $\checkmark$ |
| Dual PSUs                       | $\checkmark$ | $\checkmark$ | $\checkmark$ |
| Dual Cooling Fans               |              | $\checkmark$ | $\checkmark$ |
| Internal reference distribution |              | $\checkmark$ | $\checkmark$ |
| Integrated control browser      | $\checkmark$ | $\checkmark$ | $\checkmark$ |
| Hot swappable Gateway Card      | $\checkmark$ | $\checkmark$ | $\checkmark$ |
| Full enclosure monitoring       | $\checkmark$ | $\checkmark$ | $\checkmark$ |
| Module Power capacity           | 141 W*       | 100 LU*      | 165 LU*      |

\*On the IQH3A, power is quoted in Watts and is the sum of both positive and negative rails. On the IQH3B and IQH3BQ, power is quoted in Load Units (LU), which refers to power (in Watts) taken from the positive rail.

# **Technical Specifications**

| Inputs, Outputs and Controls                                                                                                    |                                                                                                    |  |  |
|----------------------------------------------------------------------------------------------------|----------------------------------------------------------------------------------------------------|--|--|
| Inputs/Outputs                                                                                                    |                                                                                                    |  |  |
| RollCall Remote Control                                                                                                    | BNC connector                                                                                                    |  |  |
| RS-422/485/232 Remote Control                                                                                                    | 9-pin, D-type connector                                                                                                    |  |  |
| RollCall/SNMP over TCP/IP                                                                                                    | 10/100 baseT Ethernet                                                                                                    |  |  |
| Video Reference                                                                                                    | BNC connector x 2                                                                                                    |  |  |
| PSU Status                                                                                                    | Molex connector x2 (Molex Header part number: 22-27-2031)                                                                         |  |  |
| Preset Controls                                                                                                    |                                                                                                    |  |  |
| Unit address code set switches                                                                                                    | 2 Hex switches 0 to F                                                                                                    |  |  |
| Communications mode switch                                                                                                    | Select RS-232, RS-485 or RS-422 interface                                                                                         |  |  |
| Additional Controls via RollCall Remot                                                                                                    | e Control System                                                                                                    |  |  |
| Full Control via web browser based Java RollCall control panel (available from chassis), any hardware RollCall control surface or standard RollCall Control Panel PC Application. |                                                                                                    |  |  |
| Specifications                                                                                                    |                                                                                                    |  |  |
| Modules                                                                                                    |                                                                                                    |  |  |
| Module Complement                                                                                                    | 8 double width or 16 single width (or combinations of both) fitted vertically                                                     |  |  |
| Module Card Dimensions                                                                                                    | 100 mm wide, 340 mm long                                                                                                    |  |  |
| Module Rear Panel Dimensions                                                                                                    | 129 mm high (-A versions and -B versions), 40.4 mm (double width), 20 mm (single width) wide                                      |  |  |
| Power                                                                                                    |                                                                                                    |  |  |
| Input Voltage Range                                                                                                    | 100-240 V 50/60 Hz                                                                                                    |  |  |
| Input Connector                                                                                                    | IEC320 Fused 4 A(T)                                                                                                    |  |  |
| Standby Switch                                                                                                    | Behind drop-down front panel                                                                                                    |  |  |
| Power Consumption                                                                                                    | 300 VA maximum                                                                                                    |  |  |
| Modules Power Dissipation                                                                                                    | IQH3B - 165 LU maximum<br>IQH3BQ - 100 LU maximum<br>Power is quoted in Load Units (LU) and is taken from the positive rail only. |  |  |
| Output                                                                                                    | +7.5 V and -7.5 V ± 5%                                                                                                    |  |  |
| Note that all modules have built-in powers                                                                                                    | supply fuses                                                                                                    |  |  |
| CE Performance Information                                                                                                    |                                                                                                    |  |  |
| Environment                                                                                                    | Commercial and light industrial E2 immunity, controlled EMC E4 emissions                                                          |  |  |
| Peak Mains Inrush Current following a                                                                                                    | 10 A                                                                                                    |  |  |

Peak Mains Inrush Current following a 5 second mains interruption

| Reference                    |                                                                                                    |
|------------------------------|----------------------------------------------------------------------------------------------------|
| Analog Reference             | 2 x Analog Reference inputs<br>Black (HD tri-level and SD bi-level) and Black Burst (SD bi-level)<br>SD bi-level – RS170A<br>HD tri-level – SMPTE 240M, 274M and 296M |
| Connector/Format             | BNC/75 Ohm panel jack on standard IQ connector panel                                                                                                    |
| Analog Reference Return Loss | SD bi-level > 40 dB to 5.5 MHz<br>HD tri-level > 35 dB to 30 MHz                                                                                                    |
| Mechanical                   |                                                                                                    |
| Temperature Range            | 0 to 40°C operating, -20 to +85°C storage. A temperature and load sensitive cooling fan is fitted                                                                     |
| Humidity Range               | 10 to 85% (non condensing)                                                                                                    |
| Case Type                    | 3U rack mounting aluminum case                                                                                                    |
| Dimensions                   | W: 483 mm (445 mm behind rack location bracket)<br>D: 490 mm<br>H: 135 mm                                                                                             |
| Weight                       | Approximately 8.25 kg without modules<br>Approximately 15 kg fully populated                                                                                          |

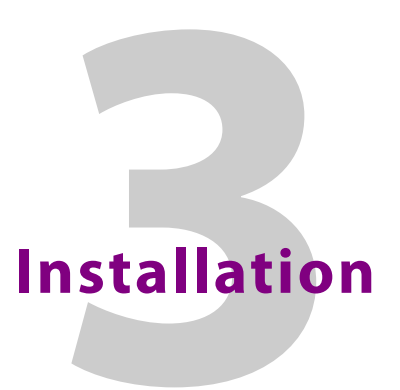

## **Unpacking the Unit**

The unit is supplied in a dedicated packing carton provided by the manufacturer and should not be accepted if delivered in inferior or unauthorized materials.

The contents of the carton are:

- IQH3B or IQH3BQ 3U enclosure
- 1 or 2 power supplies
- 2 power cables
- 9-way male-to-female serial extension cable (for initial Gateway setup purposes only)
- 1 BNC Y-piece connector

Unpack the carton carefully and check for any shortages or damage. Report any shortages or damage to Grass Valley immediately.

Note: When the unit is supplied fitted with two power supplies, ensure that both power supplies are installed correctly and are powered up.

## **Environment**

Although constructed to meet the normal environmental requirements, it is important that there is a free flow of air at the front and rear to dissipate the heat produced during operation. Installations should be designed to allow for this.

When rack mounting the equipment, support other than the rack mount ears must be provided.

Note: The ventilation holes of the fan housing must not be obstructed or damage to the fan and the equipment may result.

### **Power Connections**

The enclosure provides two power supply inputs, one for each of the PSUs fitted. These are IEC320 mains power connectors suitable for a standard IEC type power cable, and contain 4A(T) fuses.

Before connecting power to the unit, ensure that the safety information at the front of this manual has been followed.

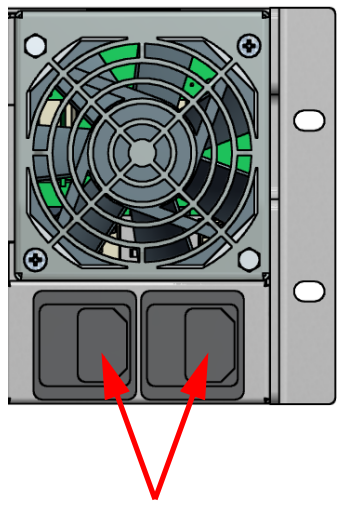

**Power Supply Connections** 

# **Supply Voltage**

The unit automatically senses the nominal supply voltage and sets itself up accordingly. No voltage adjustment procedure is required.

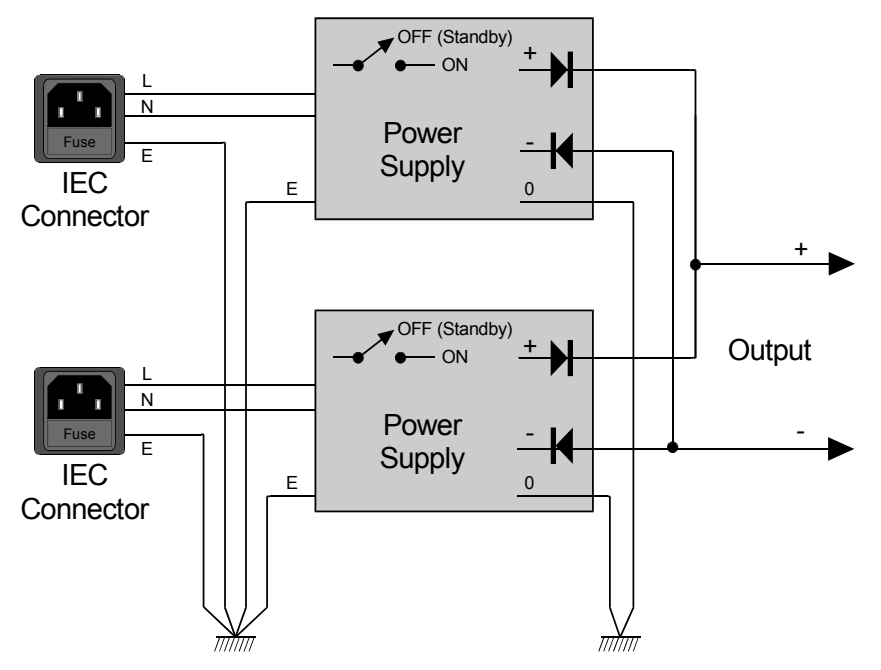

Each IEC connector supplies an independent power feed to each of the two power supply modules, as shown in the diagram above.

As a redundancy option, the IQH3B and IQH3BQ enclosures can each support two power supplies; however, only one PSU is required.

# **Front Panel Indicator**

On the front-panel, there is a bi-colored (red and green) LED that indicates the unit's status.

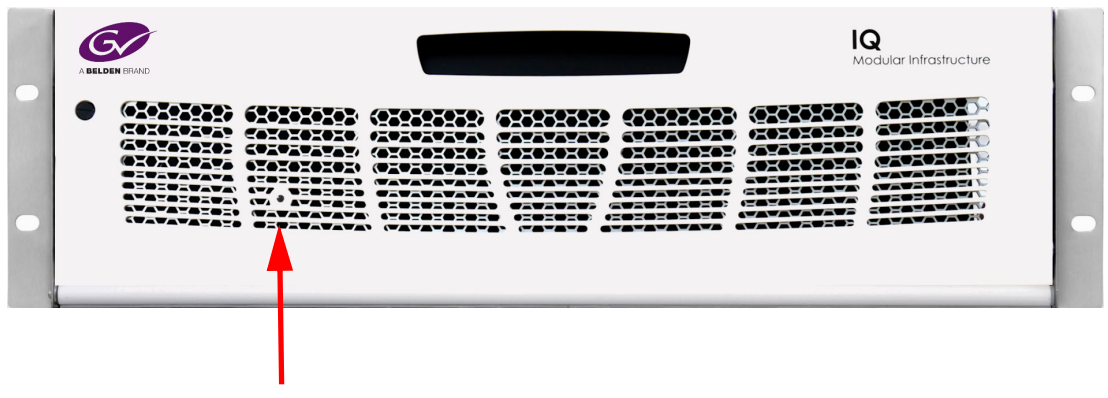

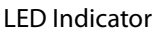

| LED State                                | Meaning                                                                                                    |
|------------------------------------------|----------------------------------------------------------------------------------------------------|
| Green                                    | Power ON<br>OK – no faults detected                                                                                                    |
| Steady flashing Red/Green/Red/<br>Green/ | Where Am I? function activated                                                                                                    |
| Red Flashing                             | Faults detected:                                                                                                    |
|                                          | <ul> <li>PSU - Voltage exceeding limits/out of range, PSU</li> <li>Missing - Power cable missing.</li> <li>FAN - Stopped, Short circuit, Running at maximum.</li> <li>TEMP - Sensor fault, temperature beyond normal limits.</li> <li>MOD COMMS - Excessive backplane errors.</li> </ul> |
| Steady flashing Red/Off/Red/Off/         | Steady error condition such as PSU or fan failed.                                                                                                    |
| Intermittent flashing Red from<br>Green  | Momentary error, such as a network issue caused by faulty cabling.                                                                                                    |

More information about error condition details can be determined by checking via RollCall or SNMP.

# **Rear Panel (Gateway Card) Connections**

Rear Panel connectors are provided by the Gateway Card, fitted into a dedicated slot in the 3U enclosure.

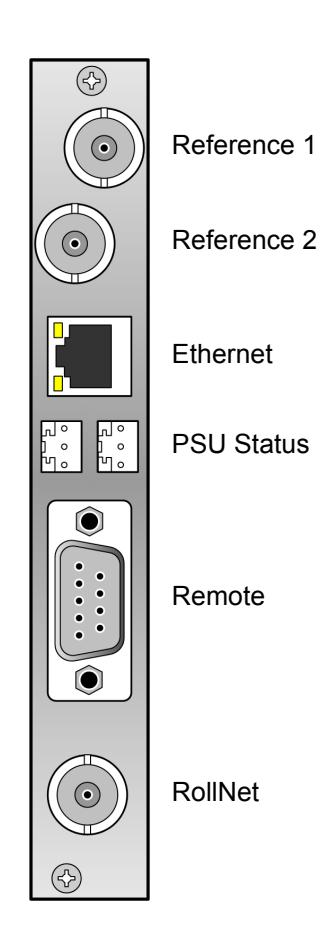

**Reference 1 and Reference 2** 

These BNC connectors allow the unit to be connected to two video reference sources. The inputs are terminated in 75 Ohms.

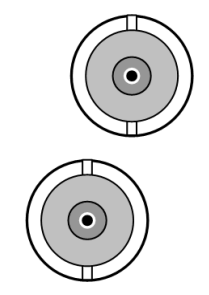

#### Ethernet

This RJ45 connector socket allows the unit to be connected to a LAN.

Two integral yellow LEDs indicate transmit/ receive activity (flashing) and the speed (10 Mb = OFF, 100 Mb = ON).

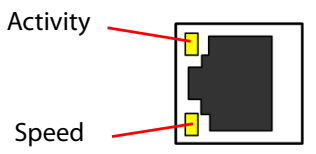

Note: This connector is not intended for direct connection to a telecommunications network.

#### **PSU Status**

PSU status can be monitored by means of output switches connected to two Molex connectors.

The pin no. connections are as follows:

- 1 (NO) = Normally Open when the corresponding PSU is plugged in and switched on.
- 2 (COM) = Common voltage for the corresponding PSU header – not connected to the frame GND.
- 3 (NC) = Normally Closed when the corresponding PSU is plugged in and switched on.

Molex Header part number: 22-27-2031.

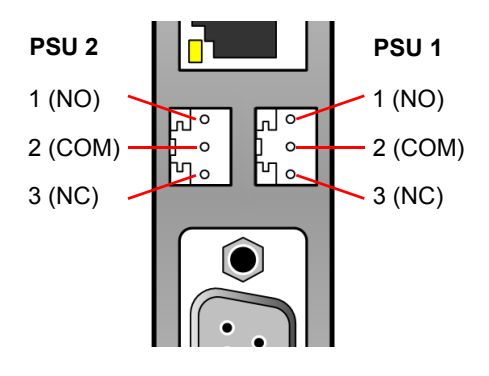

Note: The NC and NO pins are open circuit when the associated PSU bay is empty.

#### Remote

The 9-way, D-type connector on the rear panel allows the unit to be connected to the RollCall 485 network communications system.

This connector may also be used as a RS-422 or as a RS-232 RollCall communication port.

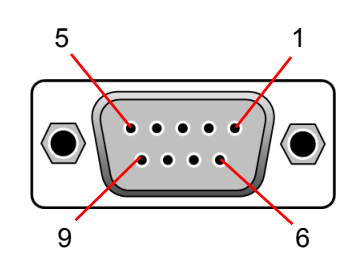

Note: RS-485 interconnections should be pin-to-pin and only be used for Grass Valley RollNet applications.

#### 9-Way D-Type Connections

| Pin No. | Function RS-485 | Function RS-422 | Function RS-232 |
|---------|-----------------|-----------------|-----------------|
| 1       | GND             | GND             | NC              |
| 2       | Data A (+)      | TX+             | ТХ              |
| 3       | NC*             | RX+             | RX              |
| 4       | GND             | GND             | NC              |
| 5       | GND             | GND             | GND             |
| 6       | GND             | GND             | NC              |
| 7       | Data B (-)      | TX-             | Short to pin 8  |
| 8       | NC*             | RX-             | Short to pin 7  |
| 9       | NC              | NC              | NC              |

\* Pins are physically connected in hardware, but are not functional in this mode.

#### RollNet

The BNC connector enables the unit to be connected to the RollCall network communications system.

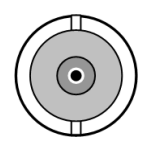

The RollCall system should be connected using a 75 Ohm "T" or "Y" piece, in a similar manner to an "Ethernet" system. Both extremities of the system must be terminated in 75 Ohms.

Note: The coaxial link is bi-directional and therefore must not be passed through signal switching networks. Also, to allow hum and noise cancellation, the screen of the coaxial connection must not be earthed.

### **Opening and Closing the Front Panel**

To open the front panel:

- 1 Turn the locking screw approximately half a turn to release the panel.
- 2 Pull the panel forward and downward using the handle.

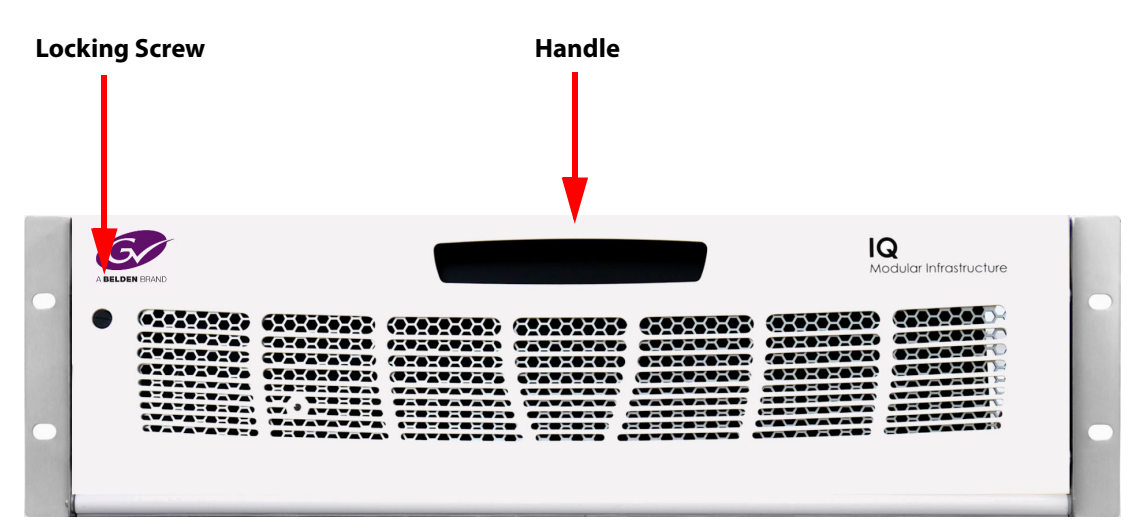

To close the front panel:

- 1 Pull the panel upwards using the handle.
- 2 Turn the locking screw approximately half a turn to secure the panel.

#### **Power Standby Switches**

The standby switches are located below the handle on the front of each power supply unit.

On each PSU there is a pair of LEDs. The left LED in each pair indicates the state of the PSU fan. The right LED of each pair indicates the state of the PSU output power.

- Green: OK
- Red: Fail

Note: The LEDs will be red if the PSU is unpowered or on standby, provided that the other PSU is functioning.

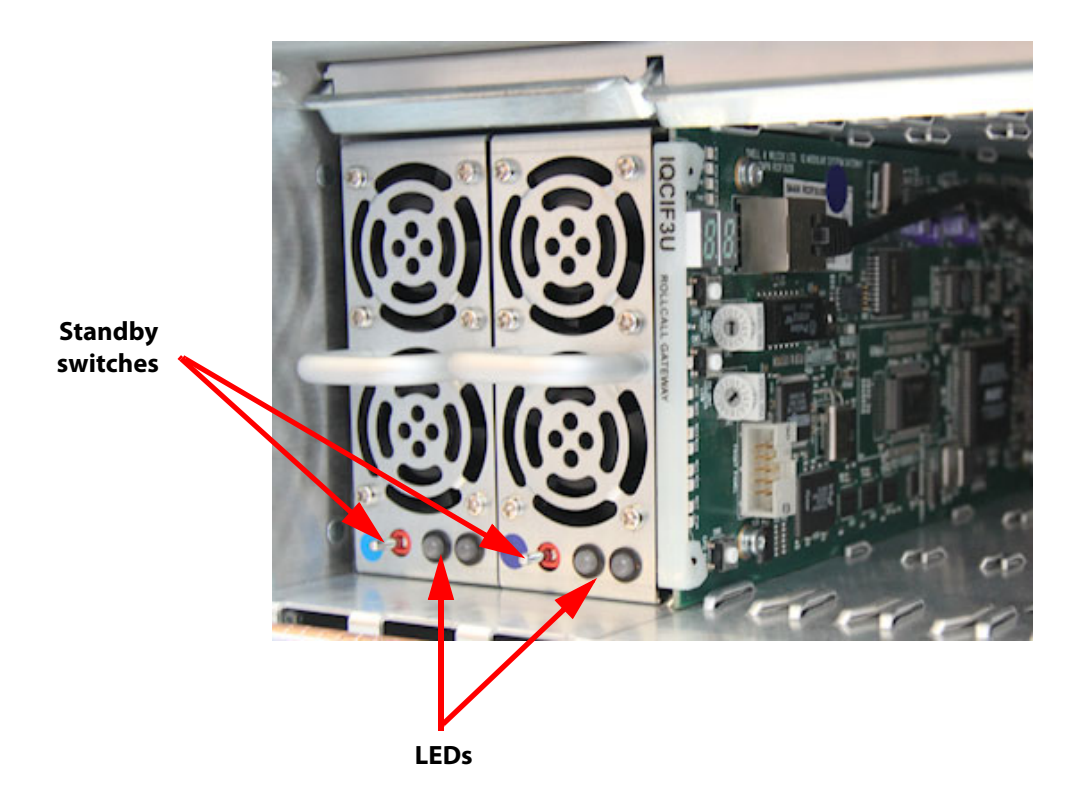

# Front (Gateway Card) Controls and LEDs

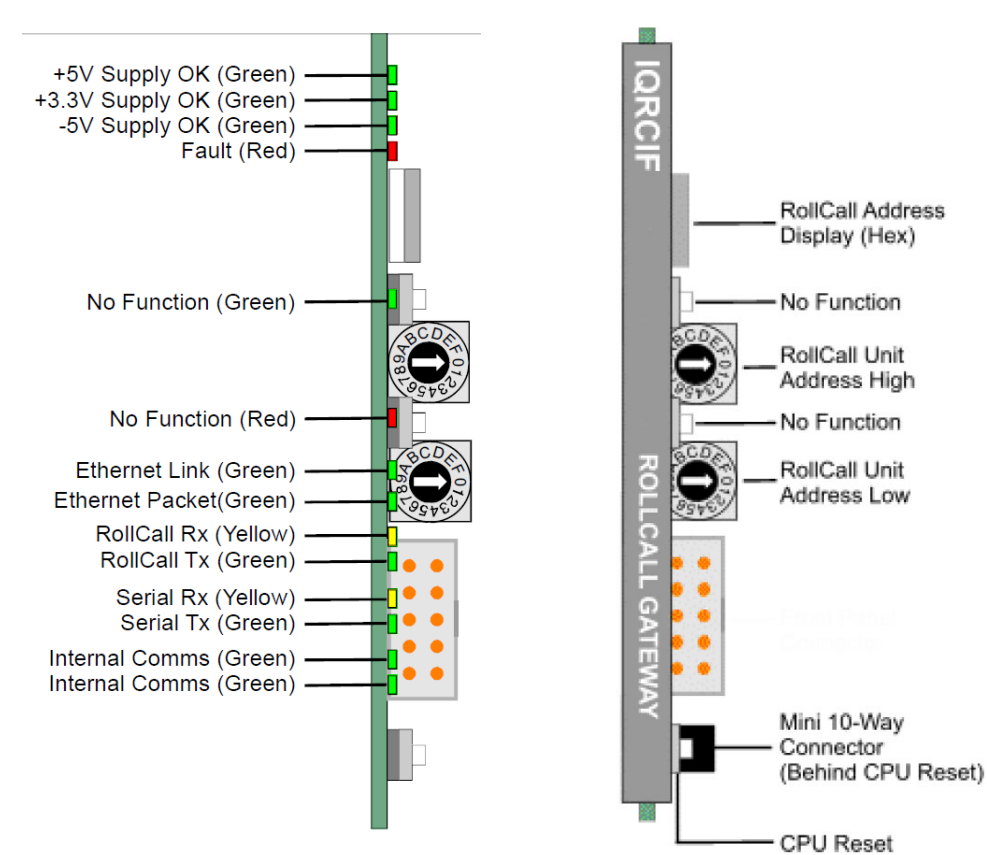

Front Panel connectors, controls and LEDs are provided by the Gateway Card, fitted into a dedicated slot in the 3U enclosure.

#### **Front Panel Connector**

This connector connects to the front panel, and provides power to the LED on the front panel.

#### **Mini 10-way Connector**

This connector offers RollCall serial RS-232/422 connectivity, allowing easier configuration for 3U boxes where rear access is limited. Use part No. **SAAN RCSCGW1X** to connect to this.

#### **HEX Switches**

Both of these switches are used to define the Unit Address code for the equipment.

Position 0 on the upper switch will disable the RollCall function on the unit; all other positions on these switches may be used to set the Unit Address code in Hex. (Upper switch 1 to f, lower switch 0 to f). This code will be appear on the 2-digit, 7-segment display.

If a code is already in use the RollCall receive and transmit LEDs will flash alternately at a 1-second rate.

Note: In a RollCall local network, all units must have different unit address codes.

The two-digit RollCall address display has a secondary mode of operation. Momentarily press either of the two "No Function" buttons, and the IP address followed by the net mask address will be displayed one number at a time on the 7-segment LED display.

#### **LEDs**

LEDs are provided along the front edge of the Gateway Card, shown in the diagram above.

# **Power Supply and Module Slot Locations**

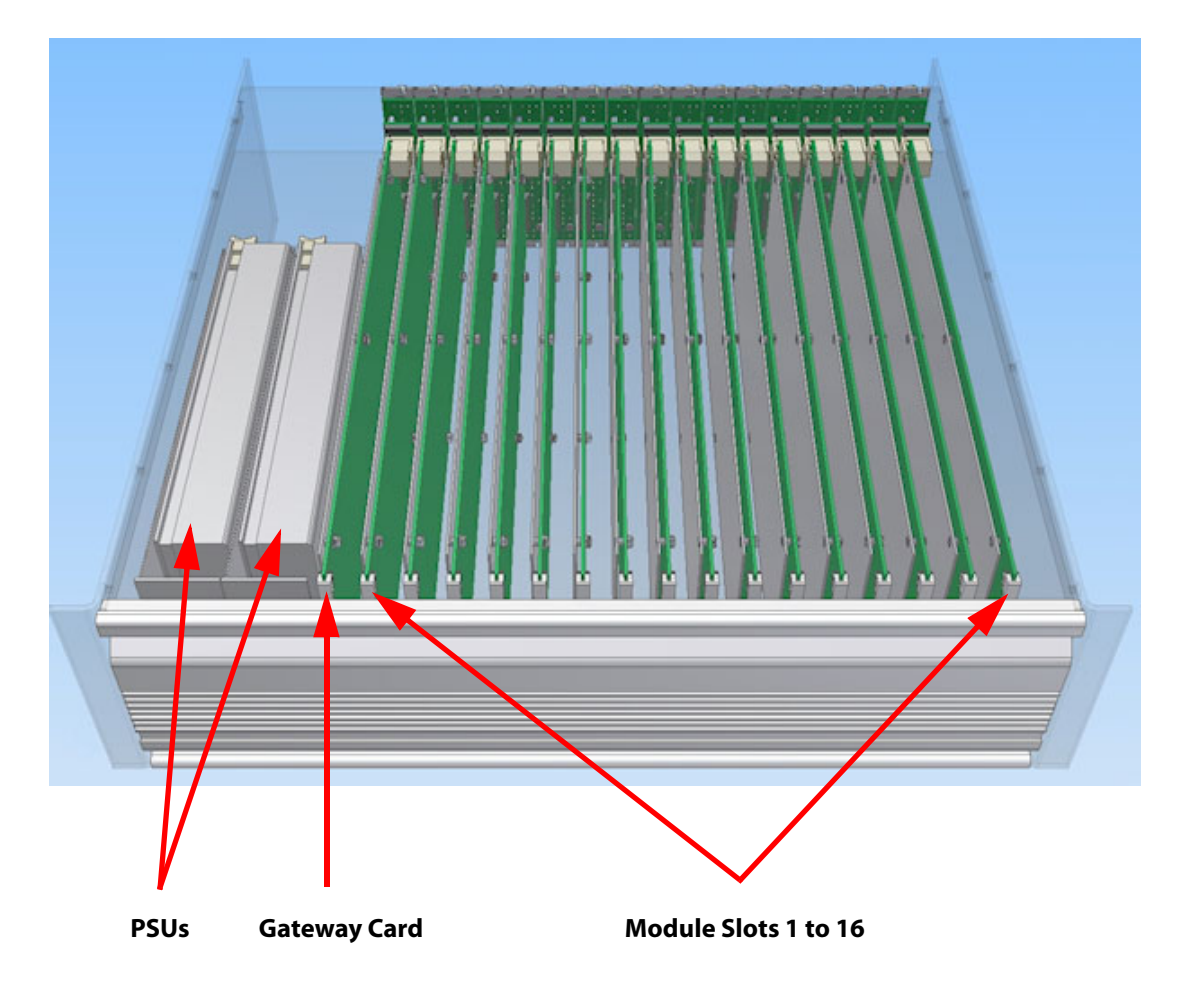

The IQH3B and IQH3BQ 3U Enclosures are designed to accept one or two power supplies with independent IEC320 mains connections.

Individually, each PSU module is capable of powering the frame containing any combination of IQ-1A/1B modules, subject to the Configuration Rules described on page 34. When two units are installed, the operation of the whole frame becomes protected against single-instance power failures. The manufacturer specifies a maximum of 50 mating cycles.

Monitoring circuitry built in to each PSU reports power or PSU fan failures via isolated relay contacts on the STATUS connectors on the frame rear panel and the two bi-color LEDs on the front of each power supply.

The bi-color LEDs on the PSU front panels are green if the PSU is supplying power to the rack and the PSU fans are running, and turn red if either fails.

The LEDs are also red if the mains power to the unit has failed or if the unit is switched to standby, provided that the other PSU is functioning.

Within the power supplies, the positive and negative rails are independently regulated and have no minimum load current requirements.

The DC outputs of the power supplies have series Schottky diodes that allow direct connection of multiple units on one power bus.

Additional components adjust the regulation so that the power supplies will attempt to share the load current requirements. The balance of current sharing between supplies is subject to variation of the basic regulation of the PSUs. With two PSUs the unit with the higher output voltage will contribute more current to the load.

## **Installing and Removing Power Supply Units**

Note: Ensure that the power supply is switched off and the mains power connection at the rear of the unit is removed before these operations are attempted.

The IQH3B and IQH3BQ 3U enclosures are provided with one PSU as standard. There is an option for installing a second PSU to allow dual redundant operation. This may be a factory-fitted option or can be done as an upgrade.

#### **Installing a Power Supply Unit**

To install a power supply unit:

- 1 Open the front panel, as described in page 30.
- 2 Ensure the power supply's orientation is correct.
- 3 Slide power supply in and push home firmly.
- 4 Close the front panel.

#### **Removing a Power Supply Unit**

To remove a power supply unit:

- 1 Open the front panel, as described in page 30.
- 2 Pull handle firmly and slide out the power supply.
- 3 Close the front panel.

## **Installing and Removing Modules**

Note: Before installing a new module into the enclosure. Ensure that the configuration rules given below are followed. The rear of the enclosure must have a full compliment of rear panels. Any vacant slots must have a blanking panel fitted.

#### **Configuration Rules**

These rules limit the total power dissipation of modules that can be installed in the box and use the module power ratings to calculate the total power dissipated in the enclosure.

#### **Module Power Rating**

The power rating for each module will be given in the associated operation manual for that module or in the product technical specification available on the Grass Valley Web site.

#### **Available Power**

The IQH3B Enclosure has 165 Power Rating units available, and the IQH3BQ Enclosure has 100 units available. The Power Ratings of each module should be added together with the total not exceeding 165 units for the IQH3B, and 100 units for IQH3BQ. Modules that do not specify a Power Rating should use the total power figure as a power rating value.

Note: The sum of the module power ratings in the enclosure, calculated using the method above, must not exceed 165 units.

#### **Power Rating Table**

The following table can be used to calculate and check the available and used power units within the enclosure.

| Slot<br>Position | Module Name                                | Power Rating |
|------------------|--------------------------------------------|--------------|
| 1                |                                            |              |
| 2                |                                            |              |
| 3                |                                            |              |
| 4                |                                            |              |
| 5                |                                            |              |
| 6                |                                            |              |
| 7                |                                            |              |
| 8                |                                            |              |
| 9                |                                            |              |
| 10               |                                            |              |
| 11               |                                            |              |
| 12               |                                            |              |
| 13               |                                            |              |
| 14               |                                            |              |
| 15               |                                            |              |
| 16               |                                            |              |
|                  | Total Power (units)<br>IQH3B - 165 Maximum |              |

IQH3BQ - 100 Maximum

**Installing a New Module** 

Note: Ensure that the power supply is switched off and the mains power connection at the rear of the unit is removed before this operation is performed.

Before installing a new module, ensure there is adequate power available for the module to be added.

To install a new module:

- 1 Open the front panel.
- 2 Remove the module retaining bar.
- 3 Choose an empty slot position for the module.
- 4 At the rear of the enclosure remove the screws securing the blanking plate associated with the chosen slot position. Store the blanking plate in a safe place for future use.
- 5 Ensuring correct orientation, fit the rear connecting panel (supplied with the new module) to the rear of the enclosure in the vacant aperture and secure with the fixing screws provided.
- 6 At the front of the enclosure, (ensuring correct orientation) carefully slide in the new module until it fully mates with the rear connector panel.
- 7 Refit the module retaining bar.
- 8 Close the front panel.

9 Update the Power Rating table on page 35.

#### **Removing a Module**

Note: Ensure that the power supply is switched OFF and the mains power connection at the rear of the unit is removed before this operation is performed.

To remove a module:

- 1 Open the front panel.
- 2 Remove the module retaining bar.
- 3 Carefully slide out the relevant module.

If a different type of module is to be installed in this position, follow step 1 and steps 4 - 11 in *Installing a New Module*, above.

If the slot is to be left vacant, proceed as follows:

- 4 Refit the module securing bar.
- 5 Close and secure the front panel.
- 6 At the rear of the enclosure, fit a blanking plate in the vacant position.
- 7 Update the Power Rating table on page 35.

#### **Replacing a Module in a Live Environment**

Grass Valley recommends that the power supply is switched off and the mains connections are removed before performing the previous operations. However, in a live environment, this may not be possible and you can remove and install modules without switching the power off.

Note: It cannot be guaranteed that there will be no disturbance to the operation of other modules in the enclosure when you replace a module without first powering down the enclosure.

# **Replacement of the Cooling Fan Assembly**

The cooling fan assembly is located on the rear panel of the 3U enclosure and may be easily replaced without removing the rack from its mounting position or removing any cable connections.

To replace the fan assembly:

- 1 Switch off the unit's power supplies and remove the IEC power cables.
- 2 Remove the two 70 mm x 4 mm posi-pan retaining screws.
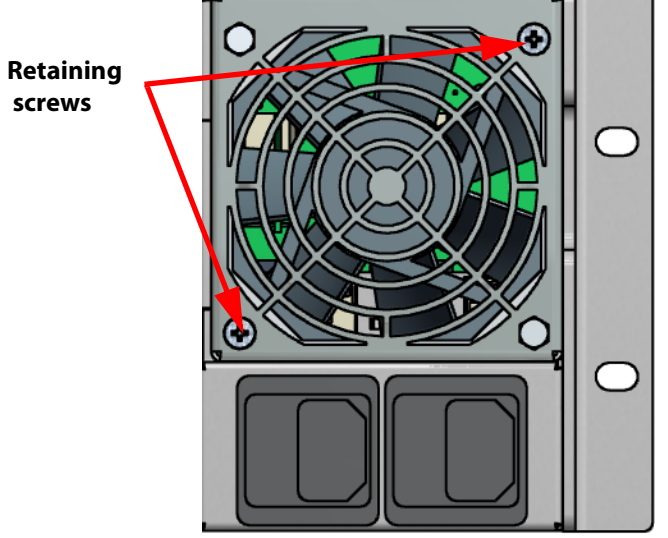

- 3 Withdraw the fan assembly from the unit.
- 4 Slide the new fan assembly in, ensuring that the power connector is mated securely.
- 5 Refit the retaining screws. It is recommended that the screws are not fully tightened initially. Instead, they should be alternately tightened in small increments to ensure the assembly goes in straight.
- 6 Refit the power cables and power up.

# **Replacing a Fan Unit in a Live Environment**

#### Note: **This fan unit should only be serviced by trained personnel**. The fan unit can be replaced in a live environment by following the steps

below.

Caution is advised - Do not put your hands or fingers inside the enclosure whilst replacing the fan unit.

- 1 Remove the two 70 mm x 4 mm posi-pan retaining screws.
- 2 Carefully withdraw the fan unit assembly from the box.
- 3 Slide the new fan unit assembly into the box, ensuring that the power connector is mated securely.
- 4 Refit the retaining screws. It is recommended that the screws are not fully tightened initially. Instead, they should be alternately tightened in small increments to ensure the assembly goes in straight.

# **Control Panels**

A mainframe and the modules that it contains may be controlled by the following methods:

- Control panels connected via the RollCall communications network.
- · Computers connected via the RollCall communications network.
- SNMP managers connected via IP.
- Any combination of the above.

#### **RollCall Communications System**

RollCall remote control gives a uniquely powerful and flexible system that can be as simple as a single rack unit with control panel, or a powerful multi-master, multi-slave configuration with PC control and monitoring for full station automation.

The RollCall command protocol obtains control information from the IQ module being addressed. This unique feature ensures that module updates or additions will not require control system software upgrades - simply plug in and switch on.

When the unit (or module) is powered-up the module will normally assume the same set-up conditions that existed at the last power-down. This information is provided by non-volatile memory on the module. Some modules incorporate methods that allow other set-up conditions to exist on power-up; please consult the information specific to each module for details.

#### **RollCall Network System Details**

The IQ Modular system has a flexible and powerful remote control system. The units in the system are joined via a high-speed network. Each box enclosure is a node on the network. A single local area network can have a maximum of 255 nodes with any combination of control panels and modular rack boxes. With the 3U box holding up to 16 cards, the system can accommodate 4080 (255 x 16) cards. Each box is physically addressed via switches on the Remote Control Interface.

Network bridges can be used to connect each network to up to 15 others nested up to 4 levels allowing tens of thousands of networks and millions of units to be joined together.

The IQH3B and IQH3BQ enclosures have various interface connections to the RollCall network:

- RollNet 75 Ohm coaxial BNC running at 2.5 Mbps. The IQH3B enclosure represents a 2 unit load.
- RollNet RS-485 9-way, D-type connector running at 2.5 Mbps.
- RS-422 or RS-232 port running at up to 115.2 kbps asynchronous.
- RJ45 Ethernet running at 10/100 Mbps.

The RS-422, RS-232 and RS-485 interfaces share the same D connector. Selection of the interface mode is made by two banks of DIP switches (SW1 and SW7) located at the rear of the Gateway card. SW1 is a bank of eight switches (SW1 1-8) and SW7 is a bank of four switches (SW7 1-4). The Gateway must be removed from the frame to alter the switch settings.

To select RS-232 mode, SW1 1-7 should be open (toggle up) and SW7 1-4 should be closed (toggle down). SW1 8 is irrelevant.

To select RS-422 mode, SW1 1-8 should be closed and SW7 1-4 should be open.

To select RS-485 mode, SW1 1-7 should be closed, and SW1 8 and SW7 1-4 should be open.

| Mode   | SW1 1-7 | SW1 8  | SW7 1-4 |
|--------|---------|--------|---------|
| RS-232 | OPEN    |        | CLOSED  |
| RS-422 | CLOSED  | CLOSED | OPEN    |
| RS-485 | CLOSED  | OPEN   | OPEN    |

Gateways ship with a default setting of **RS-232**.

#### **RollNet 75 Ohm Coaxial Interface**

This interface allows connections of units to a single section of 75 Ohm video cable. Each unit is physically joined via a T or Y-piece connector. Each end of the section is terminated by a 75 Ohm resistor at each end of the cable. The data rate on this interface is 2.5 Mbps. Each section of cable can be up to 400 m.

Example configuration:

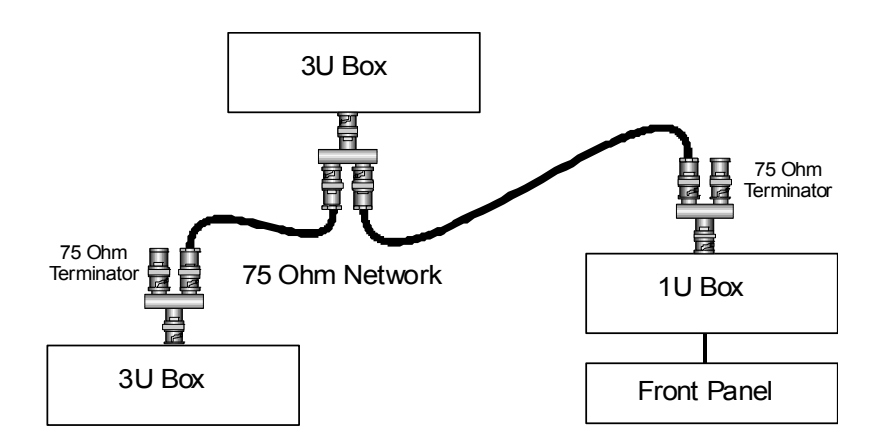

**RollNet RS-485 Differential Interface** 

Sections of the coaxial network can be joined using the RS-485 bus. The RS-485 connections are limited to shorter distances but are multi-drop allowing a rich combination of network configurations. The combined total number of units across the coaxial network and the RS-485 bus is still 255 nodes and the total network length can be up to 1500m.

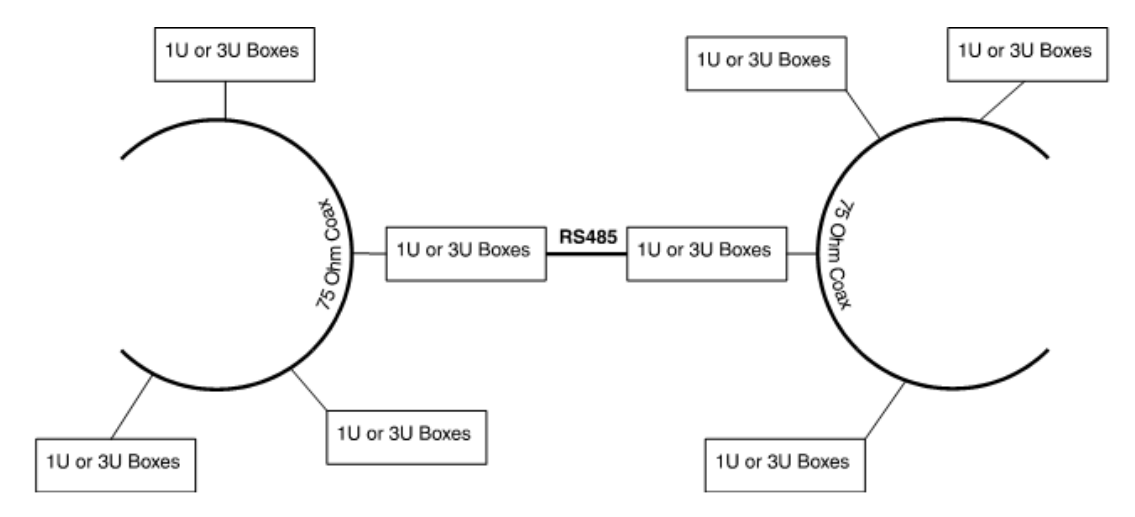

The maximum number of hub transitions between any number of nodes on a single local area network is 4.

#### RS-422 or RS-232 Asynchronous Interface

This interface allows a PC running RollCall control software to be connected to the RollCall network without a RollNet interface card. The PC is connected via an RS-232 or RS-422 serial port (often known as a COM port).

RS-422 allows longer cable runs and offers better immunity to electrical noise, but usually requires an RS-422 to RS-232 converter to connect to a PC (Some specialist control PCs support RS-422 directly). RS-232 allows direct connection to a standard PC serial (COM port), but only supports shorter cable runs of up to 4 meters.

Example configuration:

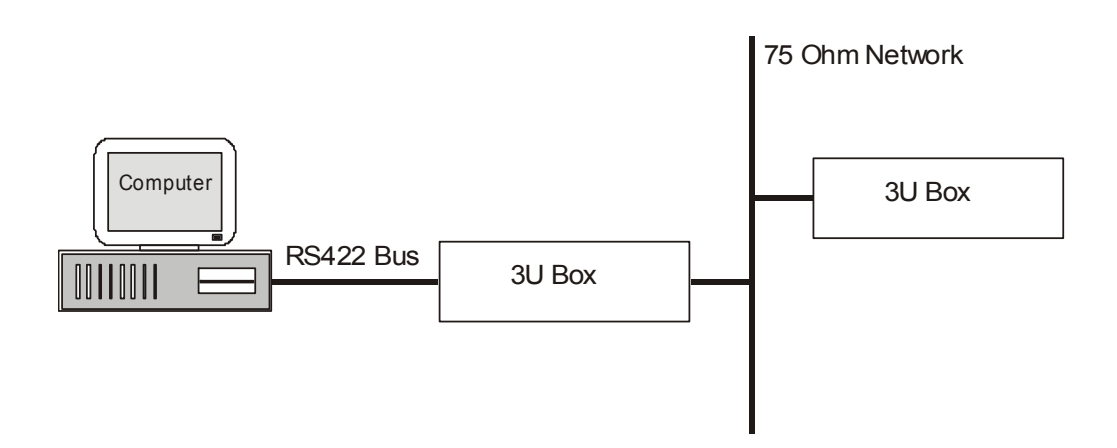

A serial device attached to a single IQ rack has access to all devices on the RollCall network.

The serial port can also be used for third party connections into the system. This allows PCs or any other serial device access to any of the units within the system. Please consult Grass Valley for details of the port binary protocol.

The serial port supports speeds up to 115.2 kbps. The RollCall PC software is limited to 57.6 kbps.

# **Ethernet Connection**

This interface allows the 3U enclosure to be connected to a 10/100base T Ethernet network. PCs can then connect to the 3U box via TCP/IP.

An Ethernet device connected to a single IQ rack has access to all devices on the RollCall network. This interface can be used to connect a PC running the RollCall software.

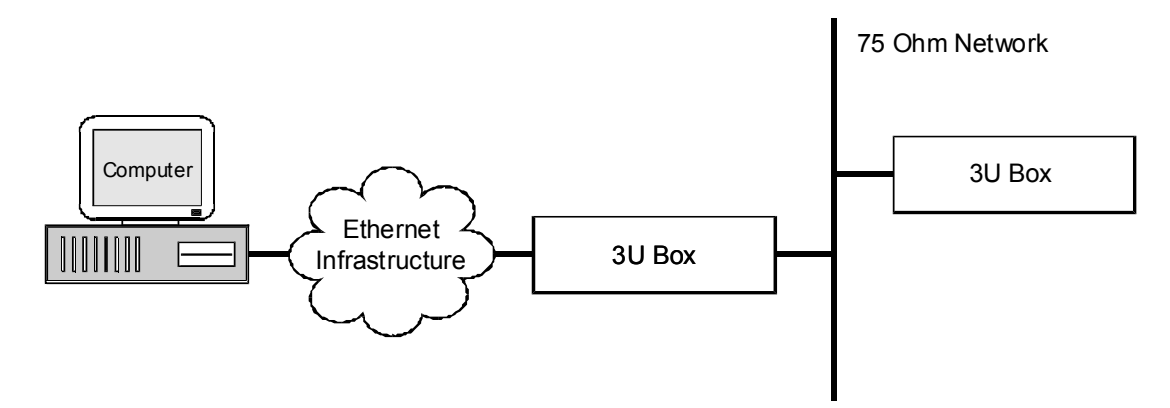

A PC can control multiple RollCall networks by connecting via RollProxy.

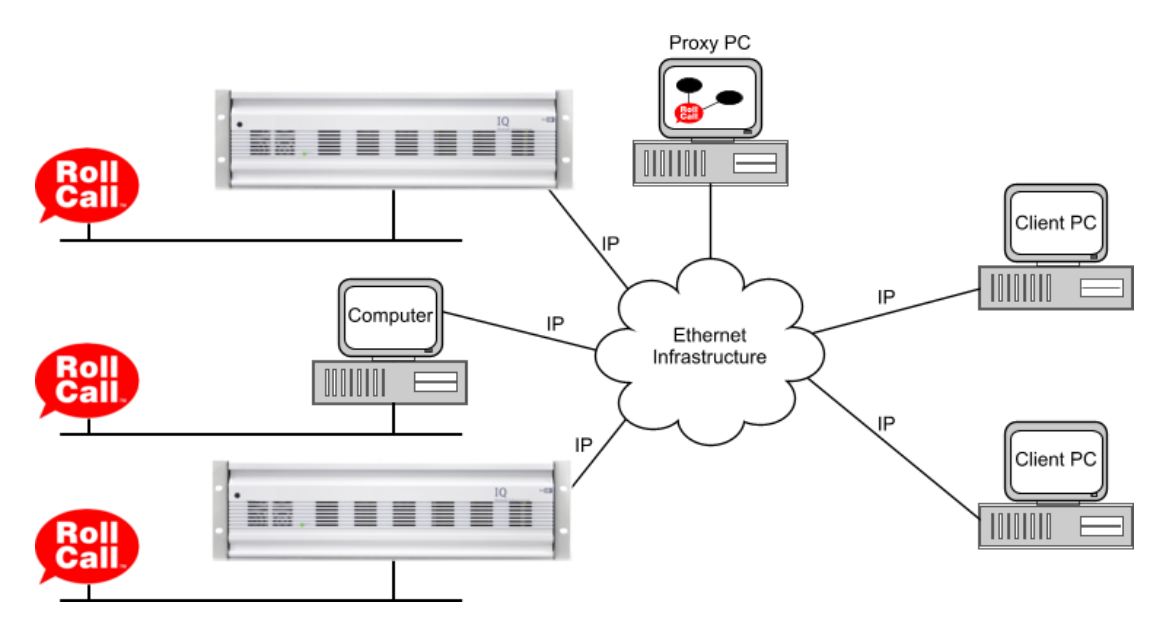

#### **Configuring IP Parameters**

You must configure the Gateway's IP parameters before you can connect to the Gateway using IP over Ethernet. To do this you must establish a connection to the Gateway using a different communications interface.

In each case you need a PC with the RollCall control software installed. You can connect the PC to the Gateway in one of three ways:

- RollNet
- Serial
- IP Crossover Cable

#### RollNet

If the PC is connected to an existing RollNet network, you can set the Gateway to an unused unit address, add it to the RollNet network and connect to it via RollNet.

#### Serial

You can connect any PC with an RS-232 serial (COM) port to the Gateway. By default the Gateway ships configured for RS-232 at 38400 baud. Connect the PC COM to the 9-way D-type labeled **Remote** on the rear of the 3U enclosure. In the RollCall control window on the PC, go to the Ethernet setup page.

Select **Serial Port**, select the correct COM port and set the **Baud rate** to 38400. You should now be able to connect to the Gateway.

#### **IP Crossover Cable**

You can connect any PC with a 10Base-T or 100Base-T RJ45 Ethernet port to the Gateway using an RJ45 cable. Connect the cable to the RJ45 ports on the PC and the rear of the 3U enclosure.

The following PC parameters must be configured:

- IP address
- Subnet mask
- Default IP Gateway

Consult your IT department for advice on how these should be set.

When these parameters have been set, go to the Ethernet setup page in the RollCall control window on the PC. Select IP Server and set the IP address to that specified by your IT department. You should now be able to connect to the Gateway.

#### **Detailed Configuration Steps**

- 1 On the PC, change the **TCP/IP LAN Properties** to **192.168.151.2** (.1 is the IP address of the gateway). Take note of default TCP/IP settings so they can be restored afterwards.
- 2 Set control panel connection **Build network** to **192.168.151.1**.
- 3 Open the RollCall control panel and template for the Gateway, and go to the **Ethernet** page.
- 4 Set all Ethernet parameters (address. subnet/gateway) as required, then click **Take IP** Address Changes.
- 5 Reconfigure the PC's TCP/IP LAN configuration to its original properties.
- 6 Connection to the Gateway's IP may be tested only if PC and Gateway have valid routing to allow this. If so, set **Build Network** in control panel to point to the Gateway's new IP address.

#### Simple Network Management Protocol (SNMP)

The Gateway can run an SNMP agent which allows direct control of both its own controls and those of modules within the chassis. Unlike a RollCall IP connection, an SNMP connection is for this 3U box only. If you wish to control other 3U boxes then each must be connected via Ethernet and controlled by SNMP individually.

SNMP also provides logging information. Log messages, similar to those sent to a RollCall logserver, can be sent to up to 8 separate destinations (SNMP trap destinations).

By default, the SNMP agent is disabled. A set of MIB modules have been created that map controls for each card type and provide other mappings. These are required in the SNMP manager operation.

At a minimum, to control the gateway, you need the following MIBs:

#### SNELL-WILCOX-SMI.MIB

#### SNELL-WILCOX-TC.MIB

SNELL-WILCOX-PRODUCT-REG.MIB (Id for each card type)

#### SNELL-WILCOX-UNIT.MIB

SNELL-WILCOX-GATEWAY-LOGGING.MIB (card and gateway logging tables)

SNELL-IQH3A-CMD-MIB.MIB (gateway controls)

SNELL-WILCOX-MODULAR-GATEWAY.MIB (required if legacy SNMP support is enabled).

This is a hierarchical MIB structure and must be compiled in order if your SNMP manager does not support conditional compilation.

To control modules within a chassis you would also need the MIB for that card type:

#### SNELL-cardIdName-CMD-MIB.MIB

where cardIdName could be IQCBRG for a Bridge card or IQDMSDA, or other card names etc.

MIBs are available from the Grass Valley website.

The SNMP logging solution provides a current log of all log headers and fields for all cards within a chassis and a separate table for the Gateway logs. Details of the log header and field values are available at the bottom of each MIB for each individual card type.

Note: Enabling SNMP makes certain older modules inaccessible at non-Supervisor levels, and thus prevents certain module-specific PC tools from working correctly. The workaround is to temporarily disable the SNMP agent whilst using these tools. Alternatively, switch off control of the individual module. This is available on the **SNMP** page of the control template.

# **IP Bridging**

The Gateway supports RollCall bridging over IP. This allows two IQ Gateways to be connected via IP so that they pass RollCall messages between networks.

To establish a RollCall bridge:

- The Gateways must be visible to each other via IP.
- Both Gateways must be set to RollNet addresses in the range 0x01-0x0F.
- At least one Gateway must be configured via the Bridge IP Addr control to connect to other's IP address.
- The bridge must be initiated by one Gateway via the Connect or Auto Connect controls.

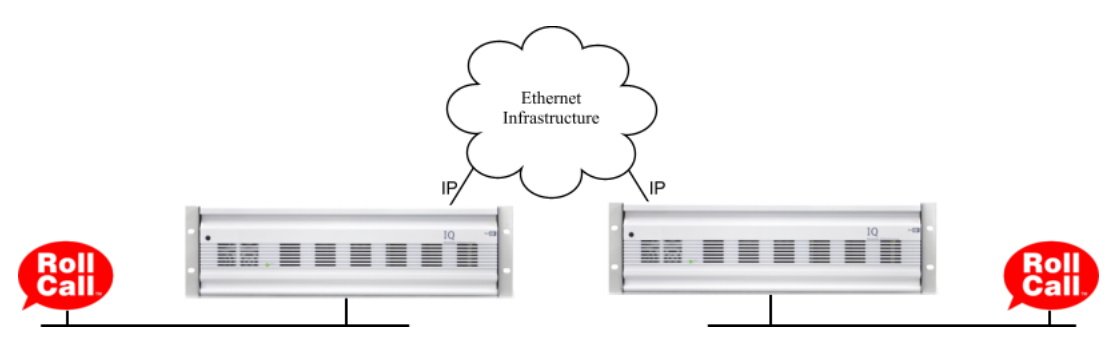

#### **Configuring IP Bridging**

An IP bridge requires two Gateways, both connected to the IP infrastructure and set to RollCall addresses in the range 0x01-0x0F. An example configuration might be:

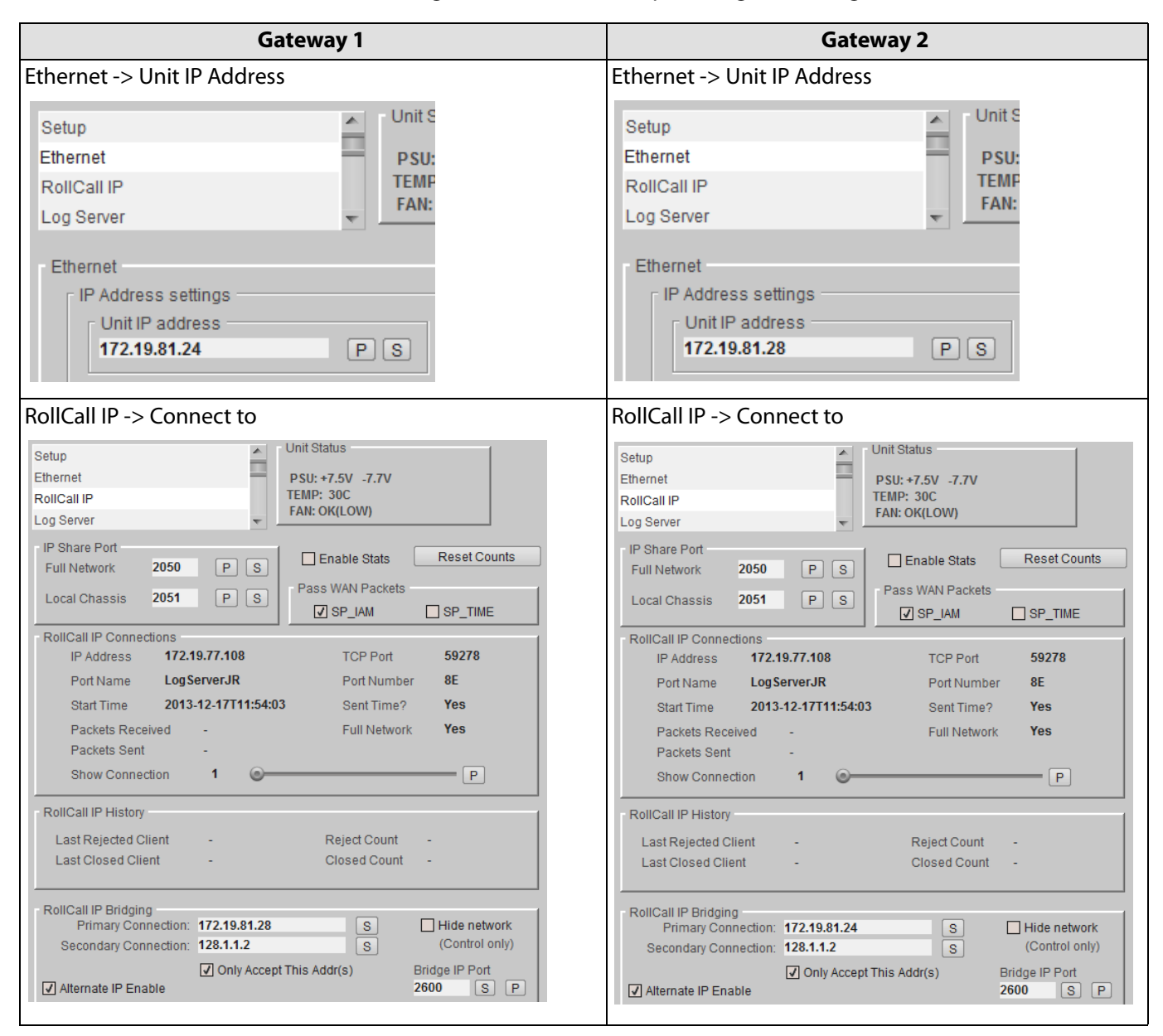

It is recommended that **Only Accept This Address** is checked at both ends to prevent other Gateways from establishing bridge connections, and that **Connect Automatically** is checked at both ends, so the bridge is re-connected if it should be disconnected for any reason.

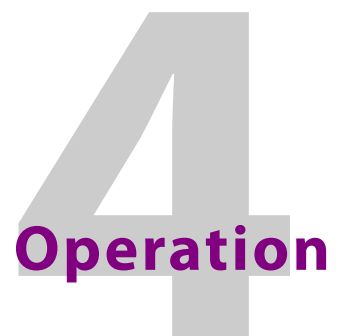

This section of the manual assumes that the IQH3B and IQH3BQ Enclosures have been installed in accordance with the instructions given in the Installation Manual. It describes the operation of the unit by means of the RollCall Control Panel software.

To fully conform with EMC and Safety standards, modules must be correctly installed in the mainframe. Prior to connection of power the user should check the following items:

- The rear of the mainframe must have a full complement of rear panels. Any vacant slots must have a blank rear panel fitted.
- All mainframe covers and rear panels must be fitted and screwed down using all available fixing holes.
- The mainframe front panel must be in the closed position, with the turnbuckles and screws fastened.

# **Unit Status**

This area of the template displays abbreviated information about the current status of the unit.

```
Unit Status
PSU: +7.5V -7.6V
TEMP: 31C 31C
FAN: OK(LOW)
```

# Line 1

This will normally show the output voltage of the power supplies. For example:

• PSU: +7.6V -7.8V

If a PSU error is detected or a voltage measurement is out of range then the text will toggle to one of the items in the list below:

| Message           | Description                                                     |
|-------------------|-----------------------------------------------------------------|
| PSU: +7.5V_RAIL   | Positive voltage rail out of expected range (<6.8 V or >8.0 V). |
| PSU: -7.5V_RAIL   | Negative voltage rail out of expected range (<6.8 V or >8.0 V). |
| PSU: LEFT_MISSING | Left PSU expected but not present.                              |
| PSU: LEFT_FAILED  | Left PSU failed or no power present.                            |
| PSU:RIGHT_MISSING | Right PSU expected but not present.                             |
| PSU:RIGHT_FAILED  | Right PSU failed or no power present.                           |

## Line 2

This will show the Inlet and Outlet temperatures, in Celsius, of the enclosure.

Normally this would show, for example:

• TEMP: 28C 27C

Where the first value is the inlet temperature and the second value is the outlet temperature.

This display does not toggle. If any errors occur, these are specific to the outlet sensor only.

| Message          | Description                           |
|------------------|---------------------------------------|
| TEMP: 28C FAILED | Outlet sensor failure.                |
| TEMP: 28C DISABL | Outlet sensor configured as disabled. |

### Line 3

This line will show the status of the enclosure cooling fan which is located at the rear of the unit.

It displays the status and the programmed speed (devised according to the current ambient temperature) and would normally show:

| Message         | Description                                     |
|-----------------|-------------------------------------------------|
| FAN: OK(LOW)    | Fan is running OK. Low speed mode.              |
| FAN: OK(MEDIUM) | Fan is running OK. Medium speed mode            |
| FAN: OK(HIGH)   | Fan is running OK. High speed mode.             |
| FAN:OK (MAX)    | Fan is running OK. Max speed mode. IQH3BQ only. |

Note: If the frame is configured as a Quiet Enclosure,, the speed will always be displayed as FAN:OK (MAX).

Error conditions would be shown as below:

| Message               | Description                       |
|-----------------------|-----------------------------------|
| FAN: WARN(MAX)        | Fan is running at maximum speed.  |
| FAN: FAIL STOP 1      | Fan 1 has ceased running.         |
| FAN: FAIL STOP 2      | Fan 2 has ceased running.         |
| FAN: FAIL STOP 1 & 2! | Fans 1 and 2 have ceased running. |
| FAN: FAIL(SHORT)      | Fan short circuit detected.       |

# Setup

The **Setup** page enables various system functions to be configured.

|                                                  | -1 Otatua                                                                                                    |
|--------------------------------------------------|----------------------------------------------------------------------------------------------------|
| Setup OI<br>Ethernet RollCall IP T<br>Log Server | nt Status<br>PSU: +7.5V -7.5V<br>EMP: 25C<br>FAN: OK(LOW)                                                                                                    |
| Slots (1-4)                                      |                                                                                                    |
| Unit Name                                        | Setup                                                                                                    |
| IQH3BM4-S                                        | Net Show                                                                                                    |
| Serial Number<br>A41050371                       | Where Am I?                                                                                                    |
| Hardware Version<br>RCIF3B2C                     | Serial Port Setup<br>Speed                                                                                                    |
| Enclosure<br>IQH3BQ                              | <ul> <li>19200 bps</li> <li>115200 bps</li> <li>9600 bps</li> <li>57600 bps</li> </ul>                                                                                                    |
| Software Version<br>5.20.20                      | <ul> <li>4800 bps</li> <li>38400 bps</li> <li>2400 bps</li> </ul>                                                                                                    |
| Build Number<br>0208104584                       | Pass WAN Packets                                                                                                    |
| Loader Version                                   | SP_IAM                                                                                                    |
| 2.24 .9                                          | SP_TIME                                                                                                    |
| Java Applet Version<br>4.9.2                     | Port Mode RollCall RS232                                                                                                    |
| Menu Caches (Module)<br>Format Now ! Snable      | Report if PSUs Missing           Image: Missing           Image: Miss                                                                                                    |
| Start Time 2013-02-28T12:30:12                   | Enclosure Type<br>O IQH3B (High Power Enclosure)<br>High Power PSUs and Fans (Max 165 LU)                                                                                                    |
| Misc Information 1                               | IQH3BQ (Quiet Enclosure)<br>Quiet PSUs and Fans (Max 100 LU)                                                                                                    |
| Misc Information 2                               | Long File Packets  Comparison File Packets  Comparison File Packets  Co |
| Http Server Port (needs svr restart)             |                                                                                                    |
| Module Upgrades Reset Timer Enable               | RESTART Unit!                                                                                                    |
| Power Usage<br>MAX: 100LU USED: OK:34LU          |                                                                                                    |

## **Unit Name**

This field enables the unit to be given a meaningful name. To enter/modify the name of the unit, type directly into the editable text field and click the Save (**S**) button. To return to the default name, click the Preset (**P**) button.

#### **Serial Number**

This displays the serial number of the unit.

#### **Hardware Version**

This displays the version number of the hardware used in the Gateway card.

#### **Enclosure**

This displays the IQ Modular enclosure type (IQH3B or IQH3BQ) that the Gateway is fitted to.

#### **Software Version**

This displays the software version installed.

#### **Build Number**

This displays the software build number of the unit.

## **Loader Version**

This displays the version of the Gateway software loader. The loader operates at start-up only, validating all Gateway files before the main application runs.

#### **Java Applet Version**

This shows the existence and the version of the Java Control Applet.

#### Menu Caches (Module)

The Gateway caches module menu sets locally to improve menu upload speeds. In rare circumstances this may cause problems. If problems with module menu uploads are encountered the menu caches can be cleared or caching disabled.

- Format Now!: This deletes the existing module menu caches. The caches will be recreated when the next menu client connects.
- Enable: Select this box to enable the menu cache function.

#### **Start Time**

This displays the start time for the unit.

#### **Misc Information 1/2**

These information fields may be edited to specify any information desired. For example, these could be used to add further information on the Gateway Card (rack position/building/ group). 2 fields are available allowing a maximum of 2 \* 19 characters displayed. If these fields have edited values then a corresponding log field gets raised.

Log field: INFORMATION1= and INFORMATION2=.

A global control for these logging fields applies in Logging(2).

#### **Http Server**

To enable increased security of control, either the http server may be disabled, to prevent access to the Java Applet control panel or Homepage, or the port number for Http access may be changed.

A check mark in the **Enable Web Svr** box will enable the web server control function. By default, this option is enabled. Click to remove the check mark and disable this function. To enter/modify the port number, type a new number in the editable field and click the Save (**S**) button. To return to the default port number, click the Preset (**P**) button.

After changing the port number, you must restart the web server by disabling then enabling the **Enable Web Svr** check box.

# **Module Upgrades**

These controls temporarily suppress backplane logging and thumbnailing. They are only used by RollMechanic and the Control Panel, and do not need to be changed by the user.

- Reset Timer: This resets the timer, used when upgrading a module.
- Enable: Place a check mark in this box to enable the upgrade function.

#### **Power Usage**

This displays the maximum (MAX) allowable power available for modules.

- IQH3A: 141 Watts
- IQH1A: 63 Watts
- IQH3BQ: 100 Load Units
- IQH3B: 165 Load Units

For example, MAX: 165LU

This field also displays the current power usage (**USED**); the current total of all fitted modules' power ratings. Values are preceded by **OK** (if within the maximum) or **WARN** (if the maximum is currently exceeded).

For example, USED: OK:71LU or USED: WARN:167LU

Usage values per slot are available for viewing on the Slots pages.

#### Setup

This group enables control of setup functions.

• **Net Show**: This function allows a unit to be `hidden' from the network system. When netshow is active the unit broadcasts its presence.

Note: If the unit address is changed, **Netshow** will automatically be turned on.

• Allow Blind Control: If the Gateway is to be controlled by Blind Control, then Allow Blind Control must be enabled. If Blind Control is not used then Allow Blind Control may be disabled, giving protection against incorrectly set-up RollTrack sources.

Note: If upgrading the Gateway software, **Blind Control** must be enabled.

• Where Am I?: This allows the 3U enclosure to be physically located in a large system. When this function is selected the LED indicator on the front panel of the enclosure will flash red and green.

#### **Serial Port Setup**

#### Speed

This group allows the serial port to be configured.

The baud rate is set between 2400 and 115200 baud. The default speed for all RollCall serial connections is 38,400 bps.

Note: The RollCall PC software only supports speeds up to 57600 baud.

#### **Pass WAN Packets**

• **SP\_IAM**: This controls whether the Gateway passes wide area I\_AM packets from the serial port to the RollCall Network. Normally this is enabled to allow PCs attached to the serial port to be located by other units, but it may be disabled if you wish to control the flow of I\_AM packets through a system.

Note: Pass I\_AM (Bridge) overrides both Pass I\_AM (Serial) and Pass I\_AM (IP). So if Pass I\_AM (Bridge) is set I AM messages will be passed over the bridge, irrespective of how the other controls are set.

• **SP\_TIME:** This controls whether the Gateway passes wide area TIME packets from the serial port to the RollCall Network. Normally this is enabled to allow PCs attached to the serial port to be time servers, but it may be disabled if you wish to control the flow of TIME packets through a system.

Note: The Gateway will always use the received time stamp, whether it passes it on or not.

#### **Port Mode**

This item shows the current operating mode of the serial port (RS-422, RS-232 or RS-485).

#### **Report if PSUs Missing**

When these boxes are checked it will allow a missing PSU report to be displayed in the **Unit Status** area and logged.

If two power supply units are fitted, in the dual redundancy supply configuration, the **Left PSU** and **Right PSU** items should be selected.

If for some reason one of the power supplies is removed, a warning will be displayed, indicating which power supply is missing.

If only one power supply is fitted, only the corresponding check box should be selected and the other cleared.

Note: If a PSU is fitted but fails or is turned off then a warning message will always be generated.

#### **Enclosure Type**

The 3U enclosure can be equipped for high power or quiet operation. The **Enclosure Type** radio buttons select which hardware type is fitted to the enclosure.

• IQH3B (High Power Enclosure): Select if the standard PSUs and fans are fitted in the IQH3B enclosure. Maximum power usage is 165 LU.

Note: Do not select if the IQH3B enclosure is fitted with quiet PSUs and fans. This can lead to overheating.

 IQH3BQ (Quiet Enclosure): Select if the quiet PSUs and fans are fitted in the IQH3BQ enclosure. Maximum power usage is 100 LU.

# **Long File Packets**

Check box to allow long file packet transfer on gateway. File packets changed between 227 bytes and 408. Leave disabled (short) unless advised by Grass Valley engineering.

# **Fan Speed Override**

This control only appears in IQH3A products where the backplane is of an old design. This control is hidden for newer chassis types.

A temperature sensor is located at the rear fan. For older chassis that had the rear temperature sensor connected through the module i2c bus, this control has been added to allow user to override the fan speed. The default setting is Medium. For this chassis type, only the inlet temperature is displayed. For all other chassis types, an automatic fan speed system is used which increases fan speed for increases in temperatures or between inlet and outlet temperatures.

# Ethernet

The **Ethernet** page enables networking functions to be configured.

| etup                | ▲ Unit S       | tatus                                   | 1          |  |
|---------------------|----------------|-----------------------------------------|------------|--|
| thernet             | PSI PSI        | +7 SV =7 6V                             |            |  |
| oliCall IP          | TEMP           | : 31C 31C                               |            |  |
| og Server           | FAN            | : OK(LOW)                               |            |  |
| ots (1-4)           | ×              |                                         |            |  |
| thernet             |                |                                         |            |  |
| □P Address settings |                |                                         |            |  |
| -Unit IP address-   |                | Default gateway address                 |            |  |
| 172.19.81.49        | PS             | 172.19.71.20                            | PS         |  |
| Subnet mask         |                |                                         |            |  |
| 255.255.224.0       | P S            | TAKE IP address                         | s changes! |  |
| Link Status         | 1              |                                         |            |  |
| 100Mps Full Du      | plex           | Link speed - Change w                   | th Caution |  |
|                     |                | <ul> <li>Auto</li> </ul>                |            |  |
| IP Routing Setup S  | itatus         | IO Mbps half-du                         | plex       |  |
| ок                  |                | 10 Mbps full-duplex                     |            |  |
|                     |                | 100 Mbps half-du     0 100 Mbps half-du | iplex      |  |
| MAC Address         | 1933           | 100 Mops Tull-du                        | piex       |  |
| 000581-0101D        | E              | Hyperion TCP Port                       |            |  |
| 🔲 Ignore Broa       | adcast Packets | 2601                                    | PS         |  |
| Client IP Ranges    |                |                                         |            |  |
|                     | Chec           | k client IP                             |            |  |
| Range 1             | 0.0.0.0        | P S 0.0.0.0                             | PS         |  |
| Range 2             | 0.0.0.0        | P S 0.0.0.0                             | PS         |  |
| Range 3             | 0.0.0.0        | P 5 0.0.0.0                             | PS         |  |
| Range 4             | 0.0.0          | P S 0.0.0.0                             | PS         |  |
| Range 5             | 0.0.0          | P 5 0.0.0.0                             | PS         |  |
| Range 6             | 0.0.0          | P 5 0.0.0.0                             | PS         |  |
| Range 7             | 0.0.0          | P S 0.0.0.0                             | PS         |  |
|                     |                |                                         |            |  |

Note: Altering any of these settings while connected to the Gateway via IP may result in the connection being lost. If the new values are incorrect, it may not be possible to reestablish the connection via IP, and so a connection via RollNet or the serial port will have to be made to correct the settings.

The network administrator should be able to give the correct settings for these controls.

Unit IP Address/Subnet Mask/Default Gateway Address

The IQ Gateway ships with the following default settings:

- IP address: 192.168.151.1
- Subnet mask: 255.255.0.0
- **Default IP Gateway**: 0.0.0.0.

# **TAKE IP Address Changes**

After making changes to any of the IP Address settings (Unit IP address, Subnet mask, or Default gateway address), click **Take IP Address Changes** to apply the new IP address values.

# **Link Status**

This shows the current status of the Ethernet link. It will either report **No Link** or the current link speed.

# **IP Routing Setup Status**

This will display the status of the IP routing. It could show:

- FAIL: IP Address, Subnet Mask and Default Gateway IP Address are not compatible with each other.
- **OK**: IP Address, Subnet Mask and Default gateway are compatible.

# **Link Speed**

The link type and speed may be selected from these items. Auto is the default setting.

The alternative manual settings may be used if the switch does not support auto selection.

## **MAC Address**

This item will show the MAC address, which is a globally unique number identifying an Ethernet unit.

Note: 000581 is the Grass Valley OUI number.

**Ignore Broadcast Packets** should only be checked if it is possible to resolve IP address to MAC addresses without using the ARP protocol. Refer to the *RollCall System Integrators Manual*.

# **Hyperion TCP Port**

The Gateway will accept Hyperion Thumbnail connections on this port number. The default is 2601.

Thumbnailing is a Hyperion monitoring feature, allowing the viewing of thumbnail image streams, sourced from modules within the enclosure, to a remote PC.

# **Check Client IP**

When selected, only clients from any of the address ranges listed below would be allowed to control this unit.

# **Client IP Ranges**

This item allows the permitted Client IP address to be entered.

The Gateway can be configured with one or more IP client ranges. Each range is specified by a minimum and maximum pair of IP addresses. If Check client IP is set then only connections from clients with IP addresses in one of these ranges will be accepted. To specify single IP address, set a minimum and maximum pair to the same address. Ranges where Min or Max is set at 0.0.0.0 are ignored.

Note: If **Check Client IP** is checked and no IP ranges are set, no IP connections will be accepted.

Altering these items only affect new connections; it will not disconnect existing IP connections. This is to prevent errors breaking the connection being used to make the changes.

# **RollCall IP**

The **RollCall IP** page reports various statistics about IP share connections, and allows configuration of the IP Bridge function.

| IQH3UM4-S 1000:02:00 - IQH3UM4                                                                                                    | 4-S                                                                                                    |
|----------------------------------------------------------------------------------------------------|----------------------------------------------------------------------------------------------------|
| Setup<br>Ethernet<br>RollCall IP<br>Log Server<br>Slots (1-4)                                                                                                    | Unit Status<br>PSU: +7.5V -7.5V<br>TEMP: 25C<br>FAN: OK(LOW)                                                                                      |
| IP Share Port Full Network 2050 P S Local Chassis 2051 P S RollCall IP Connections IP Address 172.19.77.62 Port Name Name Not Known                                                                                                    | □ Enable Stats     Reset Counts       Pass WAN Packets     ✓ SP_IAM       ✓ SP_IAM     ✓ SP_TIME       TCP Port     2225       Port Number     90 |
| Start Time 2013-02-28T12:21:2:<br>Packets Received -<br>Packets Sent -<br>Show Connection 1<br>RollCall IP History<br>Last Rejected Client -<br>Last Closed Client -                                                                                                    | 2 Sent Time? No<br>Full Network Yes<br>P<br>Reject Count -<br>Closed Count -                                                                      |
| RollCall IP Bridging         Primary Connection:       172.19.81.28         Secondary Connection:       172.19.81.51         Image: Secondary Connection:       172.19.81.51         Image: Secondary Connection:       172.19.81.51         Image: Secondary Connection:       172.19.81.51         Image: Secondary Connection:       172.19.81.51         Image: Secondary Connection:       172.19.81.51         Image: Secondary Connection:       Image: Secondary Connection:         Image: Secondary Connection:       Image: Secondary Connection:         Image: Secondary Connection:       Image: Secondary Connection:         Image: Secondary Connection:       Image: Secondary Connection:         Image: Secondary Connection:       Image: Secondary Connection:         Image: Secondary Connection:       Image: Secondary Connection:         Image: Secondary Connection:       Image: Secondary Connection:         Image: Secondary Connection:       Image: Secondary Connection:         Image: Secondary Connection:       Image: Secondary Connection:         Image: Secondary Connection:       Image: Secondary Connection:         Image: Secondary Connection:       Image: Secondary Connection:         Image: Secondary Connection:       Image: Secondary Connection:         Image: Secondary Connection:       Image: Seco | S       Hide network         S       (Control only)         ot This Addr(s)       Bridge IP Port         2600       S                             |
| SP_IAM (required for logging)<br>Remote IP Address 172.19.81.<br>Started by Local<br>Start Time 2013-02-2<br>Packets Received -                                                                                                    | 51 Connect 8T12:21:17 Disconnect                                                                                                    |
| Packets Sent -                                                                                                    | Active Bridge Logging Bridging State: WARN:Secondary                                                                                              |

# **Enable Stats**

If the **Enable Stats** box is checked, the various packet counters will constantly be updated. If **Update Packet Stats** is disabled, these will display a dash (-).

## **Reset Counts**

When **Reset Counts** is clicked, all the packet counters are reset to zero.

## **IP Share Port**

- **Full Network:** The Gateway will accept IP Share connections on this IP port number. The default is 2050. To enter/modify the full network port number, enter the new number in the editable field and click the Save (S) button. To restore the default value, click the Preset (P) button.
- Local Chassis: This port offers a restricted MAP service, only showing itself. It is used primarily in complex RollProxy configurations. To enter/modify the local chassis port number, enter the new number in the editable field and click the Save (S) button. To restore the default value, click the Preset (P) button.

## **Pass WAN Packets**

• **SP\_IAM:** If this check box is checked then the Gateway will pass wide area I AM messages received on IP share links to the RollNet network, and over the IP bridge (if connected).

Note: Pass I\_AM (Bridge) overrides both Pass I\_AM (Serial) and Pass I\_AM (IP). So if Pass I\_AM (Bridge) is set I AM messages will be passed over the bridge, irrespective of how the other controls are set.

• **SP\_TIME:** If this is checked, the Gateway will pass wide area TIME messages received on IP share links to the RollNet network, and over the IP Bridge (if connected).

Note: The Gateway will always use the received time stamp, whether or not it passes it on. Also (but see also Time from Logger).

## **RollCall IP Connections**

This shows information about IP connections to the Gateway from IP Share or IP Proxy. The information displayed refers to a single connection. Which connection is displayed is controlled by the **Show Connection** control.

- IP Address: This shows the IP address of the remote unit on this IP connection.
- **TCP Port:** This shows the incoming TCP port number of the RollCall IP share connection.
- Port Name: This shows the name under which this IP connection appears.
- **Port Number:** This shows which RollCall port on the Gateway this IP connection corresponds to.
- Start Time: This shows the time at which this IP connection was started.
- Sent Time?: This shows if the remote unit on this IP connection has ever sent us a TIME packet.
- Packets Receive: This shows how many packets have been received on this IP connection.
- Packets Sent: This shows how many packets have been transmitted on this IP connection.
- **Full Network:** This shows which IP port a connection has come in from. Yes indicates that the connection is on the Full Network port, no indicates that the connection is on the Local chassis port.
- Show Connection: This controls which IP connection the Gateway shows statistics for.

#### **RollCall IP History**

The Gateway may reject IP connections if they do not match the client address set or if the limit on IP connections has been reached.

- Last Rejected Client: This shows the IP address of the last client that the Gateway rejected.
- **Reject Count:** This shows the number of attempted IP connections that this Gateway has rejected.

- Last Closed Client: IP address of the last client (bridge or other) to close their connection to gateway.
- **Closed Count:** This shows how many IP connections have been closed. The count includes connections that have been closed by the Gateway and by the remote client.

#### **RollCall IP Bridging**

This menu controls the IP half bridge function of the Gateway.

- **Primary Connection:** This controls the primary IP address of the remote half of the IP bridge. This is the address that the Gateway will connect to when it establishes a bridge. The Gateway will accept bridge connections from other IP addresses unless the **Only This Addr(s)** checkbox is set.
- Secondary Connection: This controls the secondary IP address of the remote half of the IP bridge. This is the address that the Gateway will connect to when it establishes a bridge. The Gateway will accept bridge connections from other IP addresses unless the **Only This** Addr(s) checkbox is set.
- **Priority Primary/None**: This control only available when **Alternate IP Enable** is selected. When **Priority Primary/None** is selected the primary connection address will have priority over the secondary address. This ensures that the primary address is used when it is available. If the primary connection is not available the secondary connection address will be used.
- Alternate IP Enable: Select to allow both the primary and secondary IP addresses to be used. When selected **Only Accept This Addr(s)** is also automatically selected.
- Only Accept This Addr(s): This controls whether addresses other than the primary and secondary can be used. When selected the Gateway will only accept bridge connections from the primary and secondary connection addresses. Automatically selected if Alt IP Enable is selected.
- **Hide network (Control only):** This control allows the remote network to be hidden from browsers. All other network traffic is allowed through the bridge.

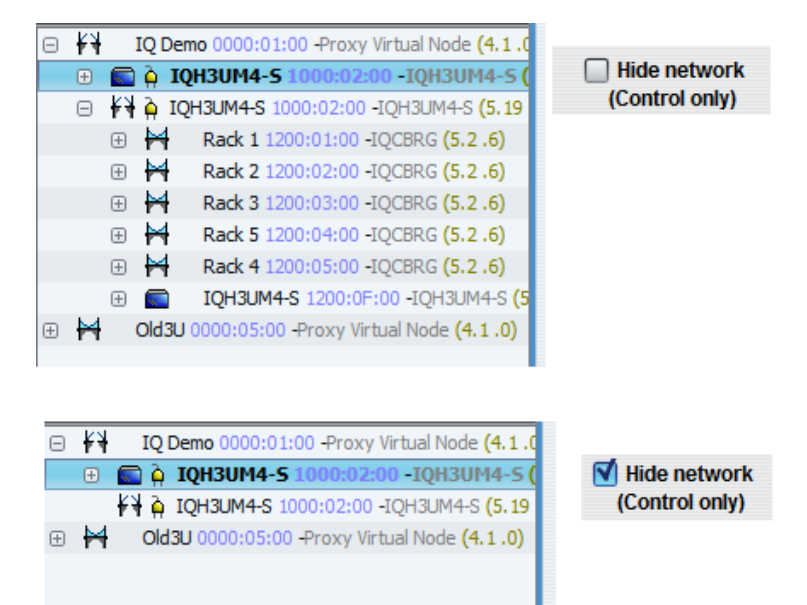

This feature is useful where two separate networks are linked with an IP-Bridge (for control purposes, e.g. Rollpod), but the networks are connected to client PCs using IP-Proxy.

- **Bridge IP Port:** This controls the IP port used for bridge connections. It controls both the port that the Gateway will accept connections on, and the port the Gateway will attempt to connect to if it tries to establish a bridge.
- Only Accept this Addr: If this check box is set then the Gateway will only accept incoming bridge connections from the address specified by Connect to.

#### Pass WAN packets:

• **SP\_IAM**: If this check box is checked then the Gateway will pass wide area I AM messages received over the IP bridge to the RollNet network.

Note: Pass I\_AM (Bridge) overrides both Pass I\_AM (Serial) and Pass I\_AM (IP). So if Pass I\_AM (Bridge) is set I AM messages will be passed over the bridge, irrespective of how the other controls are set.

• **SP\_TIME:** If this check box is checked then the Gateway will pass wide area TIME messages received over the IP bridge to the RollNet network.

Note: The Gateway will always use the received time stamp, whether it passes it on or not (but see also **Time from Logger**).

- **Remote IP Address:** This shows the IP address of the remote end of the IP bridge (when connected).
- **Started By:** This shows who initiated the bridge connection. If this unit established the connection it will show 'local' if the remote unit established the connection it will show 'remote'.
- Start Time: This shows the time at which the bridge connection was established.
- Packets Received: This shows the number of packets received over the IP bridge.
- Packets Sent: This shows the number of packets transmitted over the IP bridge.
- **Connect:** This will cause the Gateway to attempt to connect the IP bridge. The Gateway will connect to the IP address and port specified by Bridge IP Addr and Bridge IP Port.
- Disconnect: This will cause the Gateway to disconnect the IP bridge. If either end of the IP bridge is set to auto-connect the bridge, then the bridge will be immediately re-established.
- **Connect Automatically:** If this is checked the Gateway will automatically try to establish a bridge connection at system start-up, if the connection fails, or is manually disconnected.
- Active Bridge Logging: When enabled, this function changes logging state of log field IP\_BRIDGE\_STATUS to OK or FAIL instead of INFO.

| IP_BRIDGE_STATUS | Active Logging | Inactive Logging |
|------------------|----------------|------------------|
| Connected        | OK:Active      | INFO:Active      |
| Disconnected     | FAIL:Inactive  | INFO:Inactive    |

# Log Server

This Log Server page enables the characteristics of the logging server to be specified.

| RollCall IP        | <ul> <li>Unit Status</li> </ul> |
|--------------------|---------------------------------|
| .og Server         | BSII. +7 5V -7 6V               |
| 5lots (1-4)        | TEMP: 31C 31C                   |
| 5lots (5-8)        | FAN: OK(LOW)                    |
| Slots (9-12)       | •                               |
| Log Server         | 1                               |
| LogServer          | PS                              |
| Using No Active Lo | ogger                           |
|                    |                                 |
| O Logging Disable  | ed                              |
| Named LonSen       | wor                             |
| Anv LonServer      |                                 |
| e niy cogaciver    |                                 |
| Accept logserver   | via RollNet                     |
| Accept looserver   | via Serial                      |
|                    |                                 |
| Accept logserver   | viali                           |
| Accept logserver   | via Bridge                      |
|                    |                                 |
| Last Time Source   | No Time Source                  |
|                    |                                 |

#### Log Server

The Logging Server to be used may be named by editing the text string in the text window. To enter/modify the name of the logging server, enter the new name in the editable text field and click **Save** (**S**). To restore the default value, click **Preset** (**P**).

#### **Logging Disabled**

If this item is checked the Logging function will be disabled.

#### **Named Log Server**

If this item is checked Logging information will only be sent to the server named in the name window. Note: matching of the name is case sensitive.

#### Any Log Server

If this item is checked, Logging information will be sent to any Logger on the system.

It is suggested that if there is only one server on the system, this option should be chosen.

#### Using

This displays the name and RollCall address of the current log server. If the Gateway does not have a log server, this will show **No Active Logger**.

#### Accept Log Server via RollNet

If this is selected, the Gateway will accept server packets via the RollNet port.

#### **Accept Log Server via IP**

If this is selected, the Gateway will accept server packets via the IP port.

## **Accept Log Server via Serial**

If this is selected, the Gateway will accept servers packets via the serial port.

# Accept Log Server via Bridge

If this is selected, the Gateway will accept servers packets via the bridge.

## **Last Time Source**

This shows the address from which the last time packet was received. This can be useful in configuring complex networks.

# **Only Accept Time from Log Server**

If this is selected the Gateway will only use time packets from the current log server. This can be useful in configuring complex networks.

# Slots (1-4), (5-8), (9-12), and (13-16)

The **Slots** pages allow each slot to be named and interrogated.

| ollCall IP      | ^    | Unit Status |              | 1         |    |                      |    |             |
|-----------------|------|-------------|--------------|-----------|----|----------------------|----|-------------|
| og Server       |      |             |              |           |    |                      |    |             |
| ots (1-4)       |      | PSU: +/.    | .5V -7.5V    |           |    |                      |    |             |
| ots (5-8)       |      | FAN: OK     | (LOW)        |           |    |                      |    |             |
| ots (9-12)      | × -  |             |              |           |    |                      |    |             |
| Slot 9          |      |             |              |           |    |                      |    |             |
| Name            | T    | /pe         | Non RollCall | Ch cashie |    | Information Field(s) |    | Power Usage |
| DA-ChanA        | P 6  | 5535        |              | Enable    |    |                      | PS | 3.0W        |
| NOT RollCall 3! | S 6  | 5535        | s IQSDA31    |           | PS |                      | PS | o           |
| 1               |      |             |              |           |    |                      |    |             |
| Slot 10         |      |             |              |           |    |                      |    |             |
| Name            |      | /pe         | Non RollCall | Enable    | 1  | Information Field(s) |    | Power Usage |
| IQSYN22-ChanA   | P 5  | 38          |              | 0         |    |                      | PS | 10.5W       |
| IQSYN22         | S 5: | 38          | S            |           | PS |                      | PS |             |
| Slot 11         |      |             |              |           |    |                      |    |             |
| Name            | T    | /pe         | Non RollCall |           |    | Information Field(s) |    | Power Usage |
| IQADBB-Ref      | P 2  | 1 6         |              | Enable    |    |                      | PS | 6.0W        |
| IQADBB          | S 2' | 1 6         | S            |           | PS |                      | PS |             |
|                 |      |             |              |           |    |                      |    |             |
| Slot 12         |      |             |              |           |    |                      |    |             |
| Name            | T    | /pe         | Non RollCall | 0.5.11    |    | Information Field(s) |    | Power Usage |
|                 | P N  | one         |              | Enable    |    |                      | PS | 0.0         |
| No Unit Fitted  |      | a linit     | S            |           | PS |                      |    |             |

#### Name

The Name section displays the name and type of module fitted in the enclosure slot. See *Examples of Slot Use on page 63.* 

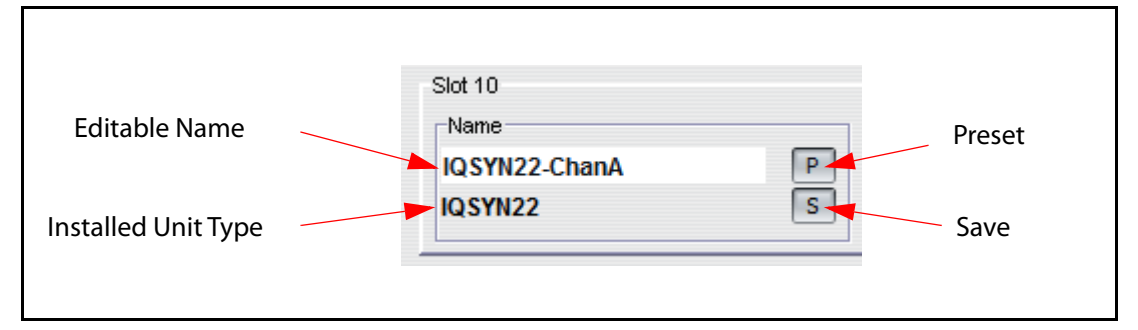

The following controls are provided:

• Editable Name: This enables a slot to be given a user name, e.g. IQSYN22-ChanA, and so long as the correct card stays in that slot this name will be used, as defined by matching Installed Unit ID and Bound Type ID.

However, if the card is replaced with an incorrect type, e.g. a serial interface, the card will appear by its type generic name e.g. IQCSPI. Although the values in this edit box remains the same. When this entry is edited, the current Installed Unit ID gets copied to the Bound Type ID.

To enter/modify the unit name, type a new name in the editable field and click the Save (**S**) button. To return to the default name, click the Preset (**P**) button.

• Fitted Unit Type: This shows the type of the module fitted in the slot, e.g. IQSYN22. If no module is in the slot, No Unit Fitted is displayed. If an incompatible module is fitted into a slot, NOT RollCall 3! is displayed.

# Туре

This displays the unique identifier of the module fitted in the slot. See Examples of Slot Use on page 63 for more information.

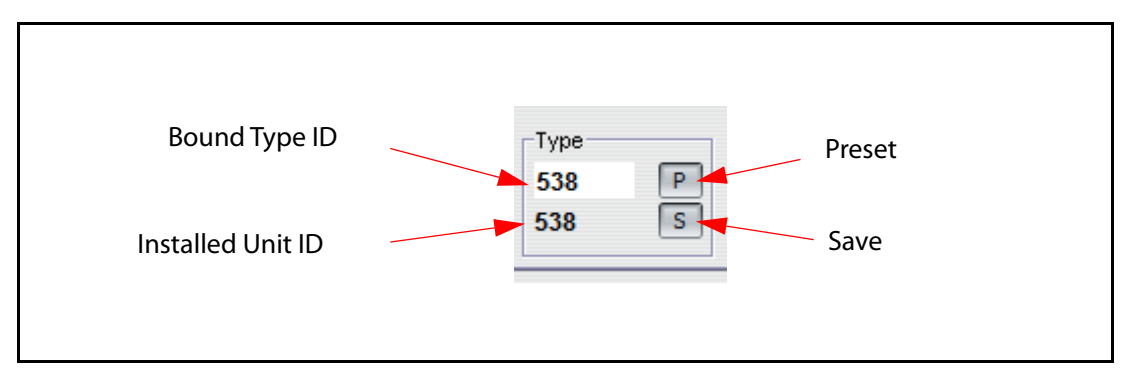

The following controls are provided:

Bound Type ID: This allows the slot to be associated with a particular type of module, for example an encoder type 284. If a module matching this type ID is fitted, the Gateway will use the user-specified name. If an incorrect card type is installed in the slot, the RollCall ID will not be correct and the actual card type will be displayed in the module browser. The names and types may be set up before the installation of the modules. Edit the Bound Type ID after updating the Editable Name.

To enter/modify the **Bound Type ID**, type a new number in the editable field and click **Save (S)**. To return to the default number, click **Preset (P)**.

• Installed Unit ID: This displays the identifier of the module fitted in the slot position.

# **Non-RollCall**

This allows a non-RollCall card inhabiting slot to be identified. See Examples of Slot Use on page 63 for more information.

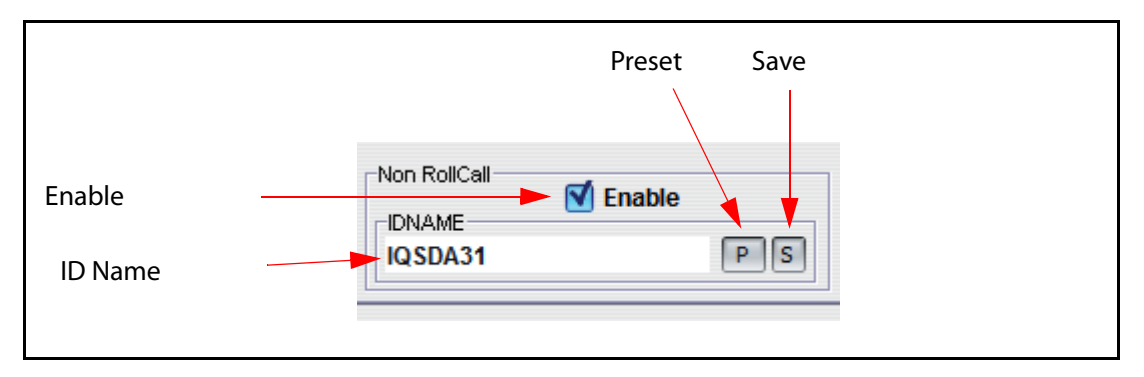

Passive units can be given a name, indicating to RollMap that a card exists.

• **Enable:** Select this option to indicate that a non-RollCall card is in the slot. When this option is selected, the installed unit type of the passive card appears as **NOT RollCall 3!**, and the installed unit ID appears as **65535**.

Note: If there is a RollCall-responsive card in the slot, selecting this option will have no effect.

• **IDNAME:** This field allows an **IDNAME** log field to be associated with logs from a non-RollCall card. To enter/modify the **Non RollCall ID** name, type a new name in the editable field and click **Save (S)**. To return to the default name, click **Preset (P)**.

# Note: Non-RollCall cards send a MSG=NON ROLLCALLMODULE log to indicate their presence.

## Information Field(s)

These may be edited by user to specify any information required. See Examples of Slot Use on page 63 for more information.

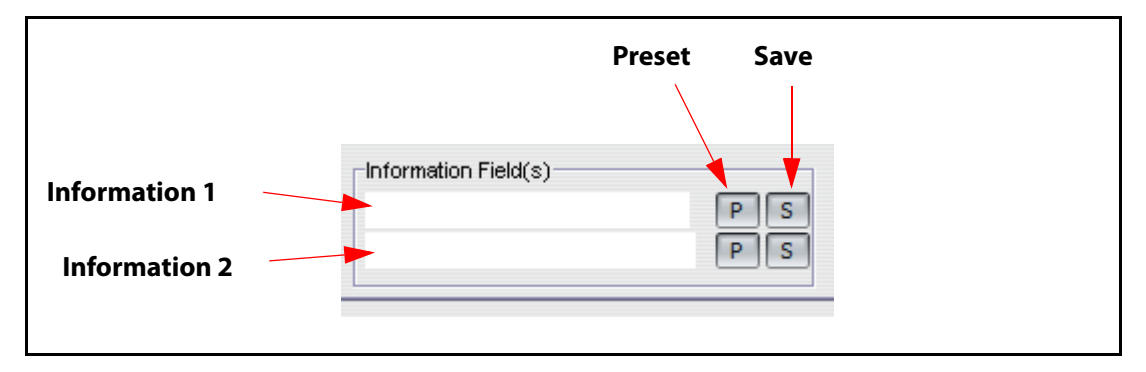

For example, these could be used to name signal paths associated per card. Two fields are available, allowing a maximum of 2 \* 19 characters to be displayed.

If these fields have edited values, then a corresponding log field is raised per slot.

#### Log fields: INFORMATION1 = and INFORMATION2 =.

Note: A global control for these logging fields applies in **Logging(2)**. These fields are always logged whether a unit is present or not.

#### **Power Usage**

This displays the power usage of the unit fitted in the slot. See Examples of Slot Use on page 63 for more information.

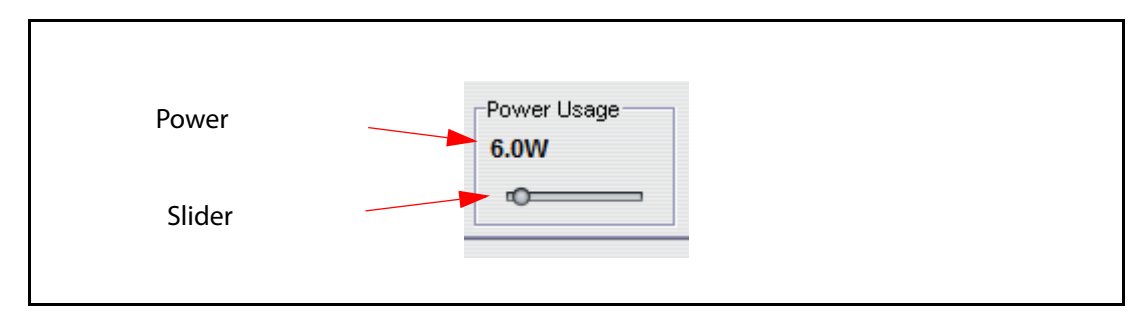

When a card powers up in a slot, its rated power is automatically updated in the **Power Usage** control.

If a module's ID is not recognized, the power usage will indicate **??**. If this occurs, contact Grass Valley customer service to obtain the correct power usage value.

Some IQ Modular cards do not appear in the port listing (e.g. SDA31/33). In this case, the **Non Rollcall Enable** check box should be enabled, and the type added in the **IDNAME** field.

An "A" type chassis will report power usage in Watts (W). A "B" type chassis will report in Load Units (LU).

The power usage reported may be updated if the unit logs a **POWER\_USAGE** log field.

#### **Examples of Slot Use**

#### **Intentionally Empty Slot**

If a slot is intentionally left empty, the **Installed Unit Name** field will show **No Unit Fitted** and the **Installed Unit ID** field will show **No Unit**.

The Editable Name field will be empty and the Bound Type ID window will display None.

In the absence of other modules, the Gateway does not log **Module Status** for this slot position.

#### **Correct Module Fitted**

If a module is fitted that matches the **Bound Type**, the **Editable Name** is used in the network browser.

In the absence of other modules, the Gateway will log **Module Status** as **OK**, and display **Module Status = OK** on the **Logging** page. The Gateway also logs **MSG=UNIT PRESENT** for the slot position.

#### **Module Absent - Unit Bound**

If a slot is intended to have a particular module fitted (as set by the **Bound Unit** function), but no module is fitted, the **Installed Unit Name** field will display **No Unit Fitted** and the **Installed Unit ID** field will display **No Unit**. However, the **Editable Name** field will show the intended name and the **Bound Type ID** field will display the intended ID.

In the absence of other modules, the Gateway will log **Module Status** as **1 Module Missing**, and show **Module Status = 1 Module Missing** on the **Logging** page. The Gateway also logs **MSG=UNIT LOST** for the slot position.

#### **Module Fitted - No Bound Unit**

If a module is fitted in a slot but no **Bound Type** is assigned to the slot, the generic type name for the module type will be displayed, and the slot will appear in the network browser by its slot number and generic type.

In the absence of other modules, the Gateway will log **Module Status** as **1 Extra Module**, and show **Module Status = 1 Extra Module** on the **Logging** page. The Gateway also logs **MSG=UNIT PRESENT** for the slot position.

#### **Incorrect Module Fitted**

If a module is fitted that does not match the **Bound Type**, the **Editable Name** will not be used and the generic type and slot number will appear in the network browser.

In the absence of other modules, the Gateway will log **Module Status** as **1 Wrong Module**, and show **Module Status = 1 Wrong Module** on the **Logging** page. The Gateway also logs **MSG=UNIT PRESENT** for the slot position.

#### **Non-RollCall Module Fitted**

If a card that is passive to RollCall is fitted in a slot, enable the **Non RollCall Enable** check box. The Gateway will simulate a RollCall-compatible card in the relevant slot, and raise awareness to RollLog and RollMap. In the **IDNAME** field, enter a name for the unit so that it can be recognized.

For the module, the Gateway will log **MSG=NON ROLLCALLMODULE**, and **IDNAME=<user defined>**.

# Control (1-8) and (9-16)

The **Control** pages display information about the controllers for each slot.

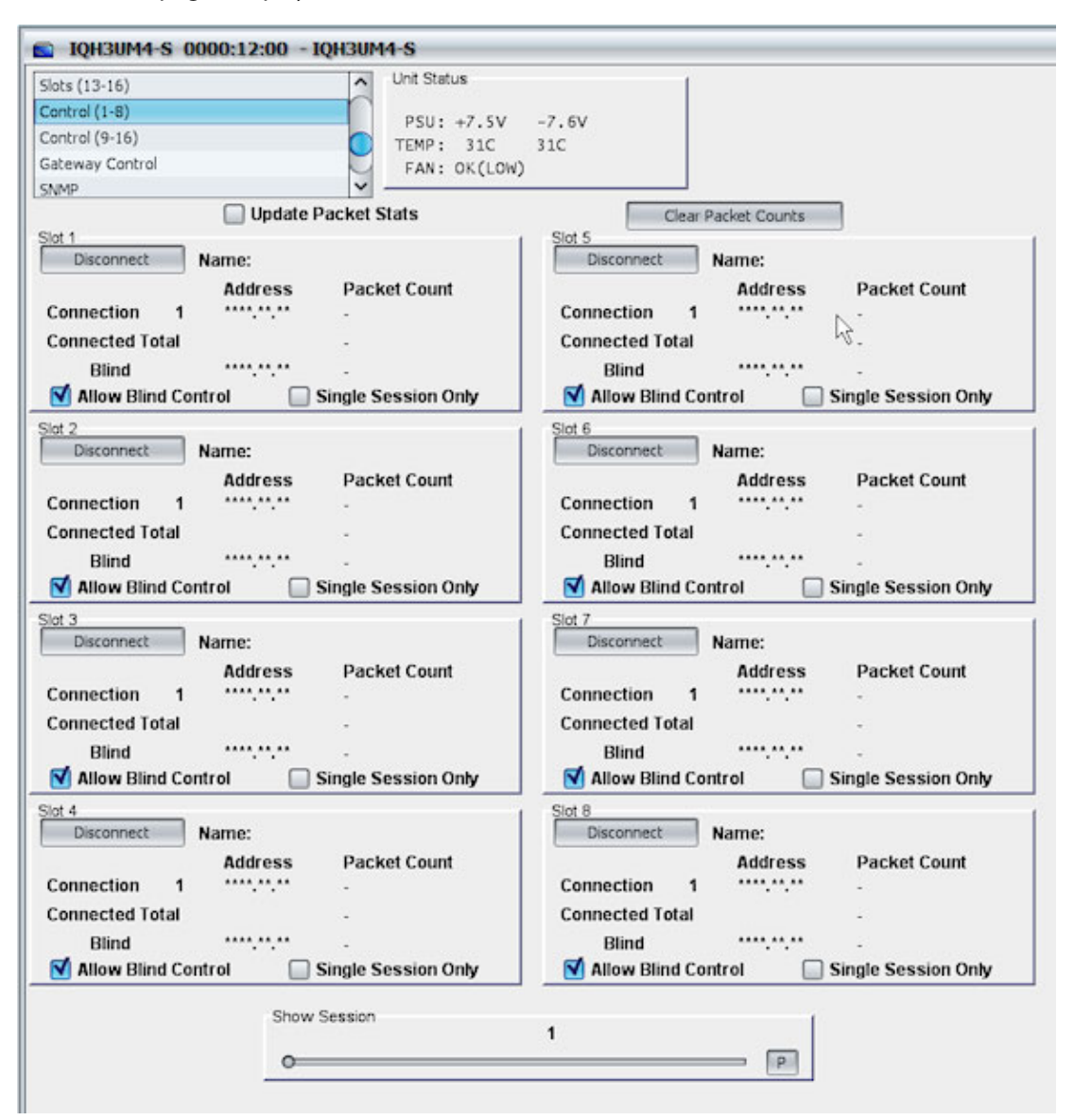

#### **Update Packet Stats**

When the modules receive commands from control clients, the number of commands are counted. If the **Update Packet Stats** box is checked, the number of control packets from the currently selected connected controller and from all connected controllers is shown to the right of the controller address. The number of blind control packets is shown to the right of the blind controller address.

If the Update Packet Stats box is unchecked, the packet counts will be replaced with dashes.

Note: The packets are still counted while Update Packet Stats is disabled. When enabled, the Gateway will display current totals; they will not restart from zero.

**Clear Packet Counts** 

When Clear Packet Counts is clicked, all packet counters will be reset to zero.

## Slots 1 to 16

These sections display information about control clients.

Active Front Panels and RollCall PC programs use a RollCall connection to control a module.

RollTrack does not use a connection, it uses Blind Control. Blind Control is the ability to control a unit without a connection.

Note: When SNMP is enabled, generally the first session displayed is the current SNMP session to that module.

- **Disconnect:** The **Disconnect** button will disconnect the currently displayed connected controller.
- **Name:** This shows the RollCall controller client name/per session. If SNMP is enabled, one of the session names corresponds to the name of the Gateway unit.
- **Connection:** This displays the address of the connected controllers. The **Show Session** control can be used to scroll through the connected controllers. If SNMP is enabled, then the Gateway itself will be shown as one of the controllers, usually the first controller. Packet counts from this controller, and from all connected controllers, are displayed to the right.
- **Blind:** This will display the address of the last controller to send the module a blind control packet. Packet counts from blind controllers is shown to the right.
- Allow Blind Control: If the module is to be controlled by Blind Control (RollTrack and some third party remote control systems), the Allow Blind Control box must be checked. If Blind Control is not used, Allow Blind Control may be disabled, giving protection against incorrectly set-up RollTrack sources.
- **Single Session Only:** When this box is checked, only one connected controller is allowed to control the module at any one time.

## **Show Session**

This controls which client is displayed by the other **Control** menu items. Click and drag the slider to increase or decrease the number of clients displayed.

# **Gateway Control**

This **Gateway Control** page provides information about control clients connected to the gateway unit itself (not to modules inside the enclosure). Note if SNMP is enabled, one of the sessions is looped back to itself.

| Lon(rol (9-16)     | ~ Unit     | Status         | 1               |
|--------------------|------------|----------------|-----------------|
| Sateway Control    | 0          |                |                 |
| 5NMP               | PS TEN     | 0: +7.5V -7.6V |                 |
| .ogging (1)        | E FA       | N: OK(LOW)     |                 |
| .ogging (2)        | ×          |                |                 |
| Control            |            |                |                 |
| Name               | Address    | Packet Count   | Connected Total |
| KevinsControlPanel | 0000:12:93 |                | -               |
| Show Session 1     | P          | Disconnect 5   | ession          |
|                    |            |                |                 |
| Blind control      |            |                |                 |
| Blind control      | Address    | Packet Count   |                 |
| Blind control      | Address    | Packet Count   |                 |

#### Control

- Name: This shows the RollCall controller client name/per session. Note if SNMP is enabled, one of the session names corresponds to the name of the Gateway unit.
- Address: Remote address of Controller client.
- Packet Count: The number of control packets on session to remote client.
- Connected Total: The total number of control packets on all sessions. This includes
  previously closed client session counts. This value is cleared by clicking the Clear Packet
  Count button.
- Show Session: Drag the slider to browse different sessions. All sessions are indexed from 1, with no gaps in between. Click **Preset** (**P**) to return to the default value.
- Disconnect Session: When this is clicked, the currently displayed session is disconnected.

#### **Blind Control**

Displays information on the last blind controller to the Gateway.

- Allow Blind Control: If this is enabled, blind control packets are accepted at the Gateway.
- Address: Last known blind controller address. This value is cleared by clicking the Clear Packet Count button.
- Packet Count: The number of blind control packets since last cleared/reset.

# **Statistics Control**

- **Update Packet Stats:** If ticked, packet counts are updated each second on displayed session and blind controllers.
- Clear Packet Counts: Clears and resets connected and blind packet counts, resets last blind controller address.

# SNMP (Simple Network Management Protocol)

The **SNMP** page enables configuration of the SNMP agent that operates within the Gateway card.

| IQH3UM4-S 1000:    | 02:00 - IQH3UM4-9 | 6                  |            |    |
|--------------------|-------------------|--------------------|------------|----|
| Slots (13-16)      |                   | it Status          | [          |    |
| Control (1-8)      | F                 | PSU: +7.5V -7.5    | v          |    |
| Control (9-16)     | 🔘 те              | EMP: 26C           |            |    |
| SNMP               |                   | AN: OK(LOW)        |            |    |
| SNMP               |                   |                    |            |    |
| Enable SNMP        |                   | Enable Legacy      | SNMP       |    |
| Read community     |                   | -Write community   |            |    |
| public             | P S               | private            | PS         |    |
| MIB2 sysContact    |                   | MIB2 sysName       |            |    |
| www.snellgroup.com | PS                | System Name        | PS         |    |
| -MIB2 sysLocation  |                   | Read (\A/rite Port |            |    |
| Location Name      | PS                | 161                | PS         |    |
|                    |                   |                    |            |    |
| Resend All Traps   |                   |                    |            |    |
| _ Traps            |                   |                    |            |    |
| Enable             | IP Address        | Port               | Community  |    |
| Trap 1             | 0.0.0.0           | P S 162            | P S public | PS |
| Trap 2 🗌           | 0.0.0             | P S 162            | P S public | PS |
| Trap 3 🗌           | 0.0.0.0           | P S 162            | P S public | PS |
| Trap 4 📃           | 0.0.0.0           | P S 162            | P S public | PS |
| Trap 5             | 0.0.0.0           | P S 162            | P S public | PS |
| Trap 6             | 0.0.0.0           | P S 162            | P S public | PS |
| Trap 7 🛛           | 0.0.0.0           | P S 162            | P S public | PS |
| Trap 8             | 0.0.0.0           | P S 162            | P S public | PS |
| Slot Trap Enable   |                   |                    |            |    |
| Gateway            |                   |                    |            |    |
| Slot 1             | Slot 5            | 17065:0            | Slot 13    |    |
| Slot 2             | Slot 6            | SIDE 10            | Slot 14    |    |
| Slot 3             | Slot 7            | Slot 11            | Slot 15    |    |
| Slot 4             | Slot 8            | Slot 12            | Slot 16    |    |
| -SNMP Control      |                   |                    |            |    |
| Gateway            |                   |                    |            |    |
| Slot 1             | Slot 5            | Slot 9             | Slot 13    |    |
| Slot 2             | Slot 6            | Slot 10            | Slot 14    |    |
| Slot 3             | Slot 7            | Slot 11            | Slot 15    |    |
| Slot 4             | Slot 8            | Slot 12            | Slot 16    |    |
|                    |                   |                    |            |    |

Note: In order for SNMP to operate, there must be a physical Ethernet connection available.

## **Enable SNMP**

This enables or disables the SNMP functions of the Gateway.

Note: Enabling SNMP makes certain older modules inaccessible at non-Supervisor levels, and thus prevents certain module-specific PC tools from working correctly. The work-around is to temporarily disable the SNMP agent whilst using these tools.

#### **Enable Legacy SNMP**

This enables the legacy SNMP function. This is provided for customers whose system relies on the SNMP implemented on earlier Gateway versions (V2.14.6). If you are an existing SNMP user, and want the Gateway to provide the same interface as previous versions, enable this check box.

Enabling this does not prevent operation of the full SNMP agent.

#### **Read Community**

Configures the SNMP read community value. Default value = **Public**.

#### **MIB2 sysContact**

Customer-specified name of person responsible for equipment.

#### **MIB2** sysLocation

Customer-specified physical or logical location of system.

**Write Community** 

Configures the SNMP write community value. Default value = **Private**.

#### **MIB2 sysName**

Name of system if applicable.

#### **Read Write Port**

TCP/IP port number (range:1-65535) used in all **SET** and **GET** SNMP operations. Default is 161. The SNMP manager should match this value to operate correctly.

Note: Changing this value restarts the SNMP agent.

#### **Resend All Traps**

Resends all current traps/notifications for all occupied slots and Gateway card. If legacy operation is enabled, the associated traps are also sent.

#### Traps

The Gateway supports up to eight trap destinations. Each entry must be unique, unless the IP trap address is set to **0.0.0.0**. For each trap the user can configure:

- **IP address:** The IP address, in the format **nnn.nnn.nnn**, to which notifications (traps) are sent. This address should correspond to the IP address of the PC monitoring notifications.
- **Port:** The connection port address used to send notifications. The target machine (IP address) should be configured to listen for notifications on this port. The SNMP default is 162, but other port numbers may be used.

- **Community:** Trap Community string. This string is included within the SNMP trap message.
- **Enable:** Enable this Trap destination. **Trap dest 1** is always enabled when SNMP is enabled, so it has no enable control.

#### **Slot Trap Enable**

With SNMP enabled, these controls allow filtering of trap messages from individual slot positions, or even the Gateway. Trap sending is only available when control is enabled for the slot. See SNMP Control, below.

#### **SNMP Control**

These check boxes allow filtering of SNMP control to the desired slots/gateway only. If traps are required on a slot, control must also be enabled.

# Logging 1

The **Logging 1** page shows the information made available via RollCall logging, and allows the user to specify which fields will be logged.

Each log field is shown on a separate line. Each has an enable check box, a descriptive name, the log field header and the current value.

The only exceptions are **Serial Number** and **Software Version**, which are always logged and therefore have no enable check box.

When the check box is enabled, that field will be logged to the log server.

| way Control                  | Unit Status                       |                           |
|------------------------------|-----------------------------------|---------------------------|
| tb.                          | 200 - 2 CV - 2 CV                 |                           |
| ging (1)                     | PSU: +7.5V -7.6V<br>TEMP: 31C 31C |                           |
| ging (2)                     | FAN: OK(LOW)                      |                           |
| tistics                      |                                   |                           |
| .ogging Control(1)           |                                   |                           |
| Description                  | Log Header                        | Current Value             |
| Serial Number                | SN=                               | <not set="" yet=""></not> |
| Software Version             | VERSION=                          | 5.18.18                   |
| 🗹 Build Number               | BUILD_NUMBER=                     | 0184103891                |
| S Version                    | OS_VERSION=                       | V115 Release              |
| Mardware Version             | HARDWARE_VERSION=                 | RCIF3U2C.00/              |
| M Loader Version             | LOADER_VERSION=                   | 2.23.9                    |
| V IP Address                 | IPADDRESS=                        | 172.19.81.49              |
| Module Summary Status        | MODULE_STATUS=                    | 5 EXTRA MODULES           |
| Vo. Of Gateway Ctrl Sessions | SESSIONS=                         | 1                         |
| 🗹 Gateway Last Modified      | LAST_MODIFIED=                    |                           |
| 🗹 Faults                     | FAULT=                            | OK:None                   |
| SU 1 Name                    | PSU_1_NAME=                       | Left PSU                  |
| SU 1 State                   | PSU_1_STATE=                      | ок                        |
| SU 2 Name                    | PSU_2_NAME=                       | Right PSU                 |
| SU 2 State                   | PSU_2_STATE=                      | Not Used                  |
| d Recon State                | RECON_STATE=                      | ок                        |
| 🗹 Lan Port 1 Name            | LAN_PORT_1_NAME=                  | FastEthernet0/1           |
| 🗹 Lan Port 1 State           | LAN_PORT_1_STATE=                 | Active                    |
| 🗹 Lan Port 1 Speed           | LAN_PORT_1_SPEED=                 | 100 Mbit/s Full Dup       |
| 🗹 Lan Port 1 Last Change     | LAN_PORT_1_LAST_CHANGE=           | 000:00:00:00              |
| 🗹 Lan Port 1 Errors          | LAN_PORT_1_ERRORS=                | 0 in total                |
| 🗹 Lan Port 1 InTraffic       | LAN_PORT_1_TRAFFIC_IN=            | 1.3 KBytes/sec            |
| 🗹 Lan Port 1 OutTraffic      | LAN_PORT_1_TRAFFIC_OUT=           | 0.7 KBytes/sec            |
| V Ip Event                   | IP_EVENT=                         | 172.31.7.79 CONNECT       |
| 🗹 Uptime                     | UPTIME=                           | 000:00:06:00              |
| Restarted At                 | RESTARTED AT=                     | -                         |

| Field Name | Field Name<br>Description | Valid Field Values         | Usage Description                                                                                                    |
|------------|---------------------------|----------------------------|----------------------------------------------------------------------------------------------------|
| SN=        | Serial Number             | Serial Number              | Format is standard<br>S&W serial number<br>consisting of<br>character "S" followed<br>by eight digits, e.g.<br>"S12345678" |
| VERSION=   | Software Version          | Software Version<br>Number | Eg. 5.18.18                                                                                                    |

| Field Name            | Field Name<br>Description | Valid Field Values                                                                                          | Usage Description                                                                                                    |
|-----------------------|---------------------------|----------------------------------------------------------------------------------------------------|----------------------------------------------------------------------------------------------------|
| BUILD_NUMBER=         | Build Number              | Text                                                                                                    | For K_OS-based units,<br>this is typically a ten-<br>digit string, e.g.<br>"0123456789".                                                                                                    |
|                       |                           |                                                                                                    | Future units may use a different format.                                                                                                    |
| OS_VERSION=           | OS Version                | OS Name & Version                                                                                           | Format: " <os string=""><br/><version string="">", e.g.<br/>"KOS V115"</version></os>                                                                                                    |
| HARDWARE_<br>VERSION= | Hardware Version          | Version Number                                                                                              | Format: " <pcb<br>name&gt;/<mod<br>strike&gt;", eg<br/>"RCIF3U2Y/2"</mod<br></pcb<br>                                                                                                    |
| LOADER_VERSION=       | Loader Version            | Version Number                                                                                              | For example, 2.17 7.                                                                                                    |
| IPADDRESS=            | IP Address                | WARN: None                                                                                                  | No IP Address<br>Specified                                                                                                    |
|                       |                           | WARN: InvalidAddress                                                                                        | Invalid address,<br>subnet or gateway<br>value specified.                                                                                                    |
|                       |                           | Numeric IP Address                                                                                          | IP Address of unit in<br>Ipv4 dotted decimal<br>notation:<br>xxx.xxx.xxx                                                                                                    |
| MODULE_STATUS=        | Module Status             | ОК                                                                                                    | where 2 <= n <= 16                                                                                                    |
|                       |                           | 1 EXTRA MODULE<br>n EXTRA MODULES<br>1 MODULE MISSING<br>n MODULES MISSING<br>1 WRONG TYPE<br>n WRONG TYPES | Status of module<br>type/per slot<br>configuration<br>matching or Modules<br>mismatched/missing                                                                                                    |
| SESSIONS=             | Control Sessions          | Number                                                                                                    | 0n – No. of<br>connected CONTROL<br>sessions                                                                                                    |
| LAST_MODIFIED=        | Last Modified             | UTC Timestamp                                                                                               | The time a control<br>was last modified on a<br>unit. Format: as per<br>ISO 8601 for<br>Coordinated<br>Universal Time (UTC),<br>i.e. YYYY-MM-<br>DDTHH:MM:SSZ,<br>where the trailing "Z"<br>indicates UTC rather<br>than local time. |
| Field Name                   | Field Name<br>Description        | Valid Field Values                                 | Usage Description                                                                                                    |
|------------------------------|----------------------------------|----------------------------------------------------|----------------------------------------------------------------------------------------------------|
| FAULT=                       | Internal fault status of<br>unit | NONE<br>FAIL: <fault<br>description&gt;</fault<br> | This field is used to<br>report internal<br>hardware or software<br>faults detected by a<br>unit (as distinct from<br>external error<br>conditions, e.g. loss of<br>input). |
| PSU_1_NAME=<br>PSU_2_NAME=   | Name of PSU                      | Text                                               | Function name, such<br>as:                                                                                                    |
|                              |                                  |                                                    | Left PSU, Right PSU                                                                                                    |
|                              |                                  |                                                    | Top PSU, Bottom PSU                                                                                                    |
|                              |                                  |                                                    | PSU 1, PSU 2 etc.                                                                                                    |
|                              |                                  |                                                    | These are set by the<br>product and are not<br>user-configurable.                                                                                                    |
| PSU_1_STATE=<br>PSU_2_STATE= | PSU State                        | ОК                                                 | PSU is present and operating correctly                                                                                                    |
|                              |                                  | FAIL                                               | PSU presence is<br>detected but not<br>operating                                                                                                    |
|                              |                                  | FAIL: Not Fitted                                   | PSU is not fitted and<br>the RollCall control for<br>the product has<br>specified that the PSU<br>is fitted                                                                 |
|                              |                                  | Not Used                                           | PSU is not fitted and<br>the RollCall control for<br>the product has<br>specified that the PSU<br>is NOT fitted                                                             |
| RECON_STATE=                 |                                  | ОК                                                 | 0 RollNet<br>reconnections in last<br>10 seconds                                                                                                    |
|                              |                                  | Warn                                               | 1 RollNet<br>reconnection in last<br>10 seconds                                                                                                    |
|                              |                                  | Fail                                               | >1 RollNet<br>reconnection in last<br>10 seconds                                                                                                    |

| Field Name                  | Field Name<br>Description                 | Valid Field Values                                | Usage Description                                                                                                    |  |
|-----------------------------|-------------------------------------------|---------------------------------------------------|----------------------------------------------------------------------------------------------------|--|
| LAN_PORT_n_NAME<br>=        | Ethernet port name as defined by the OS   | Typical example<br>format is:<br>FastEthernet0/24 | Where FastEthernet is<br>the port type, other<br>reported types are<br>GigabitEthernet                                                                        |  |
|                             |                                           |                                                   | 0 is the interface<br>binding and 24 is the<br>physical port number                                                                                           |  |
|                             |                                           |                                                   | On devices with only<br>one physical 10/100<br>Ethernet connection<br>the reported string<br>would be:                                                        |  |
|                             |                                           |                                                   | FastEthernet0/1                                                                                                    |  |
| LAN_PORT_n_SPEED            | Ethernet connection                       | 10 Mbit/s Full Duplex                             | LAN speed in                                                                                                    |  |
| =                           | speed                                     | 10 Mbit/s Half Duplex                             | megabits per second,<br>and dupley mode                                                                                                    |  |
|                             |                                           | 100 Mbit/s Full<br>Duplex                         | Use No Link when<br>Ethernet cable                                                                                                    |  |
|                             |                                           | 100 Mbit/s Half<br>Duplex                         | unconnected or not init.                                                                                                    |  |
|                             |                                           | 1 Gbit/s Full Duplex                              |                                                                                                    |  |
|                             |                                           | No Link                                           |                                                                                                    |  |
| LAN_PORT_n_LAST_<br>CHANGE= | Time from start since<br>last Port Change | Number                                            | Time change when IP<br>interface parameters<br>altered (ie IP subnet)                                                                                         |  |
|                             |                                           | DDD:HH:MM:SS                                      | Uptime in specified<br>format updated every<br>minute, NOTE: field<br>value is zero buffered<br>001:08:10:00 (is 1 day,<br>8 hours, 10 minutes, 0<br>seconds) |  |
|                             |                                           |                                                   | Derived from MIB-II<br>ifLastChange                                                                                                    |  |
| LAN_PORT_n_<br>ERRORS=      | Total number errors                       | XXX in total                                      | Summation of MIB-II<br>values<br>ifInDiscards+ifInErrors<br>+ifInUnknownProtos<br>+ifOutDiscards+ifOut<br>Errors.                                             |  |
|                             |                                           |                                                   | Updated periodically<br>(60 sec interval)                                                                                                    |  |
| LAN_PORT_n_<br>TRAFFIC_IN=  | Traffic In/min                            | NNN.n Kbytes/sec                                  | MIB-II ifInOctets. e.g.<br>"LAN_PORT_5_TRAFF<br>IC_IN=12.3 KBytes/<br>sec"                                                                                    |  |
|                             |                                           |                                                   | Format ("%0.1f")                                                                                                    |  |

| Field Name<br>Description | Valid Field Values                                                                                                    | Usage Description                                                                                                    |
|---------------------------|----------------------------------------------------------------------------------------------------|----------------------------------------------------------------------------------------------------|
| Traffic Out/min           | NNN.n Kbytes/sec                                                                                                    | MIB-II ifOutOctets. e.g.<br>"LAN_PORT_5_TRAFF<br>IC_OUT=12.3 KBytes/<br>sec"                                                                                                    |
|                           |                                                                                                    | Format ("%0.1f")                                                                                                    |
| Text                      | XXX.XXX.XXXXXXXXXXXXXXXXXXXXXXXXXXXXXX                                                                                                    | Free text for<br>miscellaneous IP                                                                                                    |
|                           | XXX.XXX.XXXX<br>DISCONNECT FROM                                                                                                    | event messages such<br>as                                                                                                    |
|                           | XXX.XXX.XXX.XXX<br>BRIDGE CONNECT TO                                                                                                    | xxx.xxx.xxx.xxx<br>CONNECT FROM.<br>Note IP address is not                                                                                                    |
|                           | XXX.XXX.XXX<br>BRIDGE CONNECT<br>FROM                                                                                                    | zero buffered.                                                                                                    |
|                           |                                                                                                    | This column is<br>informational and not<br>to be used for defined<br>error states                                                                                                    |
| Ethernet connection       | Active                                                                                                    | Does the Ethernet                                                                                                    |
| state                     | WARN: Inactive                                                                                                    | have electrical<br>connectivity                                                                                                    |
| Uptime in seconds         | Number                                                                                                    | Uptime in specified                                                                                                    |
|                           | DDD:HH:MM:SS                                                                                                    | format updated every<br>minute. NOTE: field<br>value is zero buffered<br>001:08:10:00 (is 1 day,<br>8 hours, 10 minutes, 0<br>seconds)                                                                                                    |
| Last Restarted (UTC)      | UTC Timestamp                                                                                                    | UTC Time of last<br>reboot, formatted as<br>per ISO8601 as above.                                                                                                    |
|                           | Field Name<br>Description         Traffic Out/min         Traffic Out/min         Text         Text         Ethernet connection state         Uptime in seconds         Last Restarted (UTC) | Field Name<br>DescriptionValid Field ValuesTraffic Out/minNNN.n Kbytes/secTextXXX.XXX.XXX.XXX<br>CONNECT FROM<br>XXX.XXX.XXX.XXX<br>DISCONNECT FROM<br>XXX.XXX.XXX.XXX<br>BRIDGE CONNECT TO<br>XXX.XXX.XXX.XXX<br>BRIDGE CONNECT FROMEthernet connection<br>stateActive<br>WARN: InactiveUptime in secondsNumber<br>DDD:HH:MM:SSLast Restarted (UTC)UTC Timestamp |

### Logging 2

The **Logging 2** page shows the information made available via RollCall logging, and allows the user to specify which fields will be logged.

Each log field is shown on a separate line. Each has an enable check box, a descriptive name, the log field header and the current value.

When the check box is checked, that field will be logged to the log server.

| 💼 IQH3UM4-S 1000:02:00 - IQ | H3UM4-S                         |                    |
|-----------------------------|---------------------------------|--------------------|
| Control (9-16)              | <ul> <li>Unit Status</li> </ul> |                    |
| Gateway Control             | DSII: +7 5V -7 5V               |                    |
| SNMP                        | TEMP: 27C                       |                    |
| Logging (1)                 | FAN: OK(LOW)                    |                    |
| Logging (2)                 | ×                               |                    |
| Logging Control             |                                 |                    |
| Description                 | Log Header                      | Current Value      |
| 🗹 Temperature 1 Name        | TEMP_1_NAME=                    | Temperature In     |
| 🗹 Temperature 1 State       | TEMP_1_STATE=                   | ок                 |
| 🗹 Temperature 1 Celsius     | TEMP_1_CELSIUS=                 | 27                 |
| 🗹 Temperature 2 Name        | TEMP_2_NAME=                    | Temperature Out    |
| 🗹 Temperature 2 State       | TEMP_2_STATE=                   | NA                 |
| 🗹 Temperature 2 Celsius     | TEMP_2_CELSIUS=                 | 0                  |
| 🗹 Fan 1 Name                | FAN_1_NAME=                     | Rear Fan1          |
| 🗹 Fan 1 State               | FAN_1_STATE=                    | OK:Low             |
| 🗹 Fan 2 Name                | FAN_2_NAME=                     | Rear Fan2          |
| 🗹 Fan 2 State               | FAN_2_STATE=                    | Not Used           |
| 🗹 Enclosure Name            | ENCLOSURE=                      | IQH3A              |
| Module Comms                | MODULE_COMMS=                   | 0                  |
| 🗹 Voltage 1 Name            | VOLTAGE_1_STATE=                | +7.5V              |
| 🗹 Voltage 1 State           | VOLTAGE_1_NAME=                 | ок                 |
| 🗹 Voltage 1 Value           | VOLTAGE_1_VALUE=                | +7.5               |
| 🗹 Voltage 2 Name            | VOLTAGE_2_NAME=                 | -7.5V              |
| Voltage 2 State             | VOLTAGE_2_STATE=                | ОК                 |
| 🗹 Voltage 2 Value           | VOLTAGE_2_VALUE=                | -7.5               |
| M Information 1 Text        | INFORMATION1=                   | UserInfo1-ChanA    |
| M Information 2 Text        | INFORMATION2=                   | UserInfo1-ChanA1   |
| 🗹 IP Thumb Port             | THUMB_IP_PORT=                  | 2601               |
| 🗹 Snmp Name                 | SNMP_NAME=                      | System Name        |
| M Location                  | LOCATION=                       | Location Name      |
| 🗹 System Contact            | SYSTEM_CONTACT=                 | www.snellgroup.com |
| System Description          | SYSTEM_DESCRIPTION=             | IQH3UM4-S          |
| M Logging State             | LOGGING_STATE=                  | ОК                 |
| 🗹 Max Power Available       | POWER_MAX=                      | 141W               |
| 🗹 Power Usage               | POWER_USAGE=                    | OK:74W             |
| V Power Detail Check        | POWER_CHECK=                    | ОК                 |
| 🗹 IP Bridge Status          | IP_BRIDGE_STATUS=               | OK:Active          |

| Field Name                   | Field Name<br>Description | Valid Field Values | Usage Description                                                                                                    |
|------------------------------|---------------------------|--------------------|----------------------------------------------------------------------------------------------------|
| TEMP_1_NAME<br>TEMP_2_NAME   | Name of temp sensor       | TEXT               | Function name such<br>as Temperature In,<br>Temperature Out                                                                                                    |
|                              |                           |                    | Internal Temperature,<br>PSU 1 Temperature,<br>etc.                                                                                                    |
|                              |                           |                    | These are set by the product and are not user settable.                                                                                                    |
| TEMP_1_STATE<br>TEMP_2_STATE | Temperature status        | ОК                 | Temp is within operating range                                                                                                    |
|                              |                           | WARN: Low          | Temp below normal<br>operating range, but<br>not critical                                                                                                    |
|                              |                           | WARN: High         | Temp above normal operating range, but not critical                                                                                                    |
|                              |                           | FAIL: Low          | Temp below normal<br>operating range,<br>Critical                                                                                                    |
|                              |                           | FAIL: High         | Temp above normal<br>operating range,<br>Critical                                                                                                    |
|                              |                           | FAIL:Not Available | Sensor not detected                                                                                                    |
|                              |                           | FAIL:Sensor Fault  | Sensor malfunction                                                                                                    |
|                              |                           | Disabled           | Temperature<br>detection has been<br>manually disabled                                                                                                    |
|                              |                           |                    | Each product must<br>specify its own<br>operating ranges and<br>safety thresholds,<br>however suggestion<br>is that WARN<br>thresholds exist 5<br>degrees C away from<br>defined product FAIL<br>thresholds. e.g:<br>Product Specification<br>is 0-40 Degrees C, so |
|                              |                           |                    | WARN will be $\leq 5$<br>and $\geq 35$ .                                                                                                    |

| Field Name                         | Field Name<br>Description    | Valid Field Values                     | Usage Description                                                                                        |
|------------------------------------|------------------------------|----------------------------------------|----------------------------------------------------------------------------------------------------|
| TEMP_1_CELSIUS=<br>TEMP_2_CELSIUS= | Temperature in °C            | Number                                 | Temperature in<br>Celsius                                                                                |
|                                    |                              |                                        | Temperature will be<br>blank if the<br>temperature sensor is<br>not enabled.                             |
| FAN_1_NAME=<br>FAN_2_NAME=         | Name of Fan                  | Text                                   | This is set by the product and are not user settable.                                                    |
| FAN_1_STATE=<br>FAN_2_STATE=       | Fan State                    | OK:Low<br>OK:Medium                    | Fan is running OK.<br>Low speed mode                                                                     |
|                                    |                              | OK:High<br>WARN:Max<br>FAIL:Stopped    | Fan is running OK.<br>Medium speed mode                                                                  |
|                                    |                              | FAIL:ShortCircuit                      | Fan is running OK<br>High speed mode                                                                     |
|                                    |                              |                                        | Fan is running at<br>maximum speed                                                                       |
|                                    |                              |                                        | Fan has ceased<br>running, Critical<br>Fan has become short<br>circuit, Critical                         |
| ENCLOSURE=                         | Enclosure Name               | IQH1A, IQH3A, IQH3B,<br>or IQH3BQ      | Displays the name of<br>the IQ Modular<br>Enclosure.                                                     |
| MODULE_COMMS=                      | State of module<br>comms bus | Number of bus errors<br>per 20 seconds | Running average of<br>bus errors, 0 would<br>indicate good comms.<br>For IQ Modules, this<br>bus is I2c. |
| Voltage_1_name=<br>Voltage_2_name= | Voltage rail name            | Text                                   | For IQ these are +7.5V<br>& -7.5V rails.                                                                 |

| Field Name                           | Field Name<br>Description        | Valid Field Values | Usage Description                                                                                                    |
|--------------------------------------|----------------------------------|--------------------|----------------------------------------------------------------------------------------------------|
| VOLTAGE_1_STATE=<br>VOLTAGE_2_STATE= | Is the voltage rail within spec? | ОК                 | Voltage rail is within spec                                                                                                    |
|                                      |                                  | FAIL: High         | Absolute value of<br>voltage rail is above<br>normal operating<br>threshold                                                                                    |
|                                      |                                  | FAIL: Low          | Absolute value of<br>voltage rail is below<br>normal operating<br>threshold                                                                                    |
|                                      |                                  |                    | This definition means<br>that if the –7V rail is at<br>–9V, it would be<br>shown as FAIL:High                                                                  |
|                                      |                                  |                    | Definition of out of<br>spec is on a per<br>product basis. The<br>user manual for the<br>product must reflect<br>the out of spec<br>ranges.                    |
| VOLTAGE_1_VALUE=<br>VOLTAGE_2_VALUE= | The value of the voltage rail    | Text               | +nn.nnV<br>-nn.nnV                                                                                                    |
| INFORMATION1=                        | 1st Information field            | Text               | User definable text.                                                                                                    |
| INFORMATION2=                        | 2nd Information field            | Text               | User definable text.                                                                                                    |
| THUMB_IP_PORT=                       | Thumb IP Port value              | NUMBER             | Reports the IP Port<br>number used for<br>Hyperion Thumbnail<br>monitoring. Ensure<br>enabled if Hyperion<br>monitoring uses the<br>auto discovery<br>feature. |
| SNMP_NAME=                           | SNMP Name                        | Text               | Reports the SNMP<br>system name as<br>specified in the MIB2<br>sysName field on the<br>SNMP page.                                                              |
| LOCATION=                            | Location                         | Text               | Reports the SNMP<br>physical or logical<br>system location as<br>specified in the MIB2<br>sysLocation field on<br>the SNMP page.                               |
| SYSTEM_CONTACT=                      | System Contact                   | Text               | Reports the SNMP<br>system contact as<br>specified in the MIB2<br>sysContact field on<br>the SNMP page.                                                        |

| Field Name              | Field Name<br>Description | Valid Field Values                                          | Usage Description                                                                                                    |
|-------------------------|---------------------------|-------------------------------------------------------------|----------------------------------------------------------------------------------------------------|
| SYSTEM_<br>DESCRIPTION= | System Description        | Text                                                        | Reports a description<br>of the gateway type,<br>for example<br>IQH3UM4-S.                                                                                                    |
| LOGGING_STATE=          | Logging State             | OK<br>WARN:No Logserver<br>WARN: Address                    | This log field indicates<br>whether logging is<br>functioning properly.                                                                                                    |
|                         |                           | Change<br>FAIL:Name Change                                  | Note: When<br>Gateways are set to<br>log, there should only<br>be one LogServer. It is<br>not recommended to<br>log to more than one<br>LogServer. It is<br>possible to see more<br>than one LogServer<br>over multiple network<br>addresses, but again,<br>this is not<br>recommended. |
| POWER_MAX=              | Max Power Available       | 141W - Power for<br>IQH3A                                   | Maximum power according to                                                                                                    |
|                         |                           | 63W - IQH1A                                                 | enclosure type.                                                                                                    |
|                         |                           | 165LU - IQH3B, (Load<br>Units)                              |                                                                                                    |
| POWER_USAGE=            | Power Usage               | OK:nnnW or<br>OK:mmmLU<br>e.g. OK:74W /<br>OK:72LU          | Current power usage<br>of all cards fitted. This<br>will indicate WARN if<br>value exceeds                                                                                                    |
|                         |                           | WARN:nnnW or<br>WARN:mmmLU<br>e.g. WARN:144W/<br>WARN:167LU | POWER_MAX                                                                                                    |

| Field Name        | Field Name<br>Description | Valid Field Values                             | Usage Description                                                                                                    |
|-------------------|---------------------------|------------------------------------------------|----------------------------------------------------------------------------------------------------|
| POWER_CHECK=      | Power Detail Check        | OK<br>WARN:REFER<br>MANUAL                     | Reports if cards have<br>a known power<br>rating, or not. If any<br>card is not recognized<br>it will port<br>WARN:REFER<br>MANUAL, else OK. |
| IP_BRIDGE_STATUS= | IP Bridge Status          | OK:Primary<br>(Connected)<br>OK:Secondary      | When enabled,<br>changes logging state<br>of log field                                                                                       |
|                   |                           | (Connected)<br>FAIL:Inactive<br>(Disconnected) | IP_BRIDGE_STATUS to<br>OK or FAIL instead of<br>INFO.                                                                                        |
|                   |                           | INFO:Primary<br>(Connected)                    | OK:Secondary and<br>INFO:Secondary are<br>only displayed if the                                                                              |
|                   |                           | INFO:Secondary<br>(Connected)                  | secondary IP address<br>is enabled and                                                                                                    |
|                   |                           | INFO:Inactive<br>(Disconnected)                | connected.                                                                                                    |

#### **Statistics**

The Statistics page displays any errors that may occur within a system.

In the event of a problem, these error messages may be quoted to Grass Valley customer support to assist debugging.

| Gateway Control      | ^   | Unit Status      |
|----------------------|-----|------------------|
| SNMP                 | - n | PSU: +7.5V -7.6V |
| Logging (1)          |     | TEMP: 31C 31C    |
| Logging (2)          | -0  | FAN: OK(LOW)     |
| Statistics           | ×   | ,                |
| Data Length Errors:  |     |                  |
| Destination errors : |     | Enable Net Stats |
| Source errors :      | 2   |                  |
| Packet type Errors : |     | Reset Stats      |
| Routing Errors :     |     |                  |
| Dropped Packets :    |     |                  |
| Recons :             |     |                  |
| Mod Comms Errors :   | -   |                  |
| BackPlane Rx:        | -   |                  |
| BackPlane Tx:        | -   |                  |
| Hyperion Rx:         | -   |                  |
| Processor Use(%):    |     |                  |

#### **Statistics**

The following items are displayed:

- Data Length Errors: This counts packets that are an incorrect length.
- Destination Errors: This counts packets that have an incorrect destination identifier.
- Source Errors: This counts packets that have an incorrect source identifier.
- Packet Type Errors: This counts packets that have an incorrect packet type.
- Routing Errors: This counts packets that cannot be routed to the indicated destination.
- Dropped Packets: This counts packets that cannot be delivered.
- **Recons:** This counts network reconfigurations. Network reconfigurations are normal events when units join or leave the network. They may also occur occasionally due to electrical interference. Constant reconfigurations indicate a physical fault. Possible faults include:
  - Faulty T piece or cable
  - Missing termination(s)
  - Incorrect value of termination(s)
  - Clash of a RollCall Address
  - Network cable length exceeded\*
  - Number of unit loads per segment exceeded\* \*Refer to the *RollCall System Integrators Manual*.
- Module Comms Errors: This counts errors on the I2C bus.
- **BackPlane Rx:** This counts the bytes/second of RollCall traffic received down the Backplane. This count cannot be reset.

- **BackPlane Tx:** This counts the bytes/second of RollCall traffic transmitted down the Backplane. This count cannot be reset.
- **Hyperion Rx:** This counts the bytes/second of received Hyperion traffic (thumbnails). This count cannot be reset.
- **Processor Use(%):** This reports the processor use. The percentage is updated every second. This count cannot be reset.
- Enable Net Stats: This box must be checked to enable the error counts to be updated. If this check box is not enabled all statistics will be displayed as '-'.
- Reset Stats: Click this button to reset all statistics to zero.

# **RollCall Control Panel Applet**

The RollCall Control Panel Applet is a Java applet which runs in a compliant web browser. This allows easy access and control of all RollCall controllable products and can be used as a replacement for the standard RollCall Control Panel.

For details of templates, menus, caching, savesets, etc., see Operation on page 45.

#### **Prerequisites for Running the Applet**

The following are required in order to run the RollCall Control Panel Applet:

- Windows 2000, XP, 7 or 10.
- The Oracle Java Runtime Environment (JRE) 1.7 or higher.

The Control Applet has been successfully tested with the following web browsers:

- Internet Explorer
- Firefox

#### **Opening the RollCall Control Panel Applet**

An overview of how to open the RollCall Control Panel Applet is given below. For more information about the RollCall Control Panel Applet, refer to the *RollCall Control Panel Operation manual*.

To open the RollCall Control Panel Applet:

1 Open a new browser window and enter the IP address of the gateway (e.g. http:// 172.19.39.30). An **IQ Modular Chassis Configuration** home page will be displayed.

| Edit <u>V</u> ie | w F <u>a</u> vorites <u>T</u> ools  | Help            | 3            | < 🍖 -      |                |        |                   |                           |                   |                       |
|------------------|-------------------------------------|-----------------|--------------|------------|----------------|--------|-------------------|---------------------------|-------------------|-----------------------|
| Gateway          | IQH3UM4-S                           |                 |              |            |                |        | 6                 | • 📾 · 🖻 🖶 • 🖻             | ge • <u>S</u> afe | ty + T <u>o</u> ols + |
| _                |                                     |                 |              |            |                |        |                   |                           |                   |                       |
| IQ M<br>IQ Ch    | odular Chassis<br>eck to AutoRefres | Configuratio    | 'n           | 0          | Java           |        |                   |                           |                   |                       |
| Syster           | n Information                       |                 |              | Introl App | let JRE DOV    | Intoad |                   |                           |                   |                       |
| Unit N           | lame:                               | IQH3UM4-S       |              |            |                |        |                   |                           |                   |                       |
| Seria            | l Number:                           |                 |              |            |                | R      | ollNet Address:   | 0x0F                      |                   |                       |
| Softw            | are Version(s):                     | 5.19 .19 [ Appl | et: 4.4.19 ] |            |                | Le     | ogServer Name:    | LSColdRoom                |                   |                       |
| Ether            | net IP Address:                     | 172.19.39.30    |              |            |                | Lo     | ogServer Address: | 0000:0F:8E                |                   |                       |
| Ether            | net Subnet Mask:                    | 255.255.224.0   |              |            |                | IP     | Bridged To:       | 192.168.50.18<br>Disabled |                   |                       |
| Ether            | net Gateway IP:                     | 172.19.33.1     |              |            |                | 5      | NMP Agent:        | Disabled                  |                   |                       |
| Uptim            | e (d:h:m:s):                        | 010:20:37:00    |              |            |                | 31     | nine ist frap.    | 0.0.0.0                   |                   |                       |
| Enviro           | nmental Information                 |                 |              |            |                |        |                   |                           |                   |                       |
| Left P           | SU:                                 | Not Used        |              |            |                | Te     | emperature In:    | OK (20)                   |                   |                       |
| Right            | PSU                                 | ОК              |              |            |                | Te     | emperature Out:   | OK (23)                   |                   |                       |
| Fan:             |                                     | OK:Low          |              |            |                |        |                   |                           |                   |                       |
| +7.5 \           | /olt Rail:                          | OK              |              |            |                | М      | odule(s):         | WARN:10 EXTRA MO          | DUL               |                       |
| -7.5 V           | olt Rail:                           | OK              |              |            |                | R      | ollNet Recon:     | OK                        |                   |                       |
| Frame            | Status                              |                 |              |            |                |        |                   |                           |                   |                       |
| Slot             | Assigned Name                       | Mod             | ule Type     | ID#        | Status         | Slo    | t Assigned Name   | Module Type               | ID#               | Status                |
| 1                | 01:IQCBRG                           | IQCE            | RG           | 19         | Extra          | 9      |                   |                           |                   |                       |
| 2                | 02:IQCBRG                           | IQCE            | BRG          | 19         | Extra          | 10     | 10:IQDAVM-B-M     | IQDAVM-B-M                | 251               | Extra                 |
| 3                | 03:IQCBRG                           | IQCE            | RG           | 19         | Extra          | 11     | 11:IQDAVM-D       | IQDAVM-D                  | 165               | Extra                 |
| 4                | 04:IQCBRG                           | IQCE            | RG           | 19         | Extra          | 12     |                   |                           |                   | -                     |
| 5                | US:IQCBRG                           | IQCE            | KG           | 19         | Extra<br>Extra | 13     |                   |                           |                   |                       |
| 7                | 07:10DAVM-B                         | IQD/            |              | 165        | Extra          | 14     |                   |                           |                   |                       |
| 8                | 08:IQDAVM-B-M                       | IQDA            | VM-B-M       | 251        | Extra          | 10     |                   |                           |                   | _                     |
|                  |                                     |                 |              |            |                |        |                   |                           |                   |                       |

2 Click the **Control Applet** icon at the top of the home page.

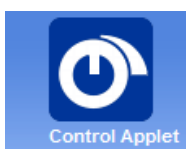

3 A Java screen and a Warning - Safety dialog will be displayed:

| Ele Edt Yew Favorites Iods Help     Image: Control Panel     Image: Control Panel     Publisher: SNELL LIMITED   Location: http://users.minklico.ukal   This application off if your unst the capters and information of rapps from the publisher and location above      Image: Control Panel     Publisher: SNELL LIMITED   Location: http://users.minklico.ukal   Image: Control Panel   Publisher: SNELL LIMITED   Location: http://users.minklico.ukal   Image: Control Panel   Publisher: SNELL LIMITED   Location: http://users.minklico.ukal   This application off if your unst the location and publisher above.   Image: Control Panel   Publisher: SNELL IMITED   Location: http://users.minklico.ukal   This application off if your unst the location and publisher above.   Image: Control Panel   Publisher: SNELL IMITED   Location: http://users.minklico.ukal   This application off if your unst the location and publisher above.   Image: Control Panel   Publisher: SNELL IMITED   Location: http://users.minklico.ukal   This application off if your unst the location and publisher above.   Image: Control Panel   Image: Control Panel   Publisher: SNELL IMITED   Location: http://users.minklico.ukal   Image: Control Panel   Image: Control Panel   Image: Control Panel   Image: Control Panel   Image: Control Panel   Image: Control Panel                                                                                                    | C IQ Applet IQH3UM4-S - Windows Internet Explo |                                                                                                    |                        |
|----------------------------------------------------------------------------------------------------|------------------------------------------------|----------------------------------------------------------------------------------------------------|------------------------|
| Ele Edt Yew Favorites Iods Help X X X X X X X X X X X X X X X X X X X                                                                                                    | Inttp://172.19.39.30/ram/applet.ntm            | Carter Charter Charter |                        |
| Correct Departments     Control Panel     Control Panel     Control     Control Panel     Control Panel     Control Panel     Control Panel     Control Panel     Control Panel     Control Panel     Control     Control Panel     Control     Control Panel     Control     Control Panel     Control     Control | <u>File Edit View Favorites Tools Help</u>     | X • 12 ·                                                                                                    |                        |
| Do you want to run this application?     Mame: Control Panel     Publisher: SNELL LIMTED     Location: http://usr.smellkoox.local     This application will run with unrestricted access which may put your computer and personal     Information to trins. Run this application on yill you run the location and publisher above.     Do not show this again for apps from the publisher and location above     More Information                                                                                                    | 🟉 IQ Applet IQH3UM4-5                          | 🟠 👻 🗟 🝸 🖶 Age + Safety +                                                                                                    | T <u>o</u> ols • 🔞 • " |
|                                                                                                    | Java                                           | Image: Second Second                                |                        |

- 4 In the Warning Security dialog, enable Always trust Content from this Publisher, then click Run.
- 5 The RollCall Control Panel applet will be downloaded. This will take a few moments to display. The list of available chassis, units and modules is displayed in the network browser area on the left.

| 🖉 IQ Applet IQH3UM4-S - Windows Internet Expl | prer  |                                                           |               |
|-----------------------------------------------|-------|-----------------------------------------------------------|---------------|
| 🕞 🗢 🕖 http://172.19.39.30/ram/applet.htm      |       | 🏴 🕑 😣 <table-cell-rows> 🗶 🧗 Live Search</table-cell-rows> | P-            |
| File Edit View Favorites Tools Help           | х 🍖 - |                                                           |               |
| 🟉 IQ Applet IQH3UM4-5                         |       | 🐴 🔹 🔝 🔹 🚍 🖛 Page - Safety -                               | Tools • 🔞 • 👋 |
| ······································        | \$    |                                                           | ^             |
| 172.19.39.30                                  |       |                                                           |               |
| 品 AB 計 纪,                                     |       |                                                           |               |
| 🕀 🚧 Rack 1                                    |       |                                                           |               |
| Rack 2     Rack 3                             |       |                                                           |               |
| Rack 5                                        |       |                                                           |               |
| Rack 4     IOH3UM4-5                          |       |                                                           |               |
|                                               |       |                                                           |               |
| Connected Units     X                         |       |                                                           |               |
| <                                             |       |                                                           | ~             |
| Done                                          |       | 😜 Internet 🛛 🖓 🕶                                          | € 100% ·      |

6 Right-click on the relevant enclosure to display a context menu, then select **Connect** to download the RollCall template.

| 🖉 IQ Applet IQH3UM4-S - Windows Internet Explorer                                                                                                    |           |  |  |  |
|----------------------------------------------------------------------------------------------------|-----------|--|--|--|
| 💽 🕞 🗢 🙋 http://172.19.39.30/ram/applet.htm                                                                                                    | P 🛛 🖂 🗲 🔪 |  |  |  |
| File Edit View Favorites Tools Help                                                                                                    | х 🍖 •     |  |  |  |
| 🕖 IQ Applet IQH3UM4-5                                                                                                    | â ·       |  |  |  |
| 品設計 2 1 2 4 2 2 5                                                                                                    |           |  |  |  |
| ▲ # # 計 经,                                                                                                    |           |  |  |  |
|                                                                                                    |           |  |  |  |
|                                                                                                    |           |  |  |  |
| 🗄 🖂 Rack 4                                                                                                    |           |  |  |  |
| Image: Part of the second second |           |  |  |  |
| Connected Units                                                                                                    |           |  |  |  |

7 After a few moments, the pages for the selected enclosure are downloaded to the RollCall Control Panel window, and the top-level **Setup** page is displayed in the template display area on the right.

| 🖉 IQ Applet IQH3UM4-S - Windows Internet Explorer                                                                                                    |                                                                                                    |                                                                                                    |  |  |  |
|----------------------------------------------------------------------------------------------------|----------------------------------------------------------------------------------------------------|----------------------------------------------------------------------------------------------------|--|--|--|
| COC - E http://172.19.39.30/ram/applet.htm                                                                                                    |                                                                                                    | 🔎 💌 😽 🗙 🦧 Live Search                                                                                                    |  |  |  |
| File Edit View Favorites Tools Help                                                                                                    | х 🍖 -                                                                                                    |                                                                                                    |  |  |  |
| C IQ Applet IQH3UM4-5                                                                                                    |                                                                                                    | 🏠 🔹 🔂 🔹 🖃 🖶 💌 Page 🗸 Safety 🗾 Tools 👻 🚷 👻                                                                                                    |  |  |  |
| · · · · · · · · · · · · · · · · · · ·                                                                                                    | S IQH3UM4-S 0000:0F:0                                                                                                    | D0 - IQH3UM4-S                                                                                                    |  |  |  |
| 172.19.39.30                                                                                                    | 💼 IQH3UM4-S 1000:02:00 - IQH3U                                                                                                    | IM4-S                                                                                                    |  |  |  |
| And Bit Bit 12.         □       Image: Rack 1         □       Image: Rack 2         □       Image: Rack 3         □       Image: Rack 3         □       Image: Rack 5         □       Image: Rack 4         □       Image: Rack 4         □       Image: Rack 4         □       Image: Rack 4 | Setup       Ethernet       RoliColl IP       Log Server       Slots (1-4)       Unit Name       IOH3UM4-S       Serial Number <not set="" yet="">       Hardware Version       RCIF3U2C       Enclosure</not>                                                                                                    | Unt Status PSU: +7.5V -7.5V TEMP: 25C FAN: OK(LOW)  S Setup V Net Show V Allow Blind Control Where Am 1? Serial Port Setup Serial Port Setup O 19200 bps 0 15200 bps 0 52600 bps 0 52600 b |  |  |  |
| Connected Units                                                                                                    | IOH3A       Software Version       5.19.19       Build Number       0188604077       Loader Version       2.23.9       Java Applet Version       4.4.18       Menu Caches (Module)       Format Now !       Image: Comparison of the state of the state of th | 0 4000 bps       0 37000 bps         0 4800 bps       0 38400 bps         2400 bps       0 38400 bps         Pass WAN Packets       Image: SP_IAM         Image: SP_IAM       Image: SP_IAM         Image: SP_IAM <t< td=""></t<>                                                                                                    |  |  |  |
|                                                                                                    | Start Time                                                                                                    | Long File Packets                                                                                                    |  |  |  |

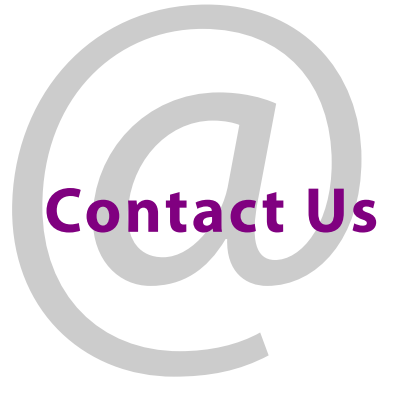

## **Grass Valley Technical Support**

For technical assistance, contact our international support center, at 1-800-547-8949 (US and Canada) or +1 530 478 4148.

To obtain a local phone number for the support center nearest you, please consult the Contact Us section of Grass Valley's website, www.grassvalley.com.

An online form for e-mail contact is also available from the website.

## **Corporate Head Office**

Grass Valley 3499 Douglas-B.-Floreani St-Laurent, Quebec H4S 2C6 Canada Telephone: +1 514 333 1772 Fax: +1 514 333 9828

www.grassvalley.com